# **CONNECTNEXT® INFOTAINMENT SYSTEM USER'S MANUAL**

#### **Dear Customer,**

Welcome to the CONNECTNEXT<sup>®</sup> Infotainment System User's Manual. The infotainment system in your vehicle provides you with state of the art in-car entertainment to enhance your driving experience.

Before using the infotainment system for the first time, please ensure that all users read this manual carefully. The manual will familiarize you with the infotainment system of your car and its functionalities. It also contains instructions on how to use the infotainment system in a safe and effective manner.

We insist that all service and maintenance of the infotainment system of your car must be done only at authorized TATA service centers. Incorrect installation or servicing can cause permanent damage to the system. If you have any further questions about the infotainment system, please get in touch with the nearest Tata Dealership. We will be happy to answer your queries and value your feedback.

We wish you a safe and connected drive!

# CONTENTS

# CONTENTS

| 1 | ABOUT THIS MANUAL | 2 | INTRODUCTION                                                              | 3 | GETTING STARTED |
|---|-------------------|---|---------------------------------------------------------------------------|---|-----------------|
|   | Conventions       |   | Control Elements Overview11<br>Other Modes of Control16<br>System Usage29 |   | System ON/OFF   |
| 4 | RADIO             | 5 | MEDIA                                                                     | 6 | PHONE           |
|   |                   |   |                                                                           |   |                 |

## CONTENTS

| 7  | NAVIGATION FEATURE              | 8  | VEHICLE                                                      | 9  | VOICE RECOGNITION FEATURE                                          |
|----|---------------------------------|----|--------------------------------------------------------------|----|--------------------------------------------------------------------|
|    | General Information             |    | Display Vehicle Setup Screen .179<br>Set Lock/Unlock Options |    | Voice Recognition Guidelines 191<br>Voice Recognition Commands 193 |
| 10 | FREQUENTLY ASKED QUES-<br>TIONS | 11 | ABBREVIATIONS                                                | 12 | INDEX                                                              |
|    | Frequently Asked Questions 206  |    | Abbreviations 210                                            |    | Index 211                                                          |

### **ABOUT THIS MANUAL**

This guide introduces you to the CONNECTNEXT<sup>®</sup> Infotainment system and details its controls, options and operations.

In addition, the guide contains:

- Illustrations to provide orientations or identification of various options like buttons and menus.
- Cautions related to a topic such as Danger alerts, Security alerts, Warning statements, Caution notices and General notes.
- A list of abbreviations used in this guide with their explanation.
- An alphabetical index for quick identification of required topics.

# CONVENTIONS

# DANGER :

Text that indicates to actions that might cause harm to personnel.

# SECURITY ALERT:

Text that indicates to actions which increases the potential for unauthorized access.

# 

Text that indicates to actions that might cause harm to the equipment.

# 

Text that call for attention.

# NOTE:

Text that provides some additional important information, which when ignored can cause inconvenience or tips that will help you in using the equipment.

## SAFETY GUIDELINES

#### SAFETY GUIDELINES

# **DANGER**:

The infotainment system must be used in a way that allows you to drive the vehicle safely at all times. Failure to do so may result in an accident involving serious injury or death.

Keep this manual in the vehicle, so it will be handy for you to refer, when needed. If you sell or lend the vehicle, make sure this manual is available in the vehicle along with other standard booklets.

Please read and follow the safety guidelines listed in this section to avoid injury or property damage.

#### **GENERAL SAFETY GUIDELINES**

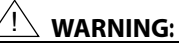

The infotainment system is a sophisticated electronic device. Do not allow improper access of the infotainment system.

# DANGER :

Permanent hearing loss may occur if you play your music at loud volumes for prolonged duration. Exercise caution when setting the volume of your infotainment system.

# DANGER :

Exposure of the infotainment system to water or excessive moisture can cause electric shocks, fire, or other damages.

#### SAFETY GUIDELINES

# **01** ABOUT THIS MANUAL

#### SAFETY GUIDELINES WHILE DRIVING

# **DANGER**:

Glance at the screen of the infotainment system only when necessary and safe to do so. If prolonged viewing of the screen is necessary, park in a safe location and engage the hand brake.

# DANGER :

Make certain that the volume level of the infotainment system is set to a level that allows you to hear outside traffic and other warnings.

#### SYSTEM CARE AND MAINTENANCE

Exert at most care while handling the infotainment system as partial or complete loss of the infotainment system functions due to intentional misuse is not covered under warranty. Some guidance for using or maintaining the system are listed below:

# 

Parking under direct sunlight for prolonged duration can result in high temperatures inside your car, which can damage your infotainment system, if used. So, before using the system let the car interior to cool down.

# WARNING:

Do not open the infotainment system as incorrect handling can damage the system. Further, warranty is void, if seal is broken.

## SAFETY GUIDELINES

# VARNING:

Do not replace the vehicle speakers or fit additional speakers with aftermarket speakers. It may lead to the malfunctioning or even damage of the infotainment system.

## <u>!\</u> warning:

Do not apply sticky or strong alcohol based spray, lotion or liquid on the infotainment system while cleaning the vehicle dashboard. This may cause permanent damage to the system button functions, knob operations or the display screen. It may also lead to the deterioration of the system paint.

## <u> WARNING:</u>

Usage of paint or color on the infotainment system can make the moving parts sticky and stop them from functioning correctly.

# VARNING:

Avoid addition of any accessories such as external amplifiers, which will lead to the modification of the standard factory wiring connections. As such unauthorized interconnections, can result in the malfunctioning of the infotainment system. Always contact the Tata dealer for the changes to the vehicle or system.

# <u>!\</u> WARNING:

Ensure that any liquid does not enter the infotainment system, as it will lead to the failure of radio. The warranty of the system will be void, if liquid ingress marks are observed inside the system.

# WARNING:

Do not use excessive force while handling the infotainment system, USB slot, AUX-In slot and so on. It might cause damage to the system or component.

# **01** ABOUT THIS MANUAL

## SAFETY GUIDELINES

# <u> WARNING:</u>

Avoid insertion of any other object in the SD Card reader slot. Only SD Cards must be inserted in the slot.

# !∖ warning:

Do not insert wet, moist or worn out SD Cards in the SD Card reader slot.

# <u>!\</u> warning:

Do not insert Micro SD Cards into the SD Card reader slot.

# WARNING:

Avoid usage of hard or sharp objects like pen, key, USB stick etc. to touch the screen, as it can cause scratches on the screen surface.

# WARNING:

Use a soft, clean and dry cleaning cloth to clean the touch screen surface. If required, use a lint-free cloth damped with a cleaning solution such as isopropyl alcohol, or an isopropyl alcohol and water solution ratio of 50:50. Be sure to follow the solvent manufacturer's precautions and directions.

# WARNING:

Avoid spraying or spilling of cleaning solutions, perfumes, car fresheners, beverages, caustic chemicals or any liquids on the touch screen surface, as it can damage the screen or the infotainment system.

### WARRANTY CLAUSES

# ABOUT THIS MANUAL 01

#### WARRANTY CLAUSES

The warranty clauses applicable to the infotainment system are listed below:

- 1. Warranty is applicable in India only.
- 2. Warranty for the product is against defective materials and manufacturing faults for 36 months / 36,000 km (whichever comes earlier) from the date of the first sale of vehicle.
- 3. Display and touch panel, if applicable to your system, are covered for 12 months / 36,000km (whichever comes earlier) from the date of the first sale of vehicle.
- 4. Warranty is expressly not applicable under the following conditions:
  - 1. Where the product has been dismantled, repaired, altered, modified or damaged due to user negligence and misuse
  - 2. The serial number of the product been removed, defaced or altered.
  - 3. Warranty void sticker is removed or tampered
  - 4. Improper usage such as wrong electrical supply / voltage setting causing damage to the equipment.
  - 5. Tampered or serviced or repaired by any agency not authorized by Tata Motors Limited.

# 02 INTRODUCTION

# INTRODUCTION

The CONNECTNEXT<sup>®</sup> infotainment system provides you with a bundle of high-end functionalities to:

- Manage in-vehicle entertainment capabilities
- Handle certain vehicle feature controls
- View information about some vehicle features

Key features of the infotainment system include:

- 5" inch WQVGA Touch Screen
- 4 Speaker Audio
- AM and FM Tuner Bands with 20 station memories on each band
- Speed Dependent Volume Control
- Display OFF feature for distraction free night drive
- USB, iPod, Aux, SD Card and Bluetooth Audio multimedia support
- Video Playback and Image Viewing support from media sources
- Hands-free/Bluetooth support with advance functions like 'Set contacts as Favorite' and 'Reject with SMS' for incoming calls

- Simultaneous pairing with multiple Phone handsets (up to 10 devices) though Bluetooth for Phone and Music supports like Phone book download & Audio streaming
- Support for navigation using mobile application supported by Mapmyindia maps
- Integrated with vehicle components like FATC and Park Assist System and displays related information
- Vehicle feature control support like handling vehicle door locking and Approach lights
- Infotainment system control from Steering Wheel and IR Remote Control.
  - NOTE:

Some of the vehicle features like park assist system, FATC, locking, and lighting are not standard in every vehicle variant. Features that are unavailable in the vehicle cannot be controlled using the infotainment system. Please refer to the Owner's Manual of your vehicle or check with your vehicle dealer to confirm the list of features available in your vehicle.

## CONTROL ELEMENTS OVERVIEW

#### **CONTROL ELEMENTS OVERVIEW**

The control elements, buttons and knobs, that are available on the infotainment system allows you to control the infotainment system. It provides you with quick and easy access to the commonly used functions and options of the infotainment system.

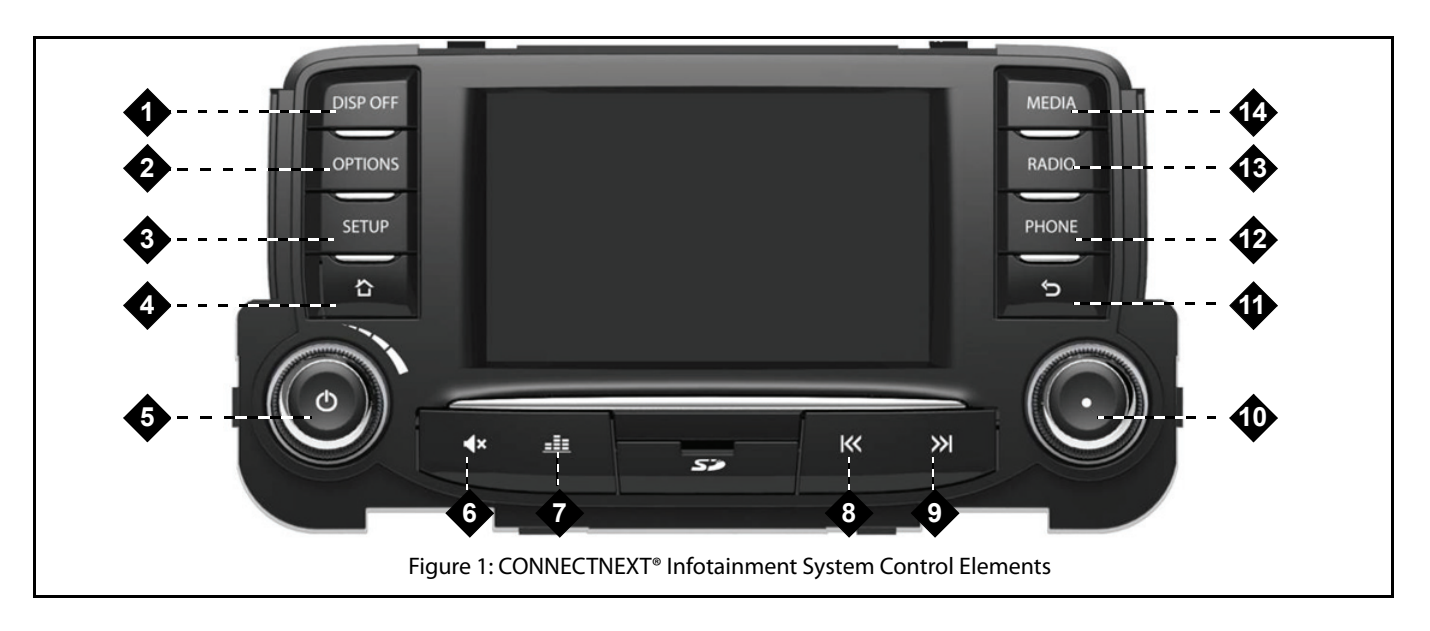

| SI<br>No | Control<br>Elements     | Description                                                                                                    |
|----------|-------------------------|----------------------------------------------------------------------------------------------------|
| 1        | DISP OFF<br>button      | <ul> <li>Single Press (SP) &amp; Long Press (LP):         <ul> <li>Sets infotainment system display OFF, if display is ON</li> <li>Sets infotainment system display ON, if display is OFF</li> </ul> </li> <li>MOTE:         <ul> <li>In the rest of the manual, Single Press and Long Press will be only referred as SP and LP respectively.</li> </ul> </li> </ul> |
| 2        | OPTIONS.<br>button      | <ul> <li>SP &amp; LP:         <ul> <li>Displays the options of the currently played audio source or the currently connected phone. If a phone with navigation applications is connected to the system, displays options of the Navigation feature.</li> </ul> </li> </ul>                                                                                            |
| 3        | SETUP<br>button         | SP & LP:     O Displays setup menu.                                                                                                    |
| 4        | <b>습</b><br>Home button | <ul> <li>SP &amp; LP:</li> <li>O Displays home screen with current media/audio source playing in the background.</li> </ul>                                                                                                    |

CONTROL ELEMENTS OVERVIEW

# INTRODUCTION 02

| SI<br>No | Control<br>Elements   | Description                                                                                                    |
|----------|-----------------------|----------------------------------------------------------------------------------------------------|
| 5        | Volume Rotary<br>Knob | <ul> <li>Clock Wise:         <ul> <li>Increases the volume.</li> </ul> </li> <li>Anti-Clock Wise:             <ul> <li>Decreases the volume.</li> </ul> </li> <li>SP &amp; LP:             <ul> <li>System Audio ON/OFF.</li> <li>One Hour Mode System Switched ON Mode: Switches OFF the infotainment system.</li> </ul> </li> </ul> |
| 6        | Mute/Unmute<br>button | <ul> <li>SP &amp; LP:</li> <li>Mute/Un Mute currently played audio/media source.</li> </ul>                                                                                                    |
| 7        | Audio button          | <ul> <li>SP &amp; LP:</li> <li>Displays audio setup options.</li> </ul>                                                                                                    |
| 8        | Rewind<br>button      | <ul> <li>SP:         <ul> <li><i>iPod, USB, Bluetooth Audio &amp; SD:</i> Plays the previous track.</li> <li><i>Radio:</i> Enables auto seek down.</li> </ul> </li> <li>LP:         <ul> <li><i>iPod, USB, Bluetooth Audio &amp; SD:</i> Fast rewinds the current track.</li> </ul> </li> </ul>                                       |

## CONTROL ELEMENTS OVERVIEW

| SI<br>No | Control<br>Elements | Description                                                                                                    |
|----------|---------------------|----------------------------------------------------------------------------------------------------|
| 9        | Forward button      | <ul> <li>SP:         <ul> <li><i>iPod, USB, Bluetooth Audio &amp; SD:</i> Plays the next track.</li> <li><i>Radio:</i> Enables auto seek up.</li> </ul> </li> <li>LP:         <ul> <li><i>iPod, USB, Bluetooth Audio &amp; SD:</i> Fast forwards the current track.</li> </ul> </li> </ul>                                                                                                    |
| 10       | Menu Rotary<br>Knob | <ul> <li>Clock Wise:         <ul> <li><i>iPod, USB,SD and Bluetooth Audio:</i> Previews next track. On knob press, plays the track.</li> <li><i>Radio:</i> Enables manual tune up of FM/AM stations.</li> <li><i>Setup, Incoming and Active Phone Calls:</i> Scrolls up through a menu/list like call logs, contacts, setup options, media list or radio presets.</li> </ul> </li> <li>Anti-Clock Wise:         <ul> <li><i>iPod, USB, SD and Bluetooth Audio:</i> Previews previous track. On knob press, plays the track.</li> <li><i>iPod, USB, SD and Bluetooth Audio:</i> Previews previous track. On knob press, plays the track.</li> <li><i>Setup, Incoming and Active Phone Calls:</i> Scrolls down through a menu/list like call logs, contacts, setup options, media list or radio presets.</li> </ul> </li> <li><i>Setup, Incoming and Active Phone Calls:</i> Scrolls down through a menu/list like call logs, contacts, setup options, media list or radio presets.</li> <li><i>Setup, Incoming and Active Phone Calls:</i> Scrolls down through a menu/list like call logs, contacts, setup options, media list or radio presets.</li> <li><i>Setup, Incoming and Active Phone Calls:</i> Scrolls down through a menu/list like call logs, contacts, setup options, media list or radio presets.</li> <li><i>Setup, Incoming and Active Phone Calls:</i> Scrolls down through a menu/list like call logs, contacts, setup options, media list or radio presets.</li> <li><i>Setup, Incoming Phone Calls:</i> Receives the incoming phone call.</li> <li><i>Outgoing Phone Calls:</i> Ends the outgoing phone call.</li> </ul> |

| SI<br>No | Control<br>Elements | Description                                                                                                    |
|----------|---------------------|----------------------------------------------------------------------------------------------------|
| 11       | S Back              | <ul> <li>SP &amp; LP:</li> <li>Back to the previous menu, if applicable.</li> </ul>                                                                                                    |
| 12       | PHONE<br>button     | <ul> <li>SP &amp; LP:         <ul> <li>Displays the Phone menu. If not further action is taken, returns to the mode from which the Phone button was pressed.</li> <li>Incoming Phone Call: Accepts (Connects) the Phone call.</li> <li>Active Phone Call: Displays the Phone Menu with Call Log, Contacts, Favorites and Keypad options.</li> </ul> </li> </ul> |
| 13       | RADIO<br>button     | <ul> <li>SP &amp; LP:         <ul> <li>Plays Radio in the last tuner band (FM/AM station).</li> <li>Radio: Displays the various tuner bands, FM and AM. When the Radio button is pressed again, the infotainment system displays the stored FM/AM stations.</li> </ul> </li> </ul>                                                                              |
| 14       | MEDIA<br>button     | <ul> <li>SP &amp; LP:         <ul> <li>Plays last active media source.</li> <li><i>Radio:</i> Plays previous valid media source/default media source.</li> <li><i>Media Types:</i> Plays the next active media source.</li> </ul> </li> </ul>                                                                                                    |

# **02** INTRODUCTION

### OTHER MODES OF CONTROL

In addition to the control elements on the infotainment system, the system can also be controlled from the:

- Steering Wheel controls
- Infra-Red (IR) Remote controls

Steering wheel control elements provide you the flexibility of controlling your infotainment system even while you are driving without distracting your attention.

Using the IR Remote control elements, people in the back seat can also control the infotainment system without asking the people in the front seat.

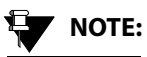

The battery inside the IR remote control is not covered under warranty.

16

#### STEERING WHEEL CONTROL ELEMENTS

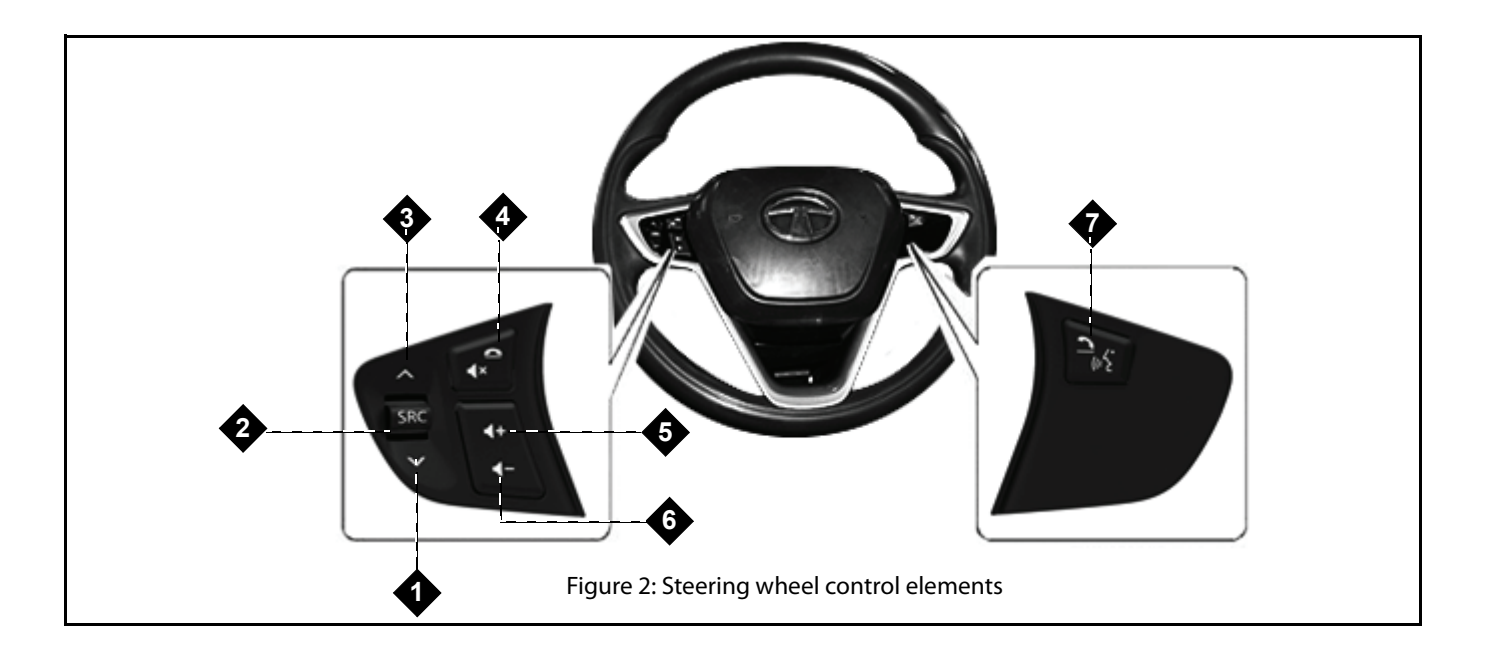

### **Table 2: Steering Wheel Control Elements**

| SI<br>No | Control<br>Element     | Description                                                                                                    |
|----------|------------------------|----------------------------------------------------------------------------------------------------|
| 1        | Down -Seek             | <ul> <li>SP:         <ul> <li>Media Types (except AUX-IN): Opens the previous track.</li> <li>Radio: Plays Previous Radio Preset.</li> </ul> </li> <li>LP:         <ul> <li>Media Types (except AUX-IN): Opens the previous folder.</li> <li>Radio: Initiates Auto Seek by decreasing radio frequency until the button is pressed.</li> </ul> </li> </ul> |
| 2        | Audio Source<br>Change | <ul> <li>Down/UP Scroll:         <ul> <li>Plays the media in the following sequence Previous FM station-&gt; Previous AM station-&gt;USB/iPod-&gt;SD Card-&gt;Bluetooth audio streaming-&gt;AUX in.</li> </ul> </li> </ul>                                                                                                    |
| 3        | Seek Up                | <ul> <li>SP:         <ul> <li>Media Types (except AUX-IN): Opens the next track.</li> <li>Radio: Plays Next Preset.</li> </ul> </li> <li>LP:         <ul> <li>Media Types (except AUX-IN): Opens the next folder.</li> <li>Radio: Initiates Auto Seek by increasing radio frequency until the button is pressed.</li> </ul> </li> </ul>                   |

# INTRODUCTION 02

### **Table 2: Steering Wheel Control Elements**

| SI<br>No        | Control<br>Element                | Description                                                                                                    |
|-----------------|-----------------------------------|----------------------------------------------------------------------------------------------------|
| 4a<br>And<br>4b | Ax<br>Mute / Reject<br>Phone Call | <ul> <li>SP &amp; LP:         <ul> <li>Mutes/Unmutes the audio track.</li> <li>Incoming Phone Call: Reject call.</li> <li>Outgoing Phone Call: Cancel call.</li> <li>Active Phone Call: End call.</li> </ul> </li> </ul>   |
| 5               | Increase<br>Volume                | <ul> <li>SP:         <ul> <li>Increases volume/ring tone volume by 1 unit.</li> </ul> </li> <li>LP:         <ul> <li>Increases volume or ring tone volume as long as the maximum volume is reached.</li> </ul> </li> </ul> |
| 6               | Decrease<br>Volume                | <ul> <li>SP:         <ul> <li>Decreases volume/ring tone volume by 1 unit.</li> </ul> </li> <li>LP:         <ul> <li>Decreases volume/ring tone volume as long as volume value reaches 0.</li> </ul> </li> </ul>           |

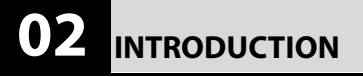

### **Table 2: Steering Wheel Control Elements**

| SI<br>No        | Control<br>Element                                                        | Description                                                                                                    |
|-----------------|---------------------------------------------------------------------------|----------------------------------------------------------------------------------------------------|
| 7a<br>And<br>7b | Accept Phone<br>Call / Phone<br>Screen /<br>Activate Voice<br>Recognition | <ul> <li>SP:         <ul> <li>Displays Phone screen.</li> </ul> </li> <li>Incoming Phone Call: Accept call.LP:         <ul> <li>Activates voice control system or cancels voice control, if active.</li> </ul> </li> </ul> |

#### **IR REMOTE CONTROL ELEMENTS**

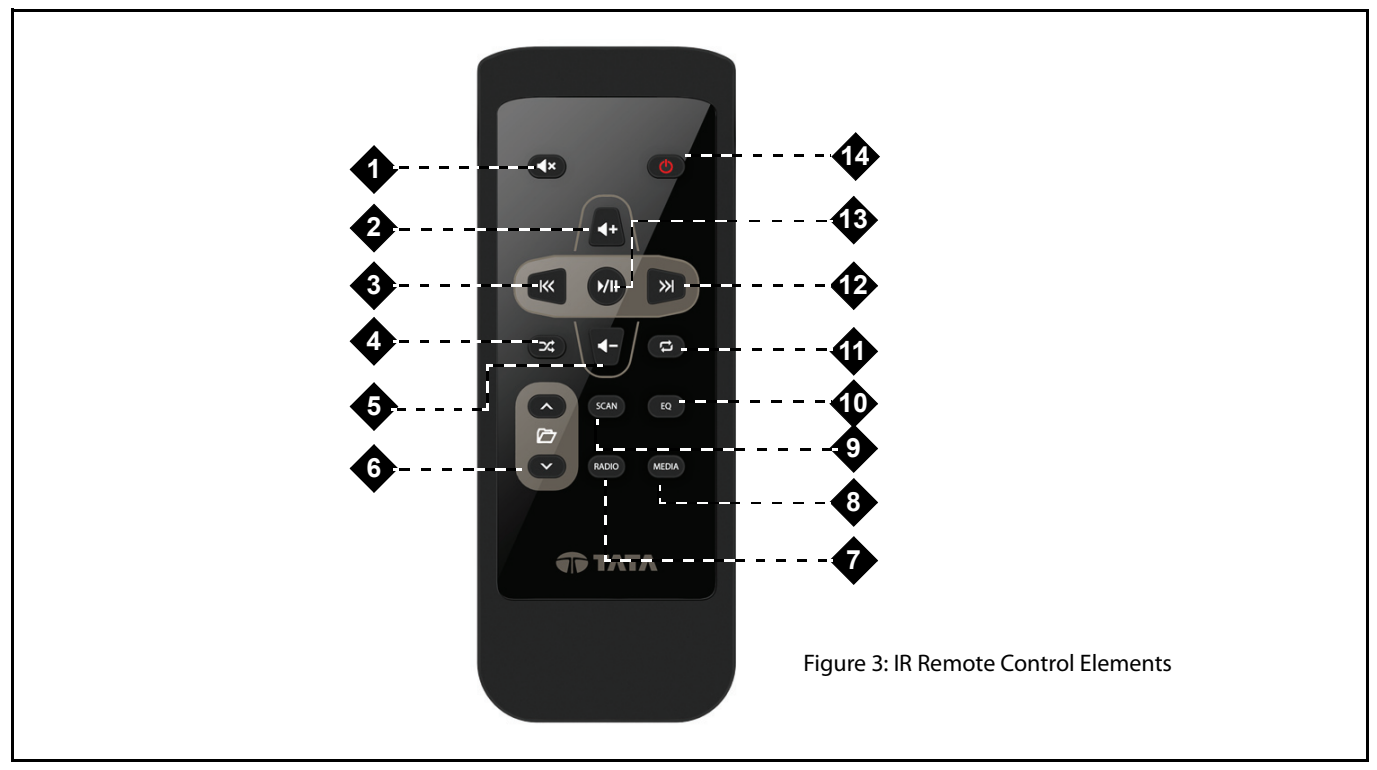

| SI.<br>No. | Control<br>Element   | Description                                                                                                    |
|------------|----------------------|----------------------------------------------------------------------------------------------------|
| 1          | - Mute               | <ul> <li>SP &amp; LP:</li> <li>Mutes/Unmutes the audio track.</li> </ul>                                                                                                    |
| 2          | - Increase<br>Volume | <ul> <li>SP:         <ul> <li>Increases volume by 1 unit.</li> </ul> </li> <li>LP:             <ul> <li>Increases volume as long as the maximum volume is not reached.</li> </ul> </li> </ul> |

# INTRODUCTION 02

| SI.<br>No. | Control<br>Element                 | Description                                                                                                    |
|------------|------------------------------------|----------------------------------------------------------------------------------------------------|
| 3          | - Decrease<br>Volume               | <ul> <li>SP:         <ul> <li>Plays previous audio track.</li> <li><i>Radio:</i> Initiates Auto Seek by decreasing frequency value.</li> </ul> </li> <li>LP:         <ul> <li>Fast rewinds the audio tracks.</li> </ul> </li> </ul>                                                                                                    |
| 4          | - Random<br>Track/Folder<br>On/Off | <ul> <li>SP &amp; LP:         <ul> <li><i>iPod:</i> Sets Shuffle On i.e. random playing of songs. When pressed again, Sets Shuffle Off. The infotainment system repeats this cycle when the button is repeatedly pressed.</li> <li><i>USB and SD Card:</i> Randomly plays tracks in the current folder. When pressed again, randomly plays all tracks in the media source. If pressed again, random playing of tracks is switched off and the tracks are played in sequence. The infotainment system repeats this cycle when the button is repeatedly pressed.</li> </ul> </li> </ul> |

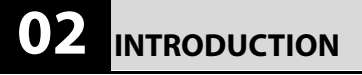

| SI.<br>No. | Control<br>Element    | Description                                                                                                    |
|------------|-----------------------|----------------------------------------------------------------------------------------------------|
| 5          | - Decrease<br>Volume  | <ul> <li>SP:</li> <li>Decreases volume by 1 unit.</li> <li>LP:</li> <li>Decreases volume as long as volume value reaches 0.</li> </ul>                                                                                                    |
| ба         | - Seek Next<br>Folder | <ul> <li>SP:         <ul> <li>Media Types (except AUX-IN): Opens the next track.</li> <li>Radio: Initiates Manual Seek by increasing frequency by 1 unit (FM -0.1 MHz and AM -9 kHz).</li> </ul> </li> <li>LP:         <ul> <li>Media Types (except AUX-IN): Opens the next folder.</li> <li>Radio: Initiates Manual Seek until the button is pressed.</li> </ul> </li> </ul> |

| SI.<br>No. | Control<br>Element        | Description                                                                                                    |
|------------|---------------------------|----------------------------------------------------------------------------------------------------|
| 6b         | - Seek Previous<br>Folder | <ul> <li>SP:         <ul> <li>Media Types (except AUX-IN): Opens the previous track.</li> <li>Radio: Initiates Manual Seek by decreasing frequency by 1 unit (FM -0.1 MHz and AM -9 kHz).</li> </ul> </li> <li>LP:         <ul> <li>Media Types (except AUX-IN): Opens the previous folder.</li> <li>Radio: Initiates Manual Seek until the button is pressed.</li> </ul> </li> </ul> |
| 7          | RADIO                     | <ul> <li>SP &amp; LP:         <ul> <li>Plays previous tuner mode.</li> <li><i>Radio:</i> Displays the available radio bands. Refer to Radio chapter.</li> </ul> </li> </ul>                                                                                                    |
| 8          | MEDIA                     | <ul> <li>SP &amp; LP:</li> <li>Plays previous active media source or plays the next media source.</li> </ul>                                                                                                    |

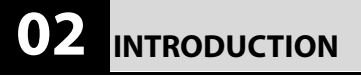

#### Table 3: IR Remote Control Elements

| SI.<br>No. | Control<br>Element             | Description                                                                                                    |
|------------|--------------------------------|----------------------------------------------------------------------------------------------------|
| 9          | SCAN<br>- Scan Audio<br>Source | <ul> <li>SP &amp; LP:         <ul> <li>Media Types (Except AUX-In and BTSA playback) and Radio: Scans tracks/stations in sequence and plays each of them for 10 seconds.</li> </ul> </li> </ul> |
| 10         | EQ<br>- Play Preset            | <ul> <li>SP &amp; LP:</li> <li><i>Media Types and Radio:</i> Goes to next preset.</li> </ul>                                                                                                    |

26

| SI.<br>No. | Control<br>Element        | Description                                                                                                    |
|------------|---------------------------|----------------------------------------------------------------------------------------------------|
| 11         | - Repeat Track/<br>Folder | <ul> <li>SP &amp; LP:         <ul> <li><i>iPod:</i> Repeats track. When pressed again, repetition of the track is switched off. The infotainment system repeats this cycle when the button is repeatedly pressed.</li> <li><i>USB and SD Card:</i> Repeats song. When pressed again, repeatedly plays all tracks in the current folder. If pressed again, repetition of tracks is switched off and the tracks are played in sequence. The infotainment system repeats this cycle when the button is repeatedly pressed.</li> </ul> </li> </ul> |
| 12         | - Seek Next               | <ul> <li>SP:         <ul> <li>Plays next audio track.</li> <li>Radio: Initiates Auto Seek by increasing frequency value.</li> </ul> </li> <li>LP:         <ul> <li>Fast forwards the audio tracks.</li> </ul> </li> </ul>                                                                                                    |
| 13         | - Play/Pause              | <ul> <li>SP &amp; LP:</li> <li>Pauses/plays the audio track.</li> </ul>                                                                                                    |

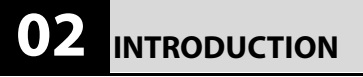

| SI.<br>No. | Control<br>Element  | Description                                                                                     |
|------------|---------------------|-------------------------------------------------------------------------------------------------|
| 14         | - System On/<br>Off | <ul> <li>SP &amp; LP:</li> <li>The system will change to media switched ON/OFF mode.</li> </ul> |

## SYSTEM USAGE

## SYSTEM USAGE

The menus and submenus in the CONNECTNEXT<sup>®</sup> infotainment system helps you to easily browse and access the various features and functions of the system.

#### **CONNECTNEXT® MENU STRUCTURE**

Access to any function/feature begins from the Main Menu. The main menu of the CONNECTNEXT<sup>®</sup> infotainment system has 8 blank editable menu options and 1 non-editable Navigation menu option.

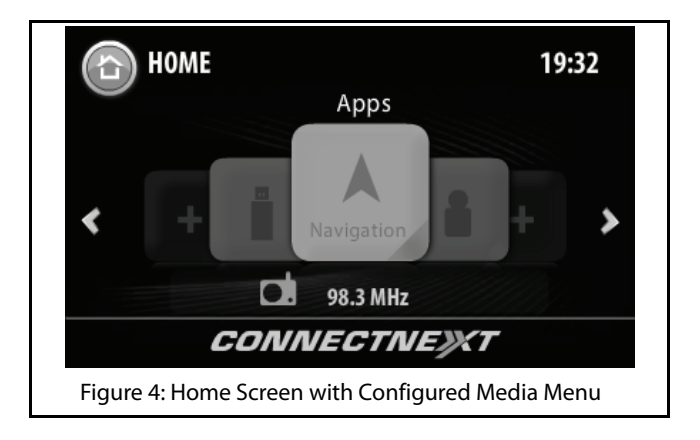

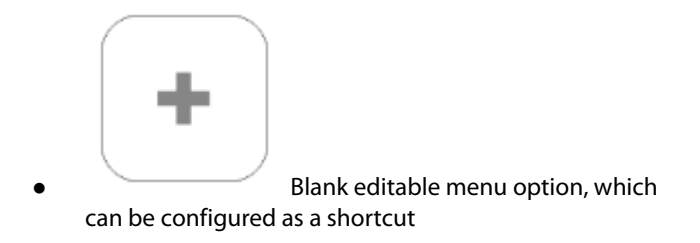

## SYSTEM USAGE

# 02 INTRODUCTION

Depending on the functionality, the infotainment system provides multiple levels of submenus.

#### Creating shortcuts (Main Menu Options)

You can create shortcuts for frequently used features or submenu option by assigning them to the 8 blank editable menu options that are available in the Main menu.

# 

You will not be able to assign a feature or submenu option to the non-editable Navigation menu option.

#### To create a shortcut:

1. In the Main menu, navigate to the blank editable menu option and do a SP. The system displays the Add Shortcuts screen.

# NOTE:

You can also do a LP, display Manage Shortcuts screen and select the **Add shortcuts** option to view the Add Shortcuts screen.

- In the Add Shortcuts screen, navigate to and select the required main menu option (Media/Phone/Radio/ Setup) for whose submenu option you want to create the shortcut. The system displays the submenu options of the selected menu.
- 3. Navigate to and select the required submenu option for which you want to create the shortcut. The system assigns the access to the submenu option to the blank editable menu and also displays the name and icon of the submenu option on the Main menu option. You can now select the Main menu option to access the submenu.

### Deleting a shortcut

To delete a shortcut:

1. LP on the required shortcut (Main menu option). The system displays the Manage Shortcuts screen.

NOTE:

Only shortcuts that have been assigned to a feature or submenu option can be deleted. Blank shortcuts (Main menu options) cannot be deleted.

# INTRODUCTION 02

## SYSTEM USAGE

2. In the Manage Shortcuts screen, navigate to and select the **Remove Shortcut** option. The system deletes the shortcut and displays it as a blank editable Main menu option.

The system only deletes the shortcut. The feature or submenu option that was previously assigned to the Main menu option will be still available in the system. You will be able to access the feature or submenu option using an alternate way. Refer to the section of the feature or submenu to identify the alternate way of access.

#### ACCESSING THE MAIN MENU

You can view the Main Menu and its options by pressing the

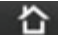

button from any screen of the infotainment system.

#### **NAVIGATING BETWEEN ON-SCREEN OBJECTS**

The on-screen objects of the infotainment system like, menus, buttons and so on can be accessed using the

knob and the Touch Screen.

#### Selecting an On-Screen Object

You can select an on-screen object to:

- display the corresponding submenu of the selected menu.
- display a popup with information/message.
- activate the function corresponding to the selected button.
- select or deselect a check box or a option button.

### 02 INTRODUCTION

# SYSTEM USAGE

#### **Using Touch Screen:**

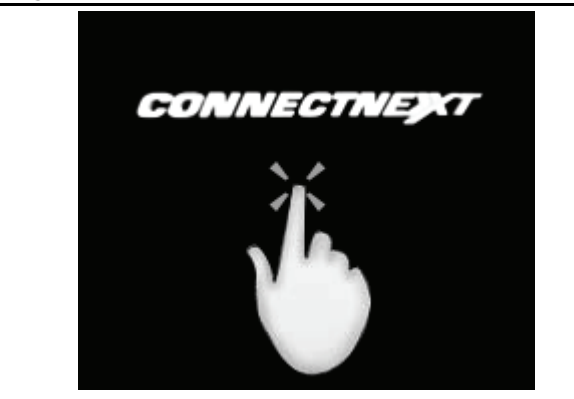

Figure 5: Tapping on an On-Screen Object

Tap on the on-screen object.

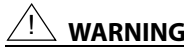

# WARNING:

Avoid usage of hard or sharp objects like pen, key, USB stick etc. to touch the screen, as it can cause scratches on the screen surface.

#### Using Menu/Volume Rotary Knob:

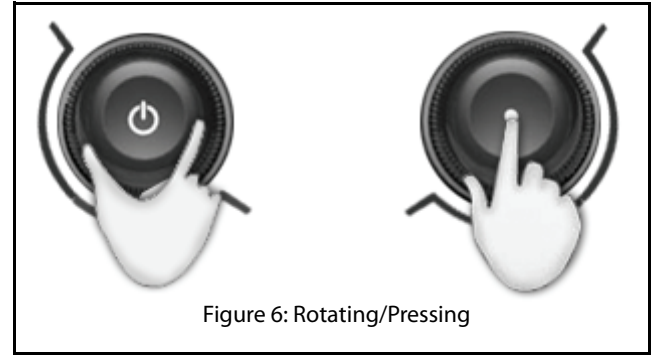

## SYSTEM USAGE

1. Rotate the **Monomial Sector** knob clock-wise or anti-clockwise to navigate to the required on-screen object like menu option or button.

The system highlights the object that is currently in focus.

knob to select the required on-

2. Press the screen object.

NOTE:

The same functionalities are applicable for using the Knob.

#### Scrolling Through a Menu List

When there are many menu options, the system:

- displays a scroll bar beside the options.
- displays arrows on the left & right/top & bottom of the options.

#### Using Touch Screen:

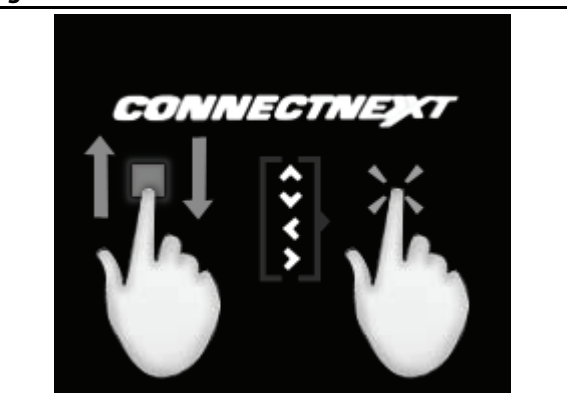

Figure 7: Moving Slider/Tapping Arrows

• Move the slider of the scroll bar up & down or left & right with your finger.

or

• Tap on the , , , , arrows on the display screen.

# 02 INTRODUCTION

# SYSTEM USAGE

#### **Using Menu Rotary Knob:**

1. Rotate the knob clock-wise or anti-clock-wise to scroll through the menu list.

Modifying the Value in a Range

#### **Using Touch Screen:**

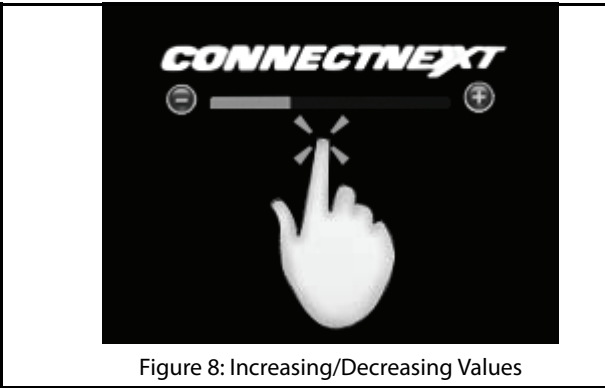

1. Tap on the + screen icon to increase the value or - screen icon to decrease the value.

2. After selecting the required value in the range, press

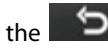

HK to set the value.

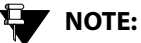

You can select a value from a range using

the touch screen only. The knob cannot be used.

#### Going to the Parent Menu from a Submenu

1. Press the button on the infotainment system to display the parent menu of the currently active submenu.

# Identifying the Currently Active Menu from the Display Screen

The display screen of the infotainment system has 3 information areas.

### SYSTEM USAGE

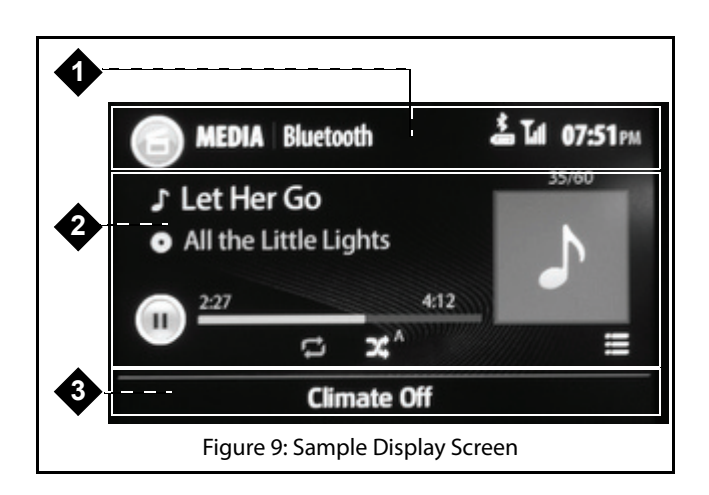

- 1. **Header Area:** Displays feature icon and name, submenu option name, bluetooth status (only if bluetooth device connected to the infotainment system), battery power, connectivity and signal strength and time.
- 2. Active Area: Displays submenu options, information or progress of the currently selected menu function/ feature.

 Footer Area: Displays the current settings of the fully automatic temperature control system (only if available in the vehicle), else displays CONNECTNEXT<sup>®</sup>.

#### HANDLING POPUPS

The infotainment system displays popups to:

- indicate progress of an activity will disappear once the activity in progress ends.
- display important messages regarding system or the currently active feature - will disappear automatically after 5 seconds.
- prompt you to confirm an action before performing it will be automatically closed and previous screen will be displayed, if no action is taken with 1 seconds.

02

INTRODUCTION

#### 03 GETTING STARTED

### SYSTEM ON/OFF

# GETTING STARTED

To use the CONNECTNEXT® infotainment system, you must first switch it ON.

When the vehicle ignition is switched ON and the infotainment system is switched ON, the system will be in the System Switched ON (Active) Mode.

### SYSTEM ON/OFF

1. To switch the infotainment system ON/OFF, press the

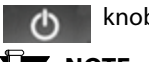

#### knob.

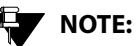

When the vehicle ignition is ON and if you knob to switch OFF the press the 0 system, media source or radio that is currently played will be stopped and the system displays the system clock.

When the vehicle ignition is switched ON, the system is automatically switched ON and the audio source that was active before system switch OFF is reactivated. Even if the

system was switched OFF using the C knob. the system will be automatically switched ON, after vehicle ignition switch ON.

If the vehicle ignition is switched OFF and the key is removed, the system is switched OFF. The system will now be in the System Switched OFF Mode and no functions will be available.
#### SYSTEM ON/OFF

When the vehicle ignition and the infotainment system is

switched ON and you press the \_\_\_\_\_\_ knob, the system will be in the **Media Switched OFF Mode**.

All entertainment functions (Media/ Radio) will be unavailable in this mode. Only Phone and display functions like Setup, HVAC and so on will be active. By default, the system will display the time and date on the screen.

When the vehicle ignition is switched OFF, you can switch ON

the infotainment system by pressing the \_\_\_\_\_\_ knob and the system will be available for the next one hour. This is called the **One Hour System Switched ON Mode**.

After an hour, the system will be automatically switched OFF. Only Phone and entertainment functions (Media/Radio) will be available in this mode. If an active phone call is in progress, the system will not be switched OFF after an hour. The system will be switched OFF, after the active call ends.

## **03** GETTING STARTED

#### MANAGE GENERAL SETTINGS

#### MANAGE GENERAL SETTINGS

To handle the general CONNECTNEXT<sup>®</sup> infotainment system settings like, date and time:

- 1. Press the **SETUP** button. The system displays the Setup menu options.
- 2. Navigate to and select the **General** option. The system displays the various options for setting the basic system parameters.

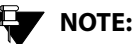

The language used in the infotainment system is English. Other languages are not supported.

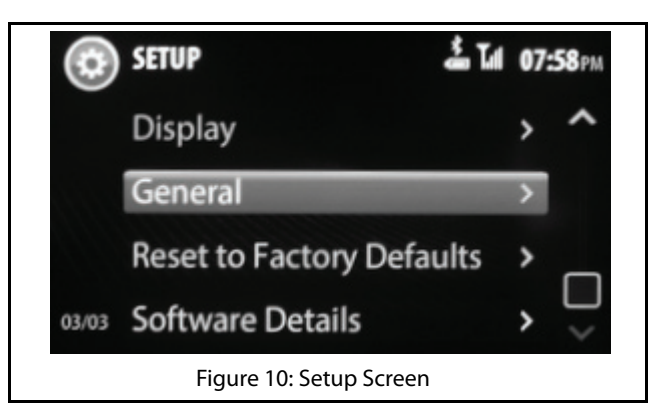

#### SETTING DATE

To set the system date:

- 1. In the **General**, navigate to and select the **Set Date** option. The system displays the Set Date screen.
- 2. In the Set Date screen, highlight the day (**DD**) field and select the required day value.
- 3. Highlight the month (**MM**) field and select the required month value.

#### MANAGE GENERAL SETTINGS

- 4. Highlight the year (**YY**) field and select the required year value.
- 5. When the required date is selected, select the **SET** button. The selected date is set as the system date.

| (C) SET | <b>UP</b> Set D | )ate            |          | 07:59PM |
|---------|-----------------|-----------------|----------|---------|
| )       | <b>^</b><br>16  | <b>▲</b><br>SEP | ^        |         |
|         | 17              | OCT             | 2013     |         |
|         | 18              | NOV<br>¥        | 2014     |         |
|         | Set             |                 | ancel    |         |
|         | Figure          | 11: Set Day     | / Screen |         |

#### SETTING TIME

To set the system time:

1. In the **General** options, navigate to and select the **Set Time** option. The system displays the Set Time screen.

- 2. In the Set Time screen, highlight the hour field and select the required hour value.
- 3. Highlight the minutes field and select the required minute value.
- 4. Highlight the time period (AM/PM) field, select the required time period value.

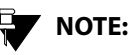

The Time Period option will be available only if the 'Use 24 Hour Format' option is not set.

5. When the required time is selected, select the **SET** button. The selected time is set as the system time.

#### Changing the Time Format

By default, the infotainment system clock displays time in 12 Hour format. To change it to the 24 Hour format:

1. In the **General** options, navigate to and select the **Use 24 Hour Format** option. The check box beside the option is selected and the system clock displays time in the 24 hour format.

# **03** GETTING STARTED

#### MANAGE GENERAL SETTINGS

## 

To change back to the 12 Hour format, clear the 'Use 24 Hour Format' check box.

#### **CLEARING PERSONAL DATA**

The system allows you to clear your following personal data that are stored in the system:

- Paired and connected devices.
- Favorites contacts.

To clear the personal data stored in the system:

- 1. In the **General** options, navigate to and select the **Clear Personal Data** option. The system displays a message popup indicating that all personal data stored on the system will be cleared.
- 2. In the message popup, select **Yes** to initiate the clearing action. The system clears all your personal data stored in its memory

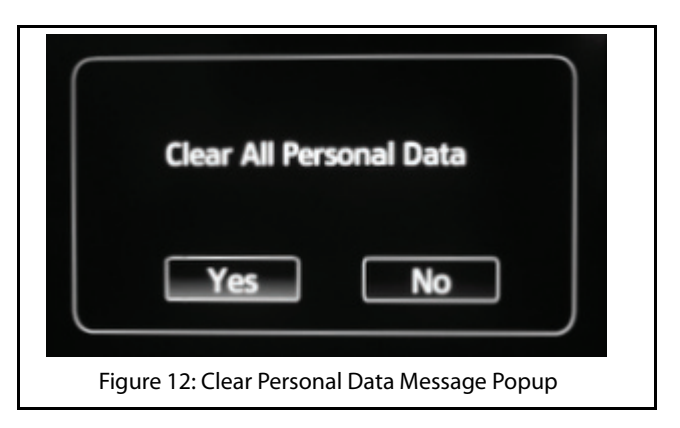

## CHANGE AUDIO SETTINGS

#### CHANGE AUDIO SETTINGS

- 1. Press the **SETUP** button. The system displays the Setup menu options.
- 2. Scroll to and select the **Audio** option. The system displays the various options for setting the audio parameters.

## 

The audio settings are common to all media sources.

#### **NOTE:**

You can also view the **Audio** options by

pressing the \_\_\_\_\_ button.

#### SETTING BASS, MIDDLE AND TREBLE VALUES

**Bass:** Increase or decrease the gain of low frequencies of the audio sources.

**Middle:** Increase or decrease the mid frequency of the audio sources.

**Treble:** Increase or decrease the high frequencies of the audio sources.

To set the bass, middle and/or treble values:

- 1. In the **Audio** options, navigate to and select the Bass, Mid & Treble option. The system displays the Bass/ Mid/Treble screen.
- 2. In the Bass, Mid & Treble screen, modify the settings of the required fields, by setting them to new values in the range of -10 to +10.

# **03** GETTING STARTED

### CHANGE AUDIO SETTINGS

The default values of Bass, Mid and Treble fields are 0.

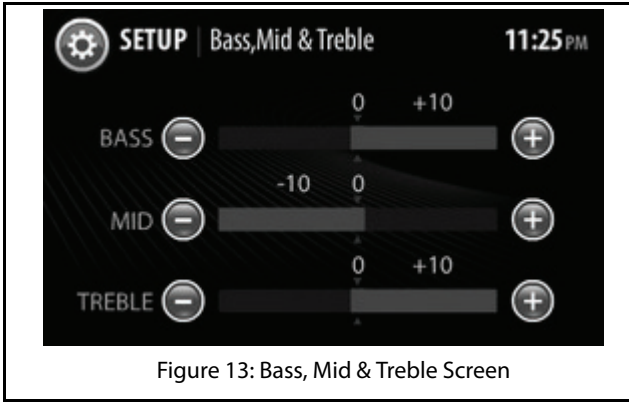

#### SETTING BALANCE AND FADER

**Balance:** Change this value to set the volume distribution between the left and right speakers of the vehicle.

**Fader:** Change this value to set the volume distribution between the front and rear speakers of the vehicle.

To set the balance and/or fader values:

- 1. In the **Audio** options, navigate to and select the Balance & Fader option The system displays the corresponding screen.
- 2. In the Balance & Fader screen, modify the settings of the required fields, by setting them to new values in the range of -5 to +5.

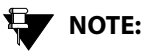

The position of the symbol indicates the current volume distribution between the different speakers of the vehicle.

## NOTE:

The default values of Balance and Fader fields are 0.

#### CHANGE AUDIO SETTINGS

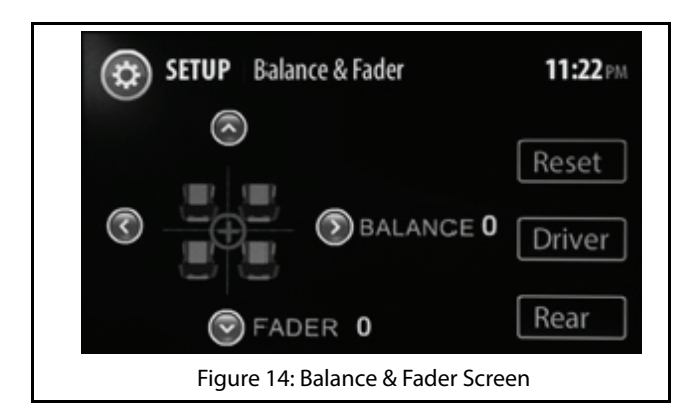

#### **Distributing Volume Only to Front Speakers**

1. In the Balance & Fader screen, select the **Driver** button. The system distributes volume only to the front speakers.

#### Distributing Volume Only to Rear Speakers

 In the Balance & Fader screen, select the **Rear** button. The system distributes volume only to the rear speakers.

#### **Resetting Fader Settings**

1. In the Balance & Fader screen, select the **Reset** button. The system resets the current fader value to equally distribute volume to both front and rear speakers.

#### SELECTING AN AUDIO PRESET/EQUALIZER

The infotainment system enables you to automatically change the audio settings depending on your favorite type of music. The preset options that are available to you are:

- Classic
- Pop
- Jazz
- Rock
- Flat
- Speech
- User

To change the audio settings to match your favorite type of music:

1. n the **Audio** options, navigate to and select the Audio Preset option. The system displays the available audio preset options.

#### 03 **GETTING STARTED**

2. Scroll to and select your favorite option. The system automatically changes the audio settings depending on your selection.

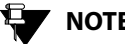

## NOTE:

The system displays the selected audio preset name beside the Audio Preset/ Equalizer menu option and in the Bass, Mid & Treble screen.

## CHANGE VOLUME SETTINGS

#### **CHANGE VOLUME SETTINGS**

To handle the volume settings of the vehicle and the various features of the infotainment system:

- 1. Press the **SETUP** button. The system displays the Setup menu options.
- 2. Navigate to and select the **Volume** option. The system displays the Volume Setup screen with various options for setting the volume of the vehicle or other system features.

#### SETTING SPEED DEPENDENT VOLUME

#### **DEFINITION:**

When the vehicle speed increases, the engine noise and surrounding noise like wind sound increases. The Speed Dependent Volume feature adjusts the audio volume of your system with the speed of the vehicle. This allows you to feel that the music is played at the same volume. To set the speed dependent volume:

 In the Volume screen, highlight the Speed
Dependent Volume field, modify the settings of the field, by setting it to a new value in the range of 0 to 5.

## 

The default value of Speed Dependent Volume is, '1' and when set to '0' it corresponds to switching OFF the volume.

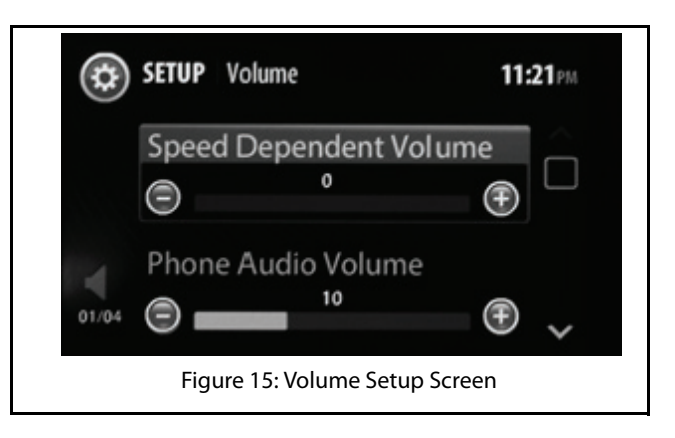

#### 03 GETTING STARTED

### CHANGE VOLUME SETTINGS

#### SETTING PHONE AUDIO VOLUME

This option sets the in-call volume of the connected phone.

To set the phone audio volume:

1. In the Volume screen, highlight the Phone Audio **Volume** field, modify the settings of the field, by setting it to a new value in the range of 0 to 30.

NOTE:

The default value of Phone Audio Volume is, '10'.

#### SETTING STARTUP VOLUME

#### **DEFINITION:** Ш

Startup volume is the audio volume at which your music will be played, when the system is switched ON with the vehicle ignition switch ON. At system startup, the lower of the system volume or startup volume will be used as the system audio volume.

To set the startup volume of the system:

1. In the Volume screen, highlight the **Startup Volume** field, modify the settings of the field, by setting it to a new value in the range of 5 to 20.

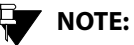

At system startup, if the system volume is higher than the startup volume, the lower of them will be set as the volume.

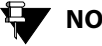

### NOTE:

The default value of Startup Volume is, '10'.

#### SETTING SMS READ OUT VOLUME

This option sets the volume in which your SMS will be read out to you.

1. In the Volume screen, highlight the SMS Read Out Volume field, modify the settings of the field, by setting it to a new value in the range of 0 to 30.

46

### CHANGE VOLUME SETTINGS

## NOTE:

The default value of Startup Volume is, '10'.

#### SETTING VOICE COMMAND VOLUME

This option sets the volume that will be applicable to the voice recognition feature.

1. In the Volume screen, highlight the **Voice Command Volume** field, modify the settings of the field, by setting it to a new value in the range of 0 to 10.

#### SETTING THE AUX-IN GAIN

The infotainment system acts as the amplifier for the audio output from the Auxiliary devices. You can set the audio output amplification level to Low, Mid (medium) or High.

To set the audio amplification level:

1. In the Volume screen, highlight the **Aux-In Gain** option. The system displays the available amplification level options.

2. Navigate to and select the required amplification level.

## **03** GETTING STARTED

### **RESET TO FACTORY DEFAULT**

You can reset the infotainment system to the factory settings i.e default settings. This option is mainly useful when you are giving your vehicle to someone for temporary usage or when you are selling your vehicle.

When you reset the system to factory settings, the following changes will be made:

- All Setup settings like volume, audio and so on, which were changed by the user will be restored to default.
- All Bluetooth devices will be disconnected and paired devices will be deleted
- System Bluetooth name will be reset to Connectne><t.
- All media source details stored in the system will be cleared.
- All the Radio presets will be cleared and the default frequencies will be set i.e. FM -87.5 MHz and AM -531 kHz.

## 

If Radio was the last played source or when you play Radio again, the default frequency will be played. To reset the system to factory default settings:

- 1. Press the **SETUP** button. The system displays the Setup menu options.
- 2. Navigate to and select the **Restore Factory Settings** option. The system initiates the restoring to factory default settings action. The media source/radio that is currently played will be stopped. Phone will be disconnected.

Once the reset is completed, the system prompts the user to switch OFF ignition and remove the key. The reset action is completed, when you insert the key again (after 10 seconds at least) and switch ON ignition.

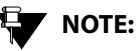

You will not be able to initiate reset to factory default when the vehicle is in the One Hour System Switched ON Mode. However, if you switch OFF ignition while the reset is in progress, the system completes the reset operations in the One Hour System Switched ON Mode.

#### **RESET TO FACTORY DEFAULT**

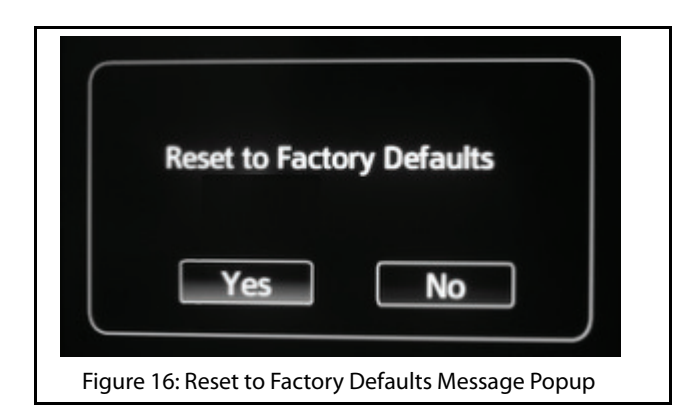

## 04 RADIO

## RADIO

The CONNECTNEXT  $^{\ensuremath{\otimes}}$  infot ainment system supports FM and AM radio bands.

#### **AM/FM RECEPTION LIMITATIONS**

Some AM/FM signal reception limitations of the system are listed below:

- 1. The AM/FM signal reception of the system does not cover long ranges. If your vehicle leaves the transmitter range, the sound quantity will become poor and there may be noise interferences.
- 2. The AM/FM signal cannot pass through hills and tall buildings. If vehicles enter such areas, the reception will be poor or there might be no reception at all.
- 3. The AM/FM signal reception quality might deteriorate with multi path effect, which results due to signal reflections from hills and tall buildings.

#### OVERVIEW

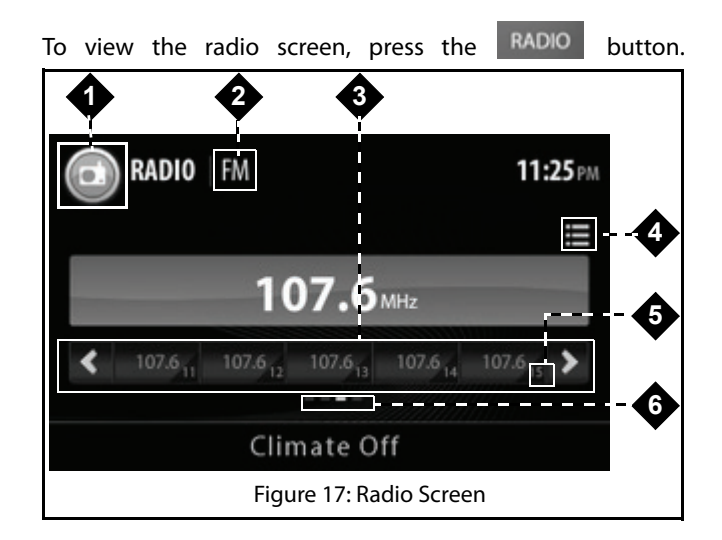

#### Table 4: Radio Screen

| 1. | Radio Feature Icon                  |
|----|-------------------------------------|
| 2. | Currently active radio band (FM/AM) |

### OVERVIEW

#### Table 4: Radio Screen

| 3. | List of preset buttons with their corresponding radio station frequencies |
|----|---------------------------------------------------------------------------|
| 4. | Preset browse button                                                      |
| 5. | Preset number (1to 20)                                                    |
| 6. | Page indicator to navigate between different sets of preset buttons.      |

#### 04 RADIO

### **RADIO OPERATIONS**

#### **RADIO OPERATIONS**

The system allows you to perform the following radio operations:

- Changing the radio band
- **Tuning radio stations**
- Handling presets
- AutoStore
- Scan

#### CHANGING THE RADIO BAND

To change the radio band:

1. In the Radio Screen, press the Radio feature icon. The system displays the radio bands in a popup menu.

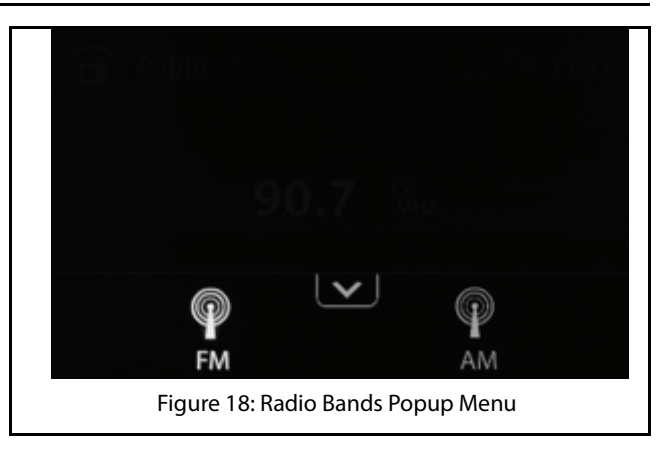

2. Select the required radio band. The system displays the details of the selected radio band.

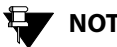

## NOTE:

When in the Radio Screen, you can also

press the RADIO HK to toggle between the various radio bands (FM/AM).

#### **RADIO OPERATIONS**

#### Increasing/Decreasing Radio Volume

Rotate the

knob clockwise/anti-clockwise to

increase or decrease volume.

#### **TUNING RADIO STATIONS**

The infotainment system supports Manual tuning as well as Auto tuning radio stations.

#### Manually Tuning a Radio Station

To manually tune radio stations:

1. In the Radio screen, rotate the **example** knob to tune to the next radio station by increasing or decreasing the frequency.

#### Auto Tuning a Radio Station

To auto tune radio stations:

1. In the Radio screen, press the

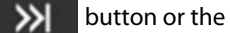

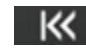

button. The system will automatically tune

to the next available radio station by increasing or decreasing the frequency.

#### **Stopping Auto Tuning**

The system automatically stops the Auto Tuning action, when it reaches the next/previous receivable frequency or when the search is unsuccessful.

To stop the auto tuning action manually:

1. Press any button or touch anywhere on the screen.

#### Scanning Radio Stations

#### DEFINITION:

You can scan through the available radio stations, when you are not sure of the station you want to hear. While scanning, the system plays each receivable station for 10 seconds. You must stop the scanning to continue hearing to a station.

To scan through the radio stations.

## RADIO 04

#### **RADIO OPERATIONS**

#### ()2] RADIO

- 1. In the Radio screen, press the **OPTIONS** button. The system displays the radio options.
- 2. From the radio options, navigate to and select Scan. The system tunes to the next receivable station and plays it for 10 seconds. The scanning will be continued until stopped/cancelled.

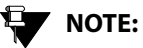

To stop the scanning action manually, press any button or touch anywhere on the screen.

### NOTE:

To cancel the scanning action, press the

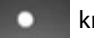

knob.

## NOTE:

You can store the currently played station in any preset (1 to 20) by touching the required preset number button from the list of preset button displayed at the bottom of the screen. Refer to the Handling Presets section for information on presets.

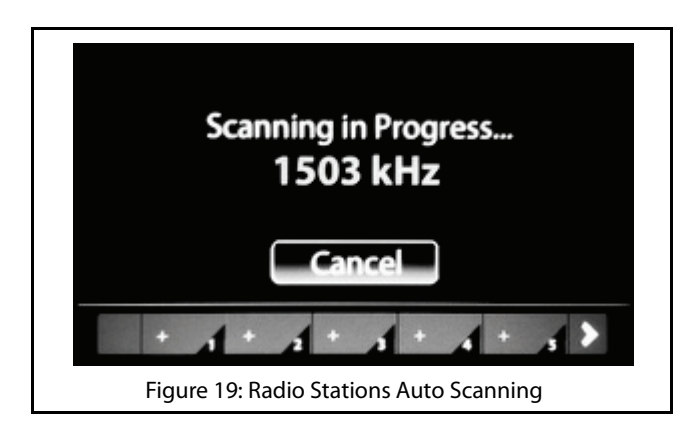

#### HANDLING PRESETS

#### **DEFINITION:**

You can store a radio station in the system memory as a Preset, which will help in quick access of the station.

The infotainment system supports 20 presets per radio band.

#### **Storing Presets**

To store a tuned frequency (radio station) in a preset:

1. In the Radio screen, long press the required preset number (1 to 20) on the screen.

#### **Auto Storing Presets**

#### **DEFINITION:**

The infotainment system allows you to automatically search and store available radio stations as presets. When initiated, the Auto Store feature priorities and stores the available stations, in the ascending order of their frequency, in the presets.

To enable auto search and storing of presets:

- 1. In the Radio screen, press the **OPTIONS** button. The system displays the radio options.
- 2. From the radio options, navigate to and select **Autostore**. The system search for the available radio stations and when found stores the stations as the presets for the current radio band (AM/FM). When radio stations have been stored in all presets or if there are no more available stations, the system stops the automatic storing of presets action.

#### **RADIO OPERATIONS**

#### 04 RADIO

#### Playing a Preset

To play a radio station that was stored as a preset:

- 1. Press the RADIO button. the system displays the Radio screen.
- 2. Change to the required radio band, if not already displayed.
- 3. Navigate to and select the corresponding preset button.

## NOTE:

You can also play a preset by browsing through the available presets using the

and the Steering Wheel control elements or IR Remote control elements and pressing the

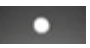

knob to play it.

#### **BROWSING THROUGH THE PRESETS**

To browse through the preset list:

1. In the Radio screen, select the preset browse button. The system displays the Preset screen with the list of presets. You can view the different presets by navigating through the sets of presets either using the

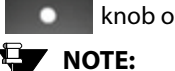

knob or the scroll bar beside the list.

You can also browse through the presets

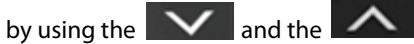

Steering Wheel control elements or IR Remote control elements.

#### OVERVIEW

### MEDIA

The CONNECTNEXT<sup>®</sup> infotainment system supports the following media sources from which you can play music, videos and view pictures:

USB source
Bluetooth Audio source
iPod
Audio AUX-In source
SD Card source

The audio formats that are supported by the system are:.aac, .mp3, and .wma .

The supported video formats are .mp4, .avi and .divx.

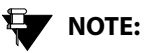

Video playbacks and viewing of pictures are supported from USB source and SD card only.

#### OVERVIEW

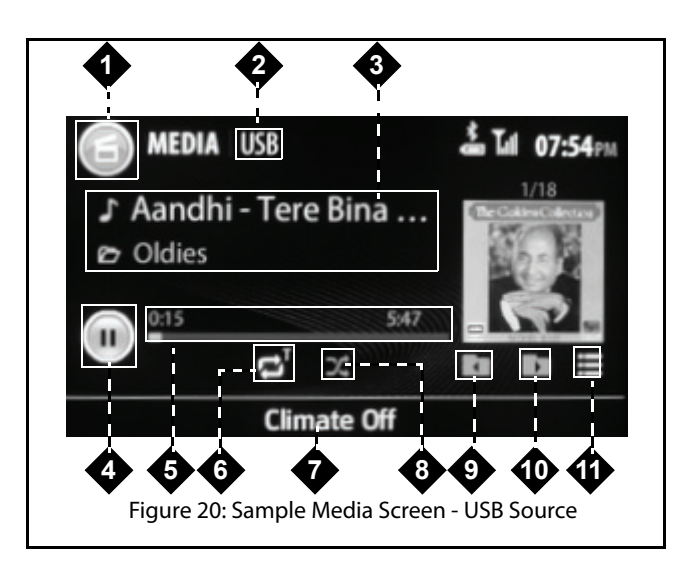

#### Table 5: Media Screen

Feature Icon

1.

05

MEDIA

#### OVERVIEW

#### Table 5: Media Screen

| 2.  | Active Media Source Type         |
|-----|----------------------------------|
| 3.  | Current Active Track Information |
| 4.  | Play/Pause Touch Icon            |
| 5.  | Progress Bar                     |
| 6.  | Switch On/Off Repeat Icon        |
| 7.  | Footer Area                      |
| 8.  | Switch On/Off Shuffle            |
| 9.  | Folder Next Icon                 |
| 10. | Folder Previous Icon             |
| 11. | Browse Icon                      |

## NOTE:

The Folder Next and Previous icons are available only for the USB and SD Card media sources, which have media content stored in folders. The icons will not be visible for iPod, Bluetooth and AUX-In media sources.

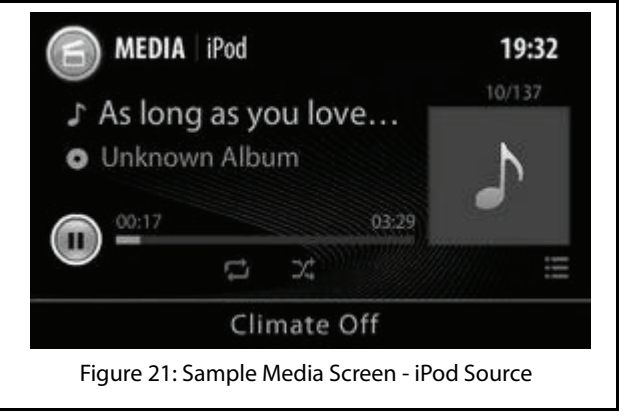

#### OVERVIEW

## 

For Bluetooth media source devices, the Media screen options will vary depending on the AVRCP version of the device. For devices with AVRCP 1.4, all screen options listed in the table, except the folder options (9 and 10) will be available in the Media screen. For devices with AVRCP 1.3 and above, the system displays the device name, the current active track name, a default track image and the play/pause icon. For devices with AVRCP below 1.3. the system only displays the device name and the play/pause icon. Please note that behavior on Bluetooth profiles can vary from device to device. Please check your phone user manual for more details.

### PLAYING A MEDIA SOURCE

#### PLAYING A MEDIA SOURCE

The infotainment system allows you to play a media source type by using anyone of the following ways:

- By inserting/connecting a media source device to the vehicle
- By selecting a media source type from the Media Sources menu options
- By a shortcut configured for the media type
- By using the Voice Command •

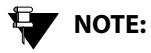

Depending on the content and device type, some media source devices might take more time to start

#### CONNECTING TO A MEDIA SOURCE

The USB or Auxiliary media devices must be physically connected to the vehicle for the system to recognize and access them. Refer to your vehicle Owner's Manual for information on where and how to connect the USB and Auxiliary devices to your vehicle.

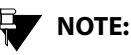

USB devices with up to 32 GB of memory are supported by the system.

Bluetooth devices do not require any physical connection to the vehicle or system. Once you enable the Bluetooth feature in the media device and the system, both the devices can be connected and paired with each other.

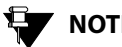

## NOTE:

While playing music tracks from Bluetooth devices, the volume must be set to maximum in the device.

SD Cards can be connected to the system by inserting them into the SD Card reader slot.

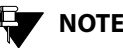

## NOTE:

SD Cards with up to 16 GB of memory are supported by the system.

To insert a SD Card in the reader slot:

### PLAYING A MEDIA SOURCE

- Figure 23: Inserting SD Card
- 1. Open the cover of the reader slot by pulling the flap down.The card slot will be visible.

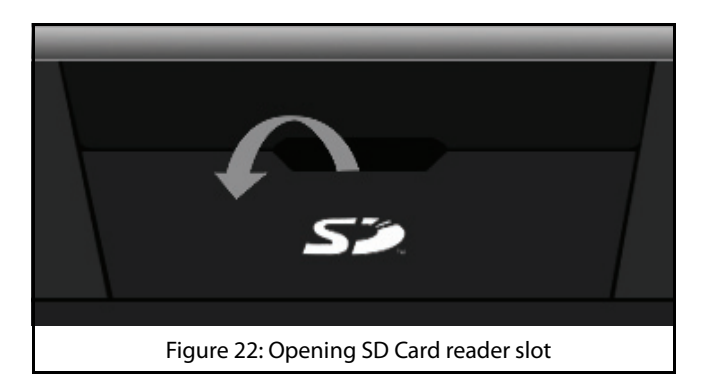

2. In the card slot, insert your SD Card with the SD sticker on the top.

05

MEDIA

### PLAYING A MEDIA SOURCE

#### PLAYING MEDIA SOURCE AUTOMATICALLY

If a media source is inserted when the system is ON, the system immediately recognizes the source and starts reading the source. Once the reading is complete, the system automatically plays the music stored in the source.

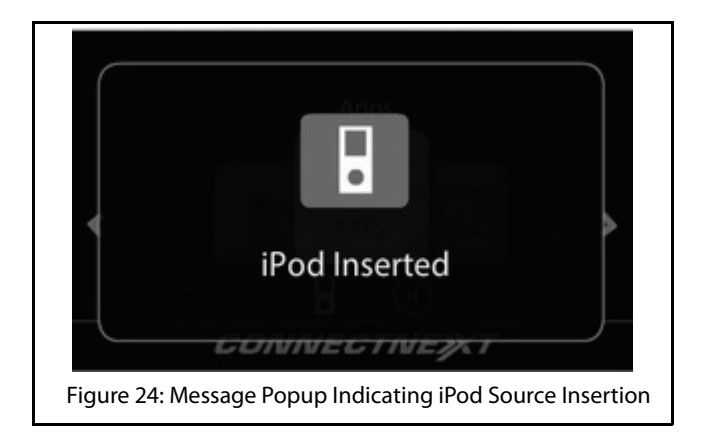

If the system is switched OFF, the system stops playing the source. When the system is switched ON again and if the

source is still connected, the system starts playing music from where the source was stopped.

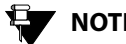

## NOTE:

For good audio guality, music tracks recorded at 192 kbps or above are recommended for playing in the system. If tracks recorded at lower rates are played like around 128 kbps, there will be noticeable difference while listening.

#### PLAYING A MEDIA SOURCE

#### SELECTING A MEDIA SOURCE

When multiple media sources are connected to the infotainment system or to play a particular media source that was stopped earlier, you can select the required source from the list of available Media Sources.

To select the required media source:

- 1. Press the MEDIA button. The system displays the Media screen and plays the track that was played last, if the source is still connected.
- 2. In the Media screen, touch the Feature icon on the screen. The system displays the media sources submenu options popup.
- 3. In the media source options popup, select the required media source option. The system starts playing music track from the selected source.

Only sources that are currently connected to the infotainment system can be played when selected. The sources that are highlighted in the media options popup are currently available for playing. I

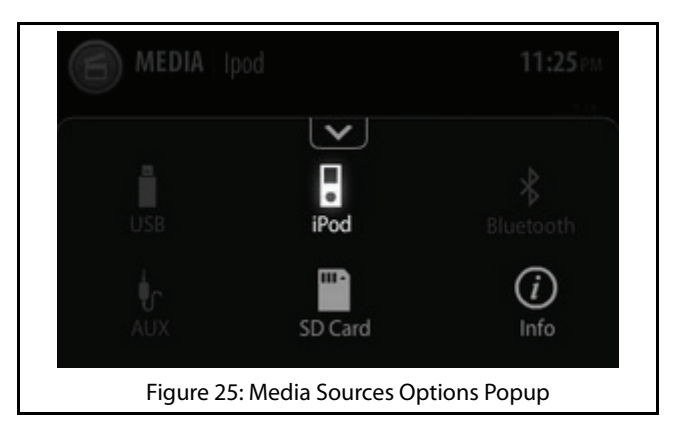

#### PLAYING MEDIA SOURCE USING A SHORTCUT

If you have configured a shortcut in the Home scree for one or more media sources, you can play the required media source by navigating and selecting the required media option from the Main Menu. Refer to the <u>Creating Shortcuts</u> section, for the steps involved in creating shortcuts for the various media sources and the <u>System Navigations</u> section to understand how to select a Main Menu Option.

#### PLAYING MEDIA SOURCE USING A VOICE COMMAND

You can also access a media source type and play it using the Voice Recognition Command feature. Refer to the Voice Recognition Command section for more information.

### MUSIC RELATED FUNCTIONS

#### MUSIC RELATED FUNCTIONS

The infotainment system allows you to perform the following music related operations

- Play/pause music
- Increase/decrease/mute volume
- Repeat music track/folder
- Randomly play music tracks in a folder/media source
- View next/previous music track names
- Play next/previous music tracks
- Perform Fast Forward/Fast Rewind
- Play next/previous folder
- View information of a music track
- Browse through the music content
- Scan through the music content

#### PAUSING/PLAYING MUSIC

Using the system, you can playback a maximum of 15000 music files.

To pause playing of music:

1. In the Media screen, touch the Pause icon on the screen. The system pauses playing the music and the button changes to a Play icon.

Repeat the step to restart playing the music.

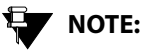

## Þ/II

You can also use the on the IR Remote Control to pause/play music.

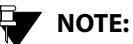

If the system comes across a corrupt music track in your media source, the system tries to play the track and after 2 seconds automatically moves to the next music track in the media source.

#### HANDLING MUSIC VOLUME

The infotainment system allows you to:

- Increase/decrease the volume of the music
- Mute/Un-mute the volume

## 05 media

## Increasing/decreasing volume

To increase /decrease the volume of the music:

1. Rotate the

knob clockwise/anti-clockwise to

increase or decrease volume.

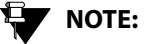

You can also use the **and the** 

wheel or the IR Remote Control to increase/ decrease the volume.

#### Muting/un-muting volume

To mute/un-mute volume:

1. Press the button. The system mutes the volume. When you press the button again, the system will un-mute the volume.

#### MUSIC RELATED FUNCTIONS

NOTE:

You can also process the control element on the Steering Wheel or the IR Remote Control to mute the volume.

#### **REPEATING TRACK/FOLDER**

You can either repeat a track or repeat music tracks in a folder.

To repeat a track or tracks in a folder:

 In the Media screen, press the Switch On/Off Repeat lcon.The system repeats the current track and displays a 'T' above the Repeat icon to indicate the action. When you press the icon again, the system repeats the tracks in the current folder and displays a 'F' above the Repeat icon. If you press the icon for the third time, the repeat action is stopped.

#### MUSIC RELATED FUNCTIONS

## NOTE:

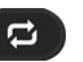

You can also press the control element on the IR Remote Control to repeat track/folder.

## NOTE:

For some Bluetooth audio devices, all repeat functions may not work. The availability of the functions is dependant on the Audio/Video Remote Control Profile (AVRCP) version of your device.

## NOTE:

For iPod devices, you can repeat only the tracks in the device.

## NOTE:

The repeat functionalities are not supported for the AUX-In music sources.

#### PLAYING TRACKS RANDOMLY

You can enable the system to randomly select and play music tracks available in a folder or all music tracks in the media source, instead of playing them in the sequence they are stored

#### To randomly play music tracks:

1. In the Media screen, press the Switch On/Off Shuffle Icon. The system randomly plays all tracks in the current folder or all music tracks in the media source. If you press the icon again, the shuffle action is stopped.

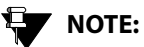

You can also press the

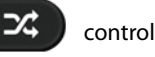

element on the IR Remote Control to randomly play all tracks in a folder.

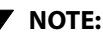

For iPod devices (Apple devices), you can randomly play all tracks only in the music source device.

### MUSIC RELATED FUNCTIONS

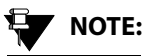

#### For some Bluetooth audio devices, all random functions may not work. The availability of the functions is dependant on the Audio/Video Remote Control Profile (AVRCP) version of your device.

## NOTE:

The shuffle functionalities are not supported for the AUX-In music sources.

#### VIEWING NEXT/PREVIOUS MUSIC TRACK NAMES

When in a music track, the system allows you to view the next/previous music track names. This functionality is supported only for USB, SD Card and iPod devices.

To view the next/previous music track names:

1.From within the Media screen, rotate the

knob clock-wise or anti-clock-wise to view the next/ previous music track.

The system displays the next/previous music track name in the Next Song Preview area.

2. Press the knob to select the required music track.

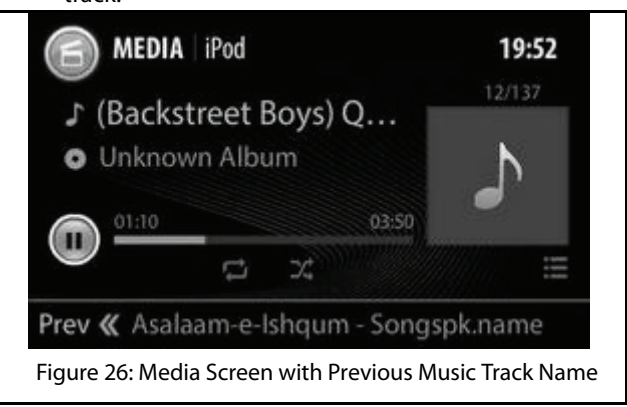

#### PLAYING NEXT/PREVIOUS MUSIC TRACKS

When in a music track, the system allows you to play the next/previous music tracks.

To play the next/previous music tracks:

#### MUSIC RELATED FUNCTIONS

1.From within the Media screen, SP the

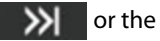

button to play the next or previous track respectively. The system plays the next/previous track.

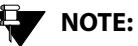

You can also do a SP of the

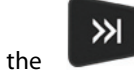

IR Remote control

×

elements or press the and the

Steering Wheel control elements to play the previous or next music track respectively.

## NOTE:

The next/previous music track functionalities are not supported for the AUX-In music sources.

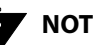

## NOTE:

For some Bluetooth audio devices, the playing next/previous music tracks functions may not work. The availability of the function is dependent on the Audio/Video Remote Control Profile (AVRCP) version of your device.

#### PERFORM FAST FORWARD/FAST REWIND

You can fast forward or fast rewind the music tracks to guickly complete playing them and move ahead or backward in the folder.

To fast forward or fast rewind:

1.From within the Media screen, LP the

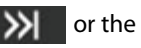

button. The system fast forwards or fast rewinds the music tracks until the button is released and the action is stopped. The system plays the music track that is in focus when the action is stopped.

### MUSIC RELATED FUNCTIONS

NOTE:

You can also do a LP of the

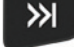

IR Remote control the elements to fast rewind or fast forward music tracks respectively.

ĸ

NOTE:

The fast forward/ fast rewind of music tracks functionalities are not supported for the AUX-In music sources.

NOTE:

The fast forward/fast rewind operation response depends on the Bluetooth Device response.

#### PLAYING NEXT/PREVIOUS FOLDER

When in a music track, the system allows you to shift to the next/previous folder and play the music tracks in them.

To shift to the next/previous folder:

1. When in the Media screen, press the Folder Up or the Folder Down icon to shift to the next or previous folder respectively. The system plays the first music track in the selected folder

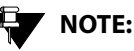

You can also long press the 🚺 and

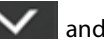

Steering Wheel control the elements or IR Remote control elements to play the previous or next folder respectively.

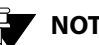

## NOTE:

The next/previous folder functionalities are not supported for the iPod (Apple devices) devices, Bluetooth devices and AUX-In music sources.

#### VIEWING MUSIC TRACK INFORMATION

To view the details of a music track:

### MUSIC RELATED FUNCTIONS

1. When the music track is played, press the **Media Feature** icon. The system displays the Media submenu options in a popup.

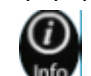

2. Touch the Info icon

the Song Info screen with details of the track, which contains details like, Song name, Artist, Album, Genre, Year, Album number, Track number and so on.

. The system displays

|     | NOTE |
|-----|------|
| · • |      |

#### You can also display the Song Info screen by touching the album art (picture displayed beside the music track name) of the track. If there is no specific album art for the music track, the system displays a default picture. You can touch the default picture to view the details of the track.

### NOTE:

The view music track information functionality is not support for the AUX-In music sources.

## NOTE:

The information displayed by the functionality is dependent on the information stored in the music track and supported by the media source device. For example, album art information is not supported for Bluetooth devices.

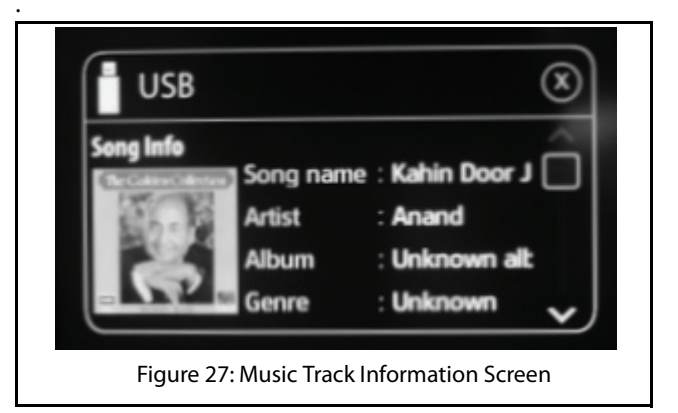

#### BROWSING THROUGH THE MEDIA CONTENT

You can perform a category based browsing of media content stored in a media device.

## NOTE:

The types of categories supported will depend on the Media source/device.

## NOTE:

The system supports limited browsing of Bluetooth media source devices with AVRCP 1.4. Devices with lower AVRCP versions cannot be browsed.

To browse through the media content:

1. In the Media screen, touch the Browse ( )icon. The system displays the Browse screen with applicable categories list.

### MUSIC RELATED FUNCTIONS

## NOTE:

You can also view the Browse screen, by

pressing the **OPTIONS** button or the

knob from within the Media screen and selecting the Browse menu option.

- 2. Select the required category from the list. The system displays the music tracks grouped under the selection.
- 3. From the available music tracks, chose from the required music track. The system plays the selected music track.

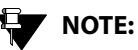

To play or browse through all music tracks within a category, you can touch the

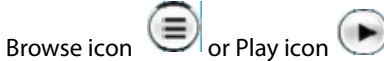

displayed beside the applicable category names.
### MUSIC RELATED FUNCTIONS

### SCANNING THROUGH THE MEDIA DEVICE

### **DEFINITION:**

When you are unsure of the music track you want to hear, you can scan through the tracks on your media source. While scanning, the system plays each track for 10 seconds. You must stop the scanning to continue hearing to a track.

## VOTE:

You can scan through a USB/SD Card/iPod media device for the required music track.

To scan through a media device:

1. When in the Media screen, press the **OPTIONS** button. The system displays the Options screen.

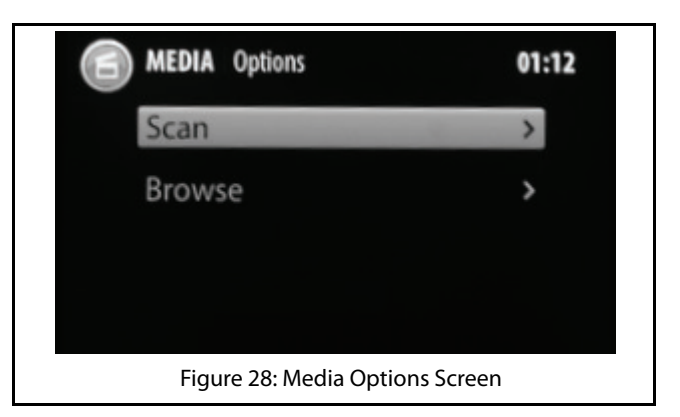

2. Navigate to and select the **Scan** option. The system displays the Scanning in progress screen and plays each track until the scanning is stopped for 10 seconds. the name of the currently played track is also displayed in the screen.

## 05 MEDIA

### MUSIC RELATED FUNCTIONS

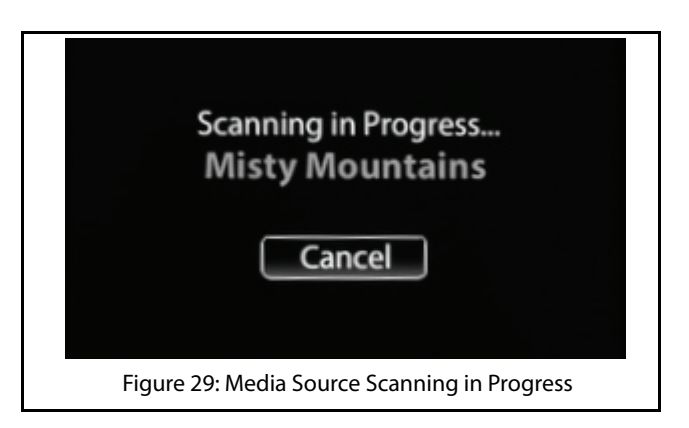

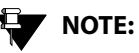

You can also initiate scanning of the

SCAN

Media device by pressing the IR Remote control element.

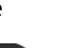

NOTE:

If you browse to a category and then initiate the scan, only the tracks in the selected category will be scanned.

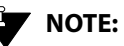

You can cancel the scanning process to play a track completely.

### Stopping Media Device Scanning

To stop scanning of the media device:

1. In the scan screen, select **Cancel**, using the **Concel**, using the **Concel**, using the media device and starts playing music from the current music track.

### PICTURE VIEWER

### **PICTURE VIEWER**

If your USB/SD Card media device have picture files, you can view them in the infotainment system. The system supports viewing of JPEG (.jpg), BMP, GIF and PNG picture file formats.

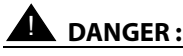

Viewing of pictures while driving can be a distraction and may lead to accidents. So, avoid accessing pictures while driving.

### ACCESSING THE PICTURE FILES

You can view pictures files by using the picture viewer feature of the infotainment system. The feature is unavailable when the vehicle is in motion. While driving, if you select a picture file, the system displays a warning message informing you not to open picture files while driving.

While viewing picture files, if you start and drive your vehicle and the vehicle reaches a speed of 5 km/h or more, the system displays a warning message to indicate that the picture will be closed and closes the picture viewer after 10 seconds, if no action is taken.

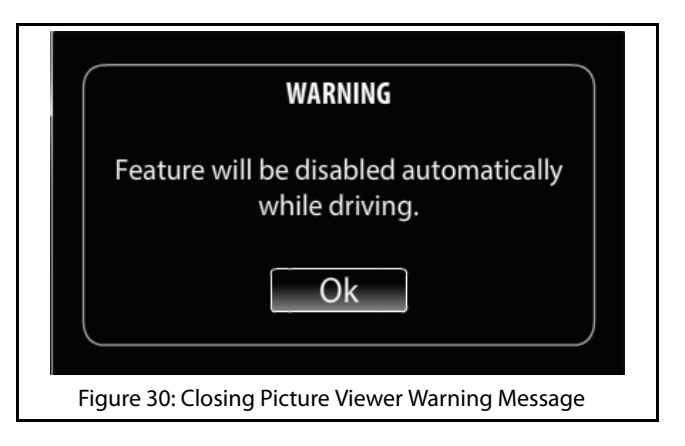

You can access the picture files by selecting anyone of the following options:

## 1. When there are no audio files and only picture files exist in the media device:

1. When you insert the media source, the system displays a popup message informing you that there

### PICTURE VIEWER

are no audio files and prompting you to confirm whether you want to view the pictures.

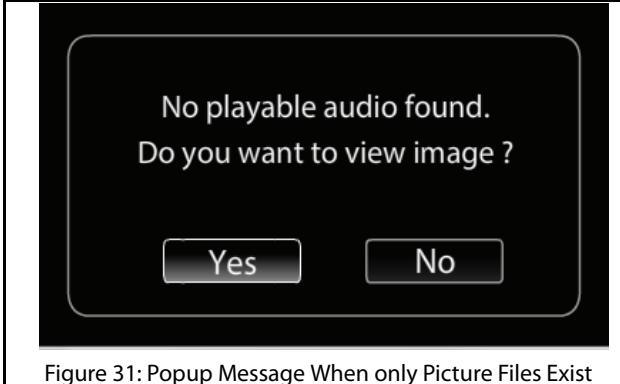

- 2. Select **Yes**. The system displays the Media->Browse screen with Pictures option.
- 3. Navigate to and select **Pictures**. The system displays the Picture screen with the list of all images in the media source.
- 2. When there are audio files and picture files in the media device:
  - 1. In the Media screen, touch the **Browse** icon. The system displays the Browse screen with applicable categories list.

## NOTE:

You can also view the Browse screen, by

pressing the **OPTIONS** button or the

knob from within the Media screen and selecting the Browse menu option in the Media Options Screen.

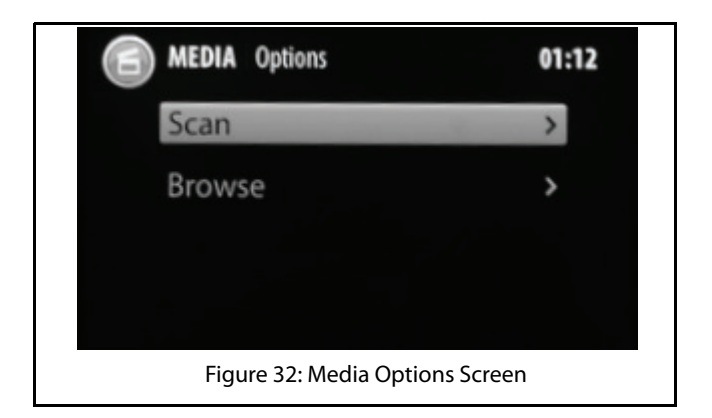

### PICTURE VIEWER

- 2. In the Browse screen, navigate and select the **Pictures** option. The system displays the Pictures screen.
- 3. In the Pictures screen, navigate and select the required picture for viewing.

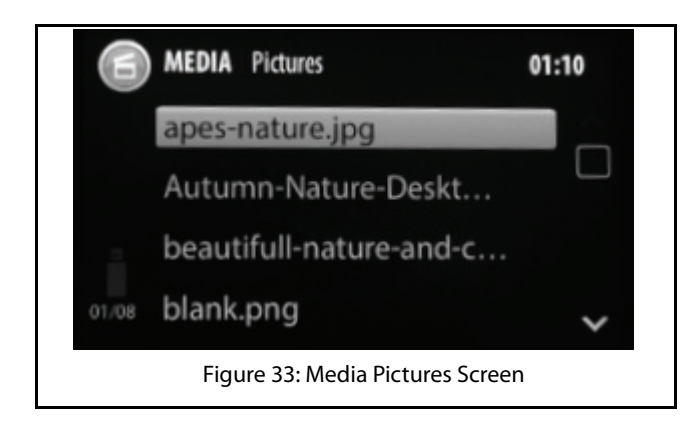

### **NAVIGATING BETWEEN PICTURES**

The system facilitates viewing of the pictures files in a sequence, one after the other.

To view pictures in a sequence:

1. Select a picture file from the Picture screen. The system displays the picture in full screen.

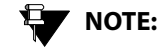

- Refer to the Accessing the Picture Files section for steps on displaying the Picture screen.
- 2. Touch the picture. The system displays the 🕅 and

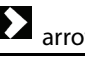

arrows on the left and right corners.

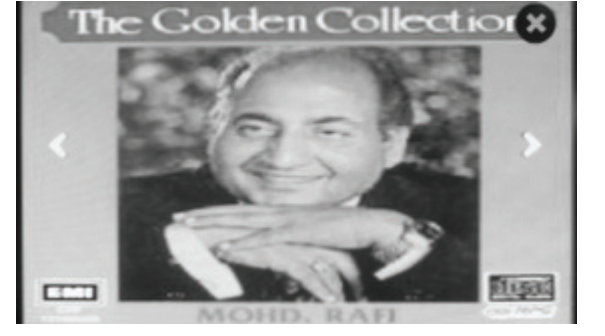

Figure 34: Pictures Display Screen with Options

# 05 MEDIA

### PICTURE VIEWER

3. Tap the arrows to go to the previous or next image/ picture in the media source.

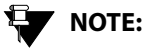

Large images can take sometime to display.

### **CLOSING A PICTURE**

To close display of a picture:

- 1. Touch the picture. The system displays the sicon at the right corner of the screen along with navigation arrows.
- 2. Tap the icon to close the picture. The system displays the Picture screen.

### SHIFTING TO VIDEO PLAYBACK

If the media source contains video files also, you can view the video files using the Video Playback feature.

To shift to the video playback feature from within the Picture Viewer feature:

- 1. Press the **OPTIONS** button from within the Picture screen or the picture file display screen. The system displays a media browse screen.
- 2. In the media browse screen, select **Videos**. The system displays the Videos screen with the list of video files in the media device.

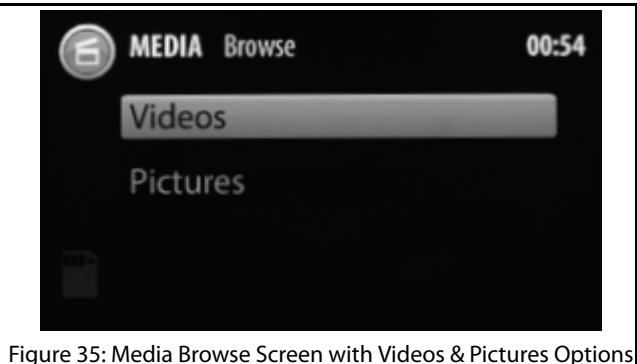

### VIDEO PLAYBACK

## MEDIA 05

### VIDEO PLAYBACK

If your USB/SD Card media device have video files, you can play them in the infotainment system. The system supports playback of .mp4, .avi and .divx video file formats.

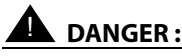

Viewing of videos while driving can be a distraction and may lead to accidents. So, avoid accessing video files while driving.

### ACCESSING THE VIDEO FILES

You can view videos by using the video playback feature of the infotainment system. The feature is unavailable when the vehicle is in motion. While driving, if you select a video file, the system displays a warning message informing you not to open video files while driving.

While playing video files, if you start and drive your vehicle and the vehicle reaches a speed of 5 km/h or more, the system displays a warning message to indicate that the video will be closed and closes the video playback after 10 seconds, if no action is taken.

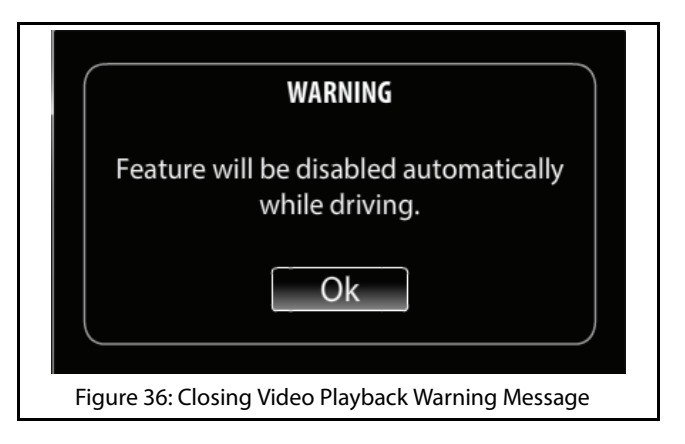

You can access the videos by selecting anyone of the following options:

## 1. When there are no audio files and only video files exist in the media device:

1.When you insert the media source, the system displays a popup message informing you that there

### 05 MEDIA

### VIDEO PLAYBACK

are no audio files and prompting you to confirm whether you want to view the videos.

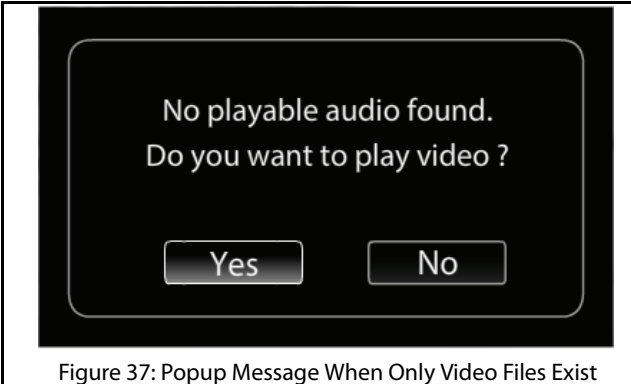

- 2.Select Yes. The system displays the Media->Browse screen with Videos and Pictures option.
- 3. Navigate to and select **Videos**. The system displays the Videos screen with the list of all videos in the media source.
- 2. When there are audio files and video files in the media device:

1.When you insert the media source, the system automatically starts playing the audio tracks in the device. To view videos, from within the Media

Screen, by displaying the Browse screen and selecting **Videos** option. Refer to the **Browsing** Through the Media Content section for the steps to display the Browse screen.

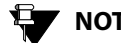

## NOTE:

You can also browse videos by pressing the **OPTIONS** button while playing audio files from a USB source/SD card.

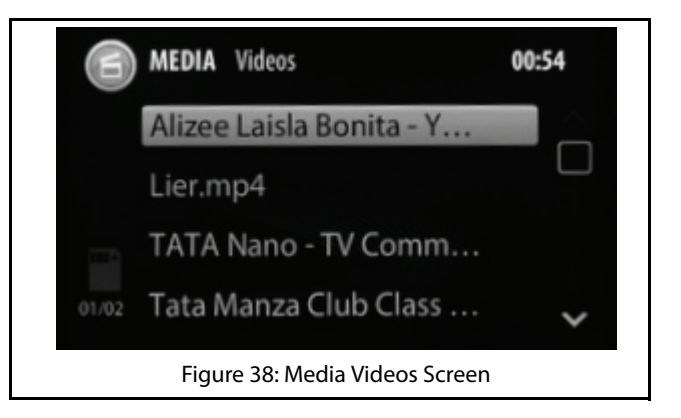

### VIDEO PLAYBACK

### VIDEO RELATED OPERATIONS

The system allow you to perform the following operations on the video files:

• Play/pause video

The steps for playing or pausing videos is similar to playing or pausing of music files. Refer to the <u>Pausing/Playing Music</u> section for the steps to pause or play a video.

• Handle video volume

The steps for handling the volume of your video is similar to handling the volume of your audio. Refer to the <u>Handling Music Volume</u> section for the steps to handle the volume of your video.

• Repeat a video

The steps for repeating a video is similar to repeating a music track. Refer to the <u>Repeating Track/Folder</u> section for the steps to repeat a video.

• Randomly play videos

The steps for randomly playing videos is similar to randomly playing music tracks in a media source.

Refer to the <u>Playing Tracks Randomly</u> section for the steps to randomly play videos in a media source.

Play next/previous video

The steps for playing the next or previous video is similar to playing the next or previous music file. Refer to the <u>Playing Next/Previous Music Tracks</u> section for the steps to play next or previous video.

Perform Fast Forward/Fast Rewind of videos

The steps for performing fast forward or fast rewind of a video is similar to performing fast forward or fast rewind of music tracks. Refer to the <u>Perform Fast</u> <u>Forward/Fast Rewind</u> section for the steps to fast forward or fast rewind a video.

## NOTE:

The fast forward/ fast rewind is supported up to 4x speed only.

• Browse through videos

The steps for browsing through the video files in a media source is similar to browsing through other media content. Refer to the <u>Browsing Through the</u> <u>Media Content</u> section for the steps to browse through video files.

## 05 MEDIA

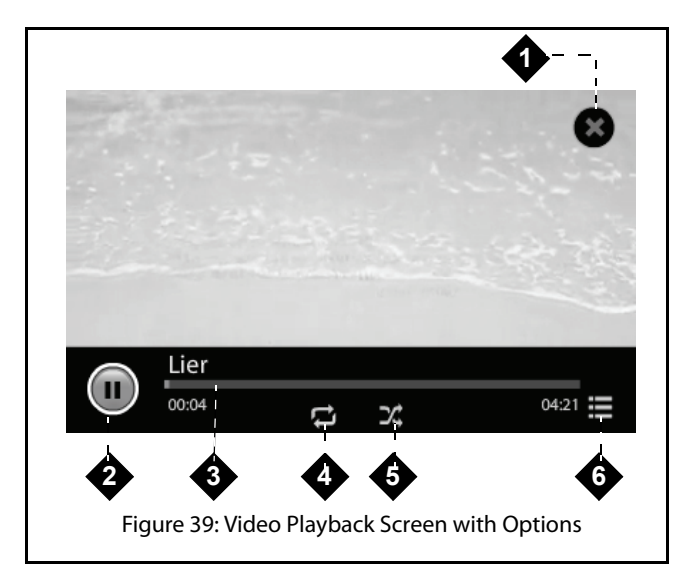

### **Table 6: Video Playback Screen Options**

| 1. | Close Icon            |
|----|-----------------------|
| 2. | Play/Pause Touch Icon |

### **Table 6: Video Playback Screen Options**

| 3. | Progress Bar       |
|----|--------------------|
| 4. | Repeat On/Off Icon |
| 5. | Shuffle On/Off     |
| 6. | Browse Icon        |

### GOING TO THE HOME SCREEN

To open the Home Screen from within a video playback:

1. In the Video Playback screen, press the

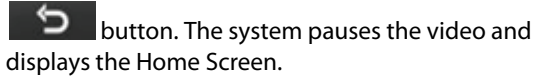

#### 

To return back to the Video Playback screen, click the Media menu option or the paused video file name below it.

### VIDEO PLAYBACK

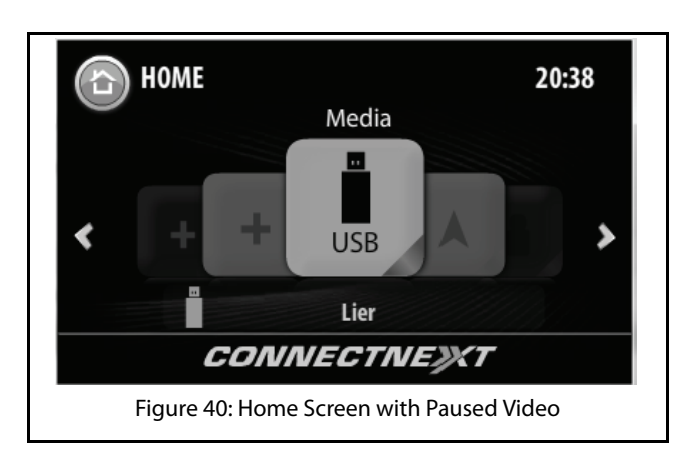

### **CLOSING A VIDEO**

To stop and close a video:

1. Touch the video. The system displays the *signal is the right corner of the screen.* 

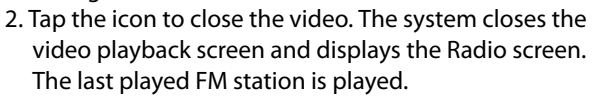

### SHIFTING TO PICTURE VIEWER

If the media source contains picture files also, you can view the picture files using the Picture Viewer feature.

To shift to the picture viewer from within the Video Playback feature:

- 1. Press the **OPTIONS** button from within the Videos screen or the video display screen. The system displays a media browse screen.
- 2. In the media browse screen, select **Pictures**. The system displays the Pictures screen with the list of picture files in the media device.

### ENABLE BLUETOOTH

## 06 PHONE

## PHONE

Using the Bluetooth capability, you can pair and connect your phone to the CONNECTNEXT<sup>®</sup> infotainment system. Once both the devices are connected you can:

- Access the phone contents like phone book contacts, call logs, music and so on through the system.
- Make or attend phone calls even while driving through the infotainment system hands-free capability.

## 

Few mobile phones may not support all the phone related features of the Infotainment system. It is recommended that you refer to the user manual of your mobile phone to understand its bluetooth and other capabilities.

### ENABLE BLUETOOTH

To connect your cell phone to the infotainment system:

- 1. Turn ON the bluetooth capability and device visibility in your phone.
- 2. Activate the bluetooth capability of the infotainment system by:
  - 1. Press the **SETUP** button. The system displays the Setup menu options.
  - 2. Navigate to and select the Bluetooth option. The system lists various options to handle the bluetooth capabilities of the infotainment system.
  - 3. Navigate to and select the **Enable Bluetooth** check box. The infotainment system will now be able to recognize the bluetooth enabled devices around it.

### PAIR DEVICES

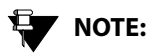

If the visibility of the infotainment system is enabled, even the other devices with bluetooth capabilities can now search and view the infotainment system. For information on the steps to enable the system bluetooth visibility, refer to the Enabling/Disabling System Bluetooth Visibility section.

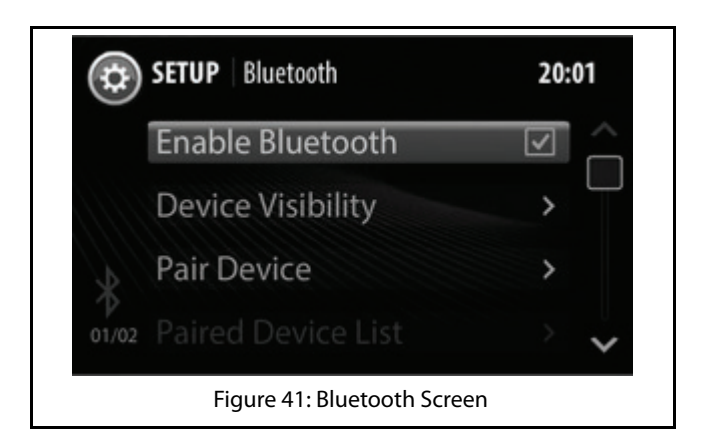

### PAIR DEVICES

Connecting your phone with the infotainment system is called as pairing. The CONNECTNEXT<sup>®</sup> infotainment system supports a maximum of 10 paired devices. A device once paired need not be paired again unless the pairing is deleted. A phone with an existing pairing with the infotainment system will be automatically connected when bluetooth is enabled in both the devices and the phone is within the range of the system.

To connect your bluetooth enabled phone with the infotainment system:

1. In the Bluetooth options, navigate to and select Pair Device. The system searches for bluetooth enabled devices within its range.

## 

When the search for bluetooth devices is initiated, the currently connected device must be temporarily disconnected. The system will prompt you with a confirmation message for disconnecting the connected paired devices.

## 06 PHONE

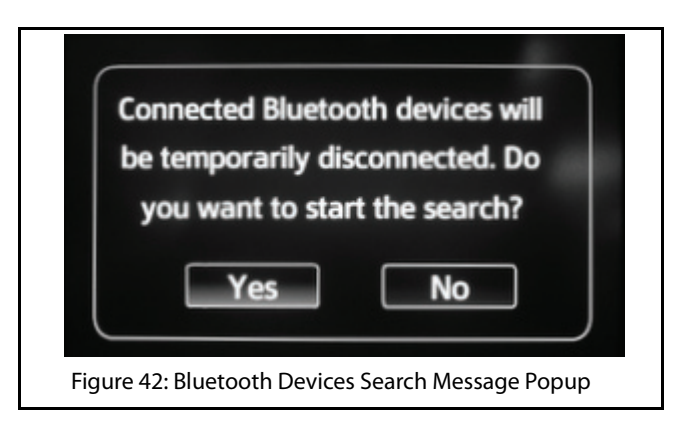

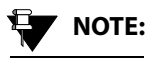

If you press the button when the bluetooth device search is in progress, the system stops the search and displays the Bluetooth options.

2. Navigate to and select the required phone from the list of currently available bluetooth enabled devices.

## NOTE:

If there are already 10 devices paired to the system, a message will be displayed asking you to delete an existing pairing to enable a new pairing.

3. The system prompts you to confirm the bluetooth pin of the phone. Select **Yes**. The system initiates the pairing of the infotainment system and the selected phone. If the pairing is successful, the system displays the phone in the Paired Devices screen. A copy of your phone data like phone book (phone numbers and other contact details) is also created in the system.

## NOTE:

If the pairing is initiated from the phone, the system displays a message to accept or reject the pairing request along with a bluetooth pin confirmation message. However, for initiating pairing from the phone, the 'Device Visibility' of the system my be enabled.

### PAIR DEVICES

#### **GUIDELINES FOR PAIRING DEVICES**

Some of the guidelines for successfully pairing and connecting your phone with the infotainment system are:

- Ensure that Bluetooth feature is switched ON in your phone for successful pairing or auto-connection with your infotainment system.
- Ensure that the phone and the infotainment system are set to be visible to one another (refer to the Bluetooth setup settings of your phone and infotainment system).
- Ensure that your phone is not in Battery Saver or Airplane mode.
- Ensure that the phone and infotainment system are close to each other (in range) and there are no obstructions blocking the phone and the infotainment system connectivity.
- Ensure that your phone book contacts do not have special characters or blanks before their name. If there are such contacts, please rename them.

### **TROUBLESHOOTING STEPS FOR PAIRING DEVICES**

If you are unable to pair your phone with the infotainment system even after following the guidelines, try the following troubleshooting steps:

- 1. Refer to the user manual of your phone to verify whether all instructions for reset, connection and pairing have been followed.
- 2. Re-initiate Bluetooth pairing search or connection request either from the phone or the infotainment system. Pairing search enables faster pairing or connection between the devices.
- 3. If the above steps do not help, start the pairing process from the beginning.
- 4. If the pairing is still unsuccessful, try clearing the paired devices list from the Bluetooth settings of your phone and reset your phone, if required. Do the same on the infotainment system, if necessary.

If even after following the troubleshooting steps you are unable to pair the devices, any one of the following conditions might be true for your phone:

PAIR DEVICES

## 06 PHONE

- Compatibility with 3rd party phones depends on the Bluetooth standards, Bluetooth versions, OS version and application software deployed on the phone by its manufacturer. So, the Bluetooth functions on your phone may not support pairing of devices or is not compatible with the infotainment system due to the differences in Bluetooth software versions.
- It is recommended that you update the firmware of your phone when you receive a message from the phone manufacturer prompting you to upgrade, as these upgrades are meant to provide the latest and more defect free software to you.
- Generally Bluetooth SIG certified phones are known to work reliably with the infotainment system. Please check if your phone complies with the Bluetooth standards.

### MANAGE PAIRED DEVICES

### MANAGE PAIRED DEVICES

The infotainment system allows you to:

- View the list of devices paired to it
- Connect to a paired device
- Disconnect a paired device
- Delete paired devices

#### **VIEW PAIRED DEVICES**

To view the list of devices paired with the infotainment system:

1. In the Bluetooth options, navigate to and select Paired Device List. The system displays the list of devices that are paired with the system.

## NOTE:

You can also display the paired devices, by

pressing the **PHONE** HK from within the Contacts or Call Log screens and selecting

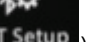

the **BTSetup** (**BT Setup**) button from the

displayed phone submenu options

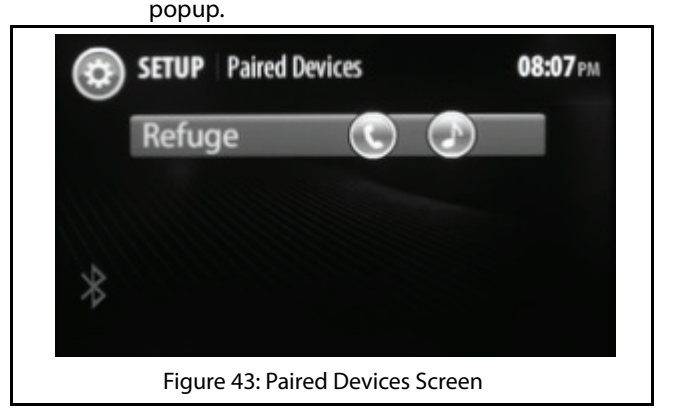

## 06 PHONE

### MANAGE PAIRED DEVICES

### **CONNECT/DISCONNECT A PAIRED DEVICE**

You can connect to a paired device to access the media related data like music and/or phone related data like contacts and call log stored in the device. Each device paired with the system are by default connected for both media and phone.

To connect or disconnect a paired device:

- 1. In the Paired Device screen, select the required device. The system displays the connection/disconnection options for the device.
- 2. You can select to connect/disconnect the device for:
  - Music only ( 🔍 )
  - Phone only ()
  - Both Music and Phone. (see Figure 37)

Select the required option. The system connects/ disconnects the device as per the selected option.

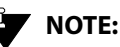

You can also select/un select the Music () and/or Phone () icons beside the device in the Paired Device screen to connect/ disconnect the device as required.

### **DELETE PAIRED DEVICES**

You can either delete a paired device or all devices that are currently paired with the infotainment system.

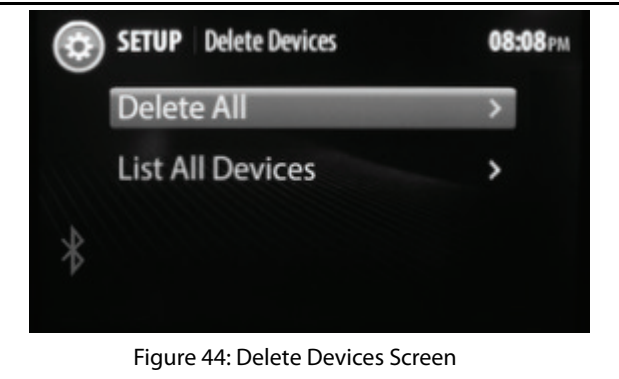

### MANAGE PAIRED DEVICES

### **Deleting All Paired Devices**

To delete all paired device:

- 1. In the Bluetooth options, navigate to and select **Delete Devices**. The system displays the delete options for the paired devices.
- 2. Select **Delete All** option. The system prompts you to confirm the deletion of all paired devices.
- 3. Select **Yes**. The system deletes all devices paired with the infotainment system.

#### **Deleting a Paired Device**

To delete a paired device:

- 1. In the Bluetooth options, navigate to and select **Delete Devices**. The system displays the delete options for the paired devices.
- 2. Select **List All Devices** option. The system displays the Paired Devices screen with the list of devices currently paired with the system.
- 3. Navigate to and select the required device for deletion. The system prompts you to confirm the deletion of the paired devices.

4. Select **Yes**. The system deletes the selected device that was paired with the infotainment system.

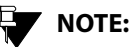

### If the selected paired device is currently connected, the device will be disconnected before the device name is deleted from the pairing devices list.

PHONE 06

### MANAGE BLUETOOTH SETTINGS

In addition to pairing devices and managing the paired devices, the infotainment system allows you to:

- enable/disable the visibility of your system as a Bluetooth device.
- change the Bluetooth display name of your system.
- set the Bluetooth pin code of your system.

### ENABLING/DISABLING SYSTEM BLUETOOTH VISIBILITY

To enable/disable the visibility of the system when other devices initiate a bluetooth devices search:

 In the Bluetooth options, navigate to and select
 Device Visibility.When set, the system will be visible to other devices when they initiate a bluetooth devices search. If the visibility is not enabled, the system will not be listed when other devices search for Bluetooth devices around them.

### 

When the visibility setting is changed, the bluetooth pairing with other devices, if any active, will be disconnected

### CHANGING SYSTEM BLUETOOTH DISPLAY NAME

By default, the name that is used to recognize your infotainment system in other Bluetooth enabled devices is CONNECTNE><T.

To change the Bluetooth display name of your infotainment system:

- In the Bluetooth options, navigate to and select Device Name(<current device name>). The system displays the keypad with the current device name.
- 2. Type the required device name and select **Enter**. The system sets the new name as the Bluetooth display name of the system, which will be displayed when other devices initiate a bluetooth devices search. The system also displays the new name beside the Device Name option.

### MANAGE BLUETOOTH SETTINGS

NOTE:

The device name must be less than or equal to 20 characters.

| CONNECTNE> <t conse<="" th=""></t>                   |  |
|------------------------------------------------------|--|
| QWERTYUIOP                                           |  |
| ASDFGHJKL                                            |  |
| a-AZXCVBNM                                           |  |
| <b>SPACE</b> ?123                                    |  |
| Figure 45: Keypad to Enter New Bluetooth Device Name |  |

### SETTING SYSTEM BLUETOOTH PIN CODE

To change the Bluetooth pin code of your infotainment system:

1. In the Bluetooth options, navigate to and select **Change PIN(<current pin code>)**. The system displays the keypad.

2. Type the required pin code and select **Enter**. The system sets the new pin as the Bluetooth pin code of the system, which can be used to connect to other devices, when they initiate pairing. The system also displays the new pin code beside the Change PIN option.

## 06 PHONE

### CHANGE PHONE SETTINGS

### **CHANGE PHONE SETTINGS**

The infotainment system provide you with some advance phone functionalities like:

- Synchronizing the mobile phone and system phone book
- Setting notifications for new SMS
- Configuring automatic SMS for rejected calls

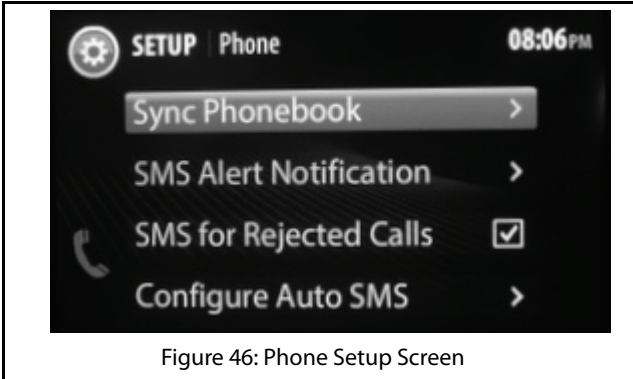

### SYNCHRONIZING PHONE BOOK

On pairing a phone with your infotainment system, a copy of the phone book with the phone numbers and other contact details is created in the system. If you make any changes to the phone book, you can copy these changes in the system by synchronize phone book in both the devices.

To synchronize the phone books of the mobile phone and system:

- 1. Press the **SETUP** HK. The system displays the Setup menu options.
- 2. Navigate to and select the **Phone** option. The system lists various options to handle the phone related advance features of the infotainment system.

In the Phone options, navigate to and select **Sync Phone book**. The system initiates the phone book synchronization process and also displays a message for 10 seconds. Once the synchronization is completed, the system displays a message confirming the completion of refresh.

### CHANGE PHONE SETTINGS

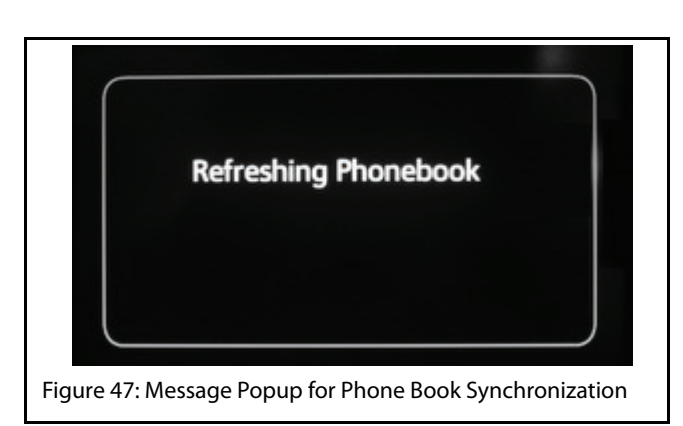

### SETTING NOTIFICATIONS FOR NEW SMS

When you receive a new SMS on your mobile phone, the system can notify you of the SMS. The notification can be a beep and popup or only a beep.

To enable the SMS notification:

1. In the Phone options, navigate to and select SMS Alert Notification. The system displays the various SMS notification options.

2. Scroll to and select the required notification. The system sets the selected option for SMS notification and when you next receive a new SMS, you will be notified by the system accordingly.

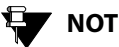

### NOTE:

If you select the Notify with Popup option, the system can also readout the new SMS to you. Refer to Enable SMS Readout section.

### NOTE:

Support for this functionality is dependent on the capabilities supported by your phone. If your phone does not support notifications, this functionality may not work even after enabling.

06

PHONE

# 06 PHONE

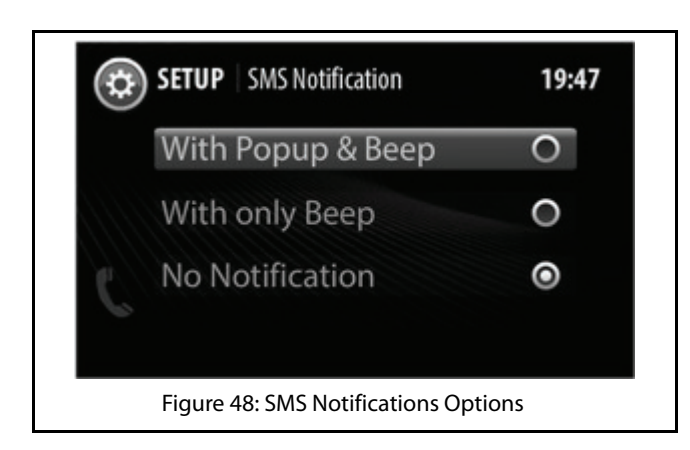

### CONFIGURING AUTOMATIC SMS FOR REJECTED CALLS

When you receive an incoming phone call, you can either accept or reject it. If you reject a call, you can configure the system to send an automatic SMS to the caller. You can also configure the text of the SMS, which will be sent.

To configure sending of automatic SMS for rejected calls:

### CHANGE PHONE SETTINGS

1. In the Phone options, navigate to and select the **SMS** for Rejected Calls check box. The system will send an automatic SMS to the caller when you reject an incoming call next time.

To configure the automatic SMS text:

- 1. In the Phone options, navigate to and select **Configure Auto SMS**. The system displays the various SMS text options.
- 2. Navigate to and select the required SMS text from the options. The system selects the options button of the selected SMS text and also sends the text as SMS when you reject an incoming call next time.

### CHANGE PHONE SETTINGS

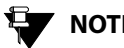

## NOTE:

The first 3 SMS text messages in the list cannot be changed. However, you can configure the remaining text messages as per your requirement.

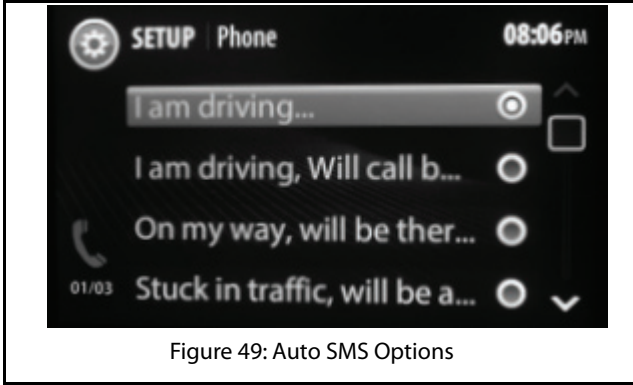

### 06 PHONE

### PHONE FUNCTIONS

When a mobile phone is paired and connected to the infotainment system, you can handle the following phone operations through the hands-free capability of the system:

- Automatically connect to the mobile phone
- View phone details
- View call list (call log) and phone book (contacts) .
- Make an outgoing call
- Accept/reject an incoming call .
- Put a call on hold .
- Handle two calls at a time
- Conduct a conference call
- Toggle between the Phone handset and the hands-free capability
- Hear to new SMS read out by the system

### VIEWING PHONE DETAILS

From the infotainment system display screen, you can get details of your mobile phone like, battery strength, network strength and so on.

#### VIEWING CALL LOGS

You can view all calls, received or dialled from the infotainment system or missed when connected to the system, in the call list (call log). The system displays up to 10 past calls that were dialled or received using it.

To view the call list:

1. Press the **PHONE** button. The system displays the Call Log screen. The system can display details of up to 60 past calls in the Call Log screen.

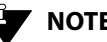

### NOTE:

If no mobile phone is paired/connected to the system, a popup message indicating the unavailability of a currently connected device is displayed. You are also prompted to pair a new device (mobile phone) in the message.

## NOTE:

The system can take some time to display the list of calls and will display a message while it retrieves the call list

### VIEWING PHONE BOOK

The infotainment system allows you to view up to 1500 contacts stored in your phone book.

To view the contacts:

- 1. Press the **PHONE** button. The system displays the Call Log screen.
- 2. In the Call Log screen, press the **PHONE** HK again. The system displays the Phone submenu options in a popup.

## NOTE:

In the Call Log screen, you can also select the Phone feature icon to display the phone submenu options popup.

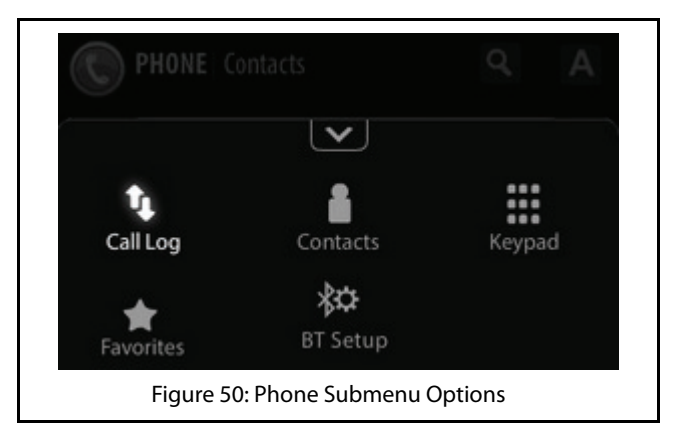

3. In the phone submenu options, navigate to and select the **Contacts** option. The system displays the Contacts screen with the list of contacts stored in your phone book.

## NOTE:

The system can take some time to display the list of phone book contacts and will display a message while it retrieves the contact list. (1)6

PHONE

### 06 PHONE

### PHONE FUNCTIONS

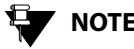

## NOTE:

Your phone must support PBAP (Phone Book Access Profile) to enable download and viewing of phone book contacts from the system.

### MAKING AN OUTGOING CALL

The infotainment system supports four different ways of making a phone call. They are:

- Dialling by selecting the phone number from the call list .
- Dialling by selecting the phone number from the phone book
- Dialling the phone number manually
- Dialling by selecting the phone number from the . Favorites list.

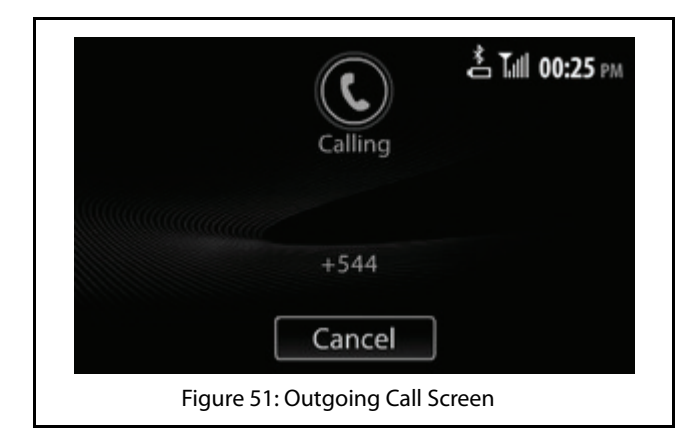

### Manually Dialling a Phone Number

To make a call by manually dialling a phone number:

1. In the Phone submenu options, select the Keypad option. The system displays the Keypad to enter the phone number.

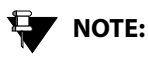

Refer to the <u>Viewing Call List</u> section for information on displaying the phone submenu options.

- 2. Enter the digits of the phone number in the keypad.
- 3. After entering the phone number, navigate to and select the Call button. The system initiates the outgoing call.

NOTE:

To delete an incorrect entry, use the

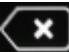

button in the keypad to delete the entire number or digits in the number. On pressing the clear button, the system deletes one digit at a time starting with the last digit in the number.

## NOTE:

The system retains the phone number that was last dialled in the Keypad. So, if you want to redial the phone number, you can just open the Keypad and select the Call button.

### **Dialling Using the Phone Book**

To make a call by dialling a number in the phone book:

- 1. Open the Contacts screen. Refer to the <u>Viewing</u> <u>Phone Book</u> section for the steps to open the Contacts screen.
- 2. Navigate to through the contacts in the contact list and select the required number. The system dials the selected number and initiates the outgoing call.
  - NOTE:

To quickly select the required number, you can use any one of the following contact search steps:

- o Using the search option
- o Using the filtering option

### **Using the Search Option**

One of the quick way of selecting the required number from the phone book is by searching for the number using the contact name.

06 PHONE

### To search for the number:

- 1. In the Contacts screen, start browsing through the contact list. The system enables the search and filtering icons.
- Select the search icon. The system displays an alphabetic keypad with the Search button greyed out.
- 3. Enter the complete/part of the contact name and select **Search**. The system searches the phone book and lists the contacts that match the entered name.
- 4. Select the number or browse through the matching entries and select the required number. The system dials the selected number and initiates the outgoing call.

### **Using the Filtering Option**

The filtering option allows you to quickly search the phone book and select the requirement number, even if you are unaware of the complete/part of the contact name and just remember the starting alphabet of the name.

To search for the number:

1. Start browsing through the contact list. The system enables the search and filtering icons.

- 2. Select the filtering icon. The system displays an alphabetic keypad.
- 3. Select the starting alphabet of the contact name. The system displays all the contacts in the phone book whose names start with the selected alphabet.

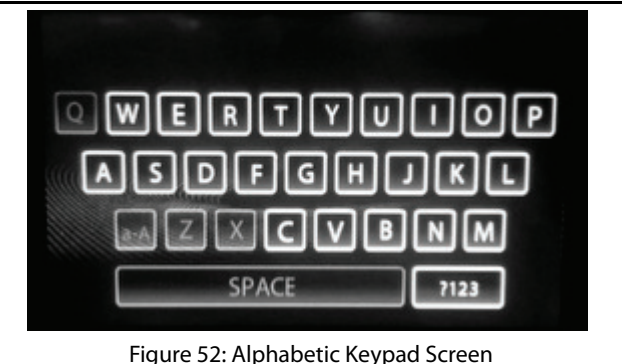

4. Select the number or browse through the matching entries and select the required number. The system dials the selected number and initiates the outgoing call.

### Dialling Using the Call Log

To dial a number from the list of previous calls (call log):

- 1. Display the call list. Refer to the <u>Viewing Call List</u> section for information on displaying the call list.
- 2. Select the required number from the list. The system dials the selected number and initiates the outgoing call

### **Dialling Using the Favorites List**

The infotainment system supports marking some contacts as favorites. The system also allows you to view and access these favorite contacts separately from the Favorites screen, in addition to the Contacts screen.

### **Marking a Contact as Favorite**

To mark a contact as favorite:

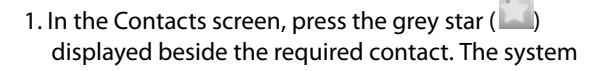

highlights the star and the contact is marked as favorite.

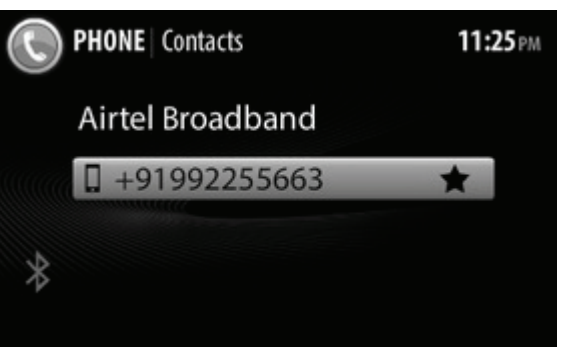

Figure 53: Contacts Screen with Favorites Star

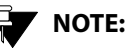

If a contact has more than one number, the system displays an arrow beside the contact name/number instead of a star. You can view all the numbers of the contact by selecting the arrow and then pressing the star beside each number to add them to the Favorites list.

# 06 PHONE

### **Viewing the Favorites List**

You can identify the contacts marked as favorite with the highlighted star in the Contacts screen. All favorite contacts can also be separately viewed in the Favorites screen.

To display the Favorites screen:

- 1. Open the Call Log screen. Refer to the <u>Viewing Call</u> <u>List</u> section for the steps to open the Call Log screen.
- 2. Press the **PHONE** HK. The system displays the phone submenu options popup.
- 3. In the phone submenu options popup, select the Favorites option. The system displays the Favorites screen with the list of favorite contacts.

### **Dialling a Favorite Number**

To dial a favorite contact:

- 1.Open the Favorites screen. The system lists all contacts marked as favorite.
- 2.Navigate to and select the required favorite contact. The system dials the number of the selected favorite contact and initiates the outgoing call.

### ACCEPTING/REJECTING AN INCOMING PHONE CALL

When you receive a phone call, you can either accept or reject the call using the infotainment system.

If your mobile phone is paired and currently connected to the system, the system notifies you with a popup message when you receive a phone call. The system allows you to Accept or Reject or Reject with Message the incoming call.

In the Reject with Message option, the system rejects the call and also sends a SMS to the caller with the configured text. Refer to <u>Configuring Automatic SMS for Rejected Calls</u> section for the steps to configure automatic SMS.

To accept the incoming call:

1. Select the **Accept** button in the popup message. The system connects the call to enable you to talk to the caller.

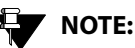

You can also accept the call using the

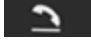

Steering Wheel control.

### To reject the incoming call:

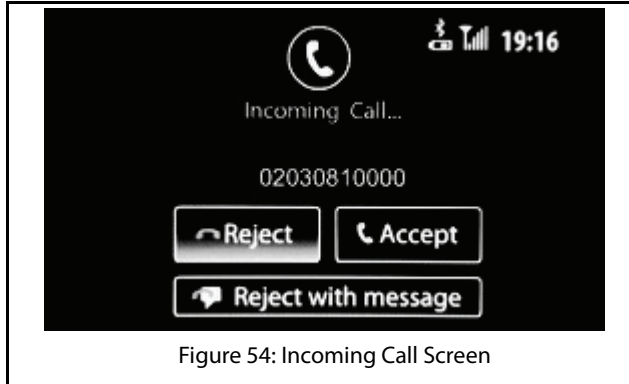

1. Select the **Reject** button in the popup message. The system disconnects the call.

NOTE:

You can also reject the call using the

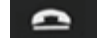

Steering Wheel control.

To reject the incoming call and send a SMS to the caller:

 Select the **Reject with Message** button in the popup message. The system rejects the call and sends an SMS to the caller.

### HANDLING IN-CALL FUNCTIONS

When you are in a call (outgoing or incoming), the system supports you to perform any of the following functions:

- Respond to the Interactive Voice Response (IVR) with the required details
- Put the call on hold
- Switch between phone (handset) and system (handsfree) capability
- Accept another incoming call
- Switch between calls
- Conduct a conference call by adding another number or by merging two existing calls
- Mute the microphone
- End the call

### Responding to the IVR

When you have called a contact with Interactive Voice Response (IVR) like customer care number of bank and so on, you will have to enter some details through the phone. For

06 PHONE

example, you might have to enter your bank account number, when prompted by the IVR. You can use the Keypad in-call option to enter such details through the infotainment system.

To display the Keypad and to respond to the IVR with details:

1. In the active call screen, press the **Keypad** button using the touch screen. The system displays a keypad for you to enter the details as prompted by the IVR.

### Putting a Call on Hold

To put a call on hold:

1. In the active call screen, press the **Hold** button using the touch screen. The system puts the currently active call on hold.

### Switching Between Handset and Hands-Free

When in an active call, the system allows you to switch between the phone handset and its hands-free capability and also vise versa.

To toggle between phone and system:

1. In the active call screen, press the **Handset** button using the touch screen to switch the call from system to phone or the **Handsfree** button to switch from phone to system.

### Accepting Another Incoming Call

When you are in an active call and receive another incoming call, you can put the active call on hold and accept the new call. The system allows you to have a maximum of 2 calls at any given time, one on hold and the other active.

To accept another incoming call:

1. In the active call screen, the system displays a new call popup message with Accept, Reject and Reject with Message buttons, when you receive a new incoming call. Select the **Accept** button in the new call popup message. The system puts the first call on hold and activates the new call.

### Switching Between Calls

When you have 2 calls happening simultaneously (one on hold and other active), the system allows you to switch between the calls without ending any of them.

To switch between calls:

1. In the active call screen, select the **Swap** button. The system puts the active call on hold and activates the second call, which was on hold till then. To activate the previous call, follow the same step.

### Conducting a Conference Call

When in an active call, you can connect an additional phone number to create a conference call between the contacts. You can create a conference call by either dialling to an additional number or by accepting a new incoming call.

To create a conference call by dialling additional number:

- In the active call screen, press the Add Call button. The system puts the active call on hold and displays the Contacts screen. You can dial the additional number from the contacts list or from the call log, the favorites list or keypad.
- 2. Follow the steps listed in the <u>Making an Outgoing</u>. <u>Call</u> section for dialling a number using the various options. The system initiates an outgoing call for the selected number.

3. In the new call screen, press the **Merge** button using the touch screen. The system merges the 2 calls (one on hold and one new call) to create a conference call. The first call is activated before merger.

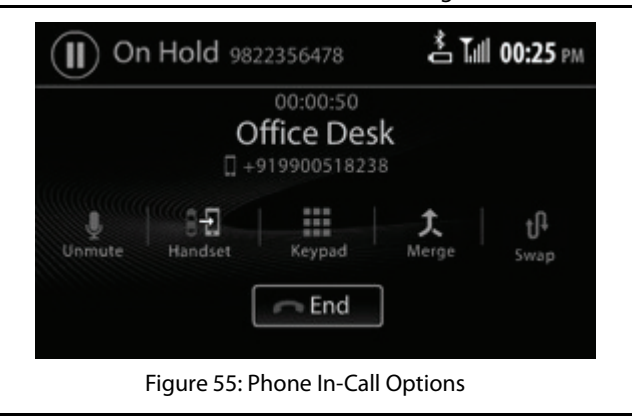

### 06 PHONE

To create a conference call by accepting a new incoming call:

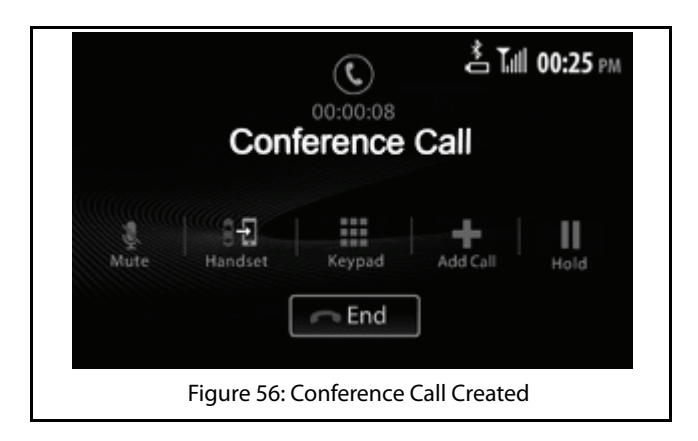

- 1. Accept a new incoming call as detailed in the Accepting Another Incoming Call section.
- 2. In the new call screen, press the **Merge** button using the touch screen. The system merges the 2 calls (one on hold and one new call) to create a conference call. The first call is activated before merger.

#### Muting the Microphone

When in a call (both individual call and conference call), you can mute the microphone to disable the other participant(s) in the call from hearing you.

To mute the microphone,

1. In the active call screen, select the mute microphone icon.

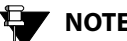

NOTE:

To un-mute the microphone, repeat the above step again.

### Ending a Call

To end an active call:

1. In the active call screen, select the End button. The system disconnects the call.

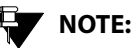

You can also end the active call using the

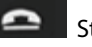

Steering Wheel control.
#### PHONE FUNCTIONS

#### **ENABLE SMS READOUT**

While driving the vehicle, you will be unable to read a new SMS that you receive. The infotainment system can solve this problem by reading out the SMS for you.

To enable the system to readout a new SMS:

- Ensure that you have selected Notify with Popup option for SMS Alert Notification. Refer to <u>Setting</u> <u>notifications for new SMS</u> section. When you receive a new SMS, the system will display a popup message.
- 2. Select **Read Out** in the Popup message. The system reads out the new SMS for you.

### PHONE 06

### NAVIGATION FEATURE

#### GENERAL INFORMATION

Navigation in general refers to the process of identifying our current position and accordingly planning and following a specific route to reach our required destination. A Navigation application helps us to do this even when we have limited or no information about our current location and its surroundings.

#### MOBILE NAVIGATION APP VS EMBEDDED NAVIGATION SYS-TEMS

Commonly, automobiles with navigation facility come with embedded navigation systems. However, these systems have the following drawbacks:

- 1. They are generally high priced
- 2. They come with a fixed set of map(s), which can be upgraded with the help of the dealer or vendor, if required and if available.

The latest Mobile based Navigation Apps eradicate these drawbacks. They are comparatively cheaper and as they are

Internet based, they can be upgraded with new or latest maps when ever required.

The path breaking Navigation feature of the CONNECTNEXT® Infotainment System allows you to take complete advantage of these benefits of a Mobile based Navigation app.

Using the Navigation feature, you can integrate your vehicle infotainment system with the NaviMaps Mobile Navigation App. For the integration, you just need to download and install the NaviMaps App and the ConnectNext Apps on your smartphone and connect your smartphone to the infotainment system through USB.

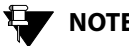

### NOTE:

All navigation functions of NaviMaps App that are available through your smartphone device may not be available through the infotainment system. Refer to the CONNECTNEXT® Nav. Limitations section for more information on the limitations.

#### GENERAL INFORMATION

#### TRAFFIC RULES AND ROAD SAFETY

A navigation system/application can only guide with the best possible route to reach your destination after considering the current traffic situations. It is your responsibility to follow the traffic rules and road safety rules while driving.

#### SAFETY TIPS

You must be vigilant about the hazards or problems in the road and also about any other traffic regulation that are recently introduced like conversion of a road to one-way. If a navigation instruction provided by the app contradicts a traffic regulation, please follow only the traffic regulation.

The CONNECTNEXT® Navigation feature requires the installation of the following 3 Mobile Apps that can be downloaded from your smartphone Google Android Play Store:

- *NaviMaps App*: This is the navigation application.
- **ConnectNext App** and **ConnectNext Service App**: These applications are responsible for establishing the connection between your smartphone and your vehicle CONNECTNEXT<sup>®</sup> infotainment system.

#### INSTALL TO CONNECTNEXT APPS

The ConnectNext apps are required for connecting to the NaviMaps app on your smart phone and replicating its map functionalities on your vehicle CONNECTNEXT<sup>®</sup> infotainment system.

To install the ConnectNext apps:

1. Open the Play Store on your Android based smartphone.

- 2. Search for the ConnectNext App. Both the ConnectNext and ConnectNext Service apps will be listed.
- 3. Tap the ConnectNext app icon. The app page is displayed.
- 4. Tap the **Get** button. The Install button is displayed.
- 5. Tap the **Install** button. The app is downloaded and installed on your smartphone. The ConnectNext app icon is displayed on your smartphone.

Once the ConnectNext app is installed, you will be automatically redirected to install the ConnectNext Service app. The steps for installing the ConnectNext Service app is similar to the ConnectNext app installation steps.

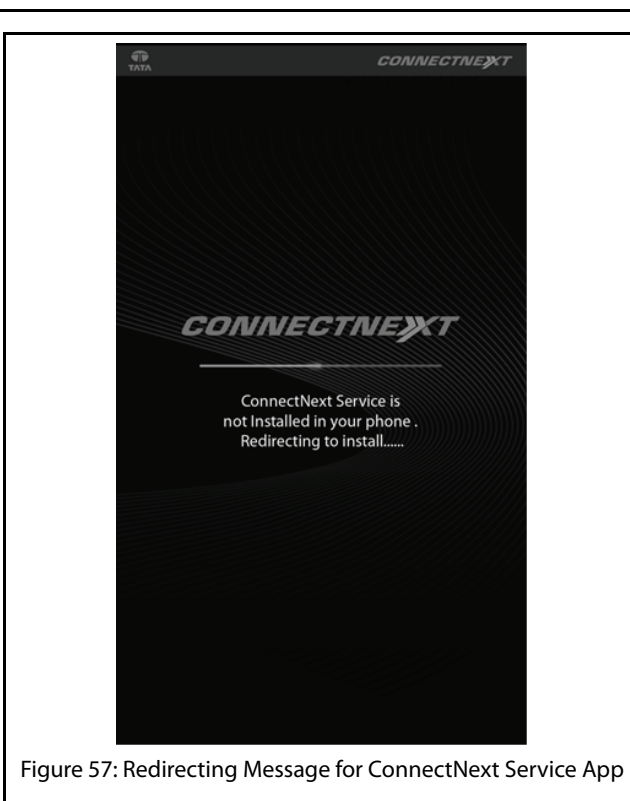

### NAVIGATION FEATURE 07

#### NOTE:

No separate icon will be displayed on your smartphone for the ConnectNext Service app.

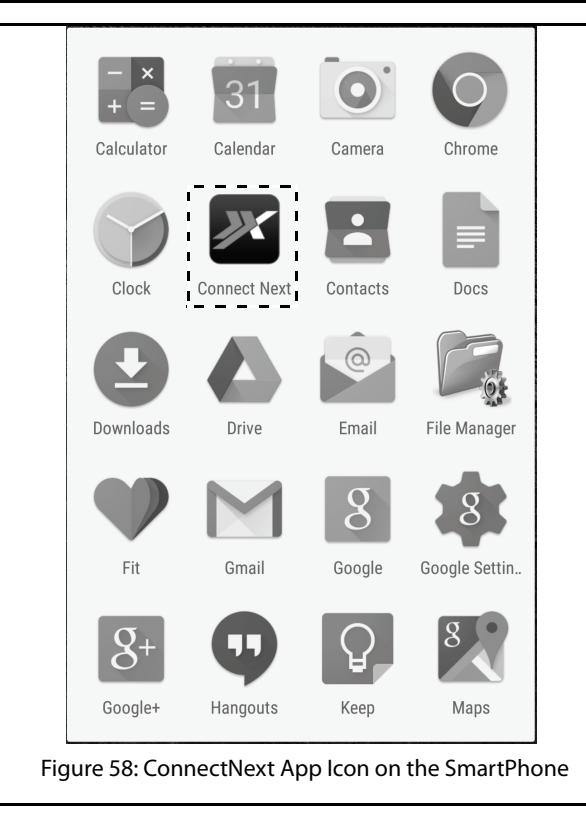

#### INSTALLING APPS FOR NAVIGATION

#### INSTALL NAVIMAPS APP

To install the NaviMaps App:

- 1. Open the Play Store on your Android based smartphone.
- 2. Search and find the NaviMaps App.
- 3. Tap the NaviMaps App icon. The app page is displayed.
- 4. Tap the Get button. The Install button is displayed.
- 5. Tap the **Install** button. The app is downloaded and installed on your smartphone.

#### Installing Navigation Maps

The NaviMaps app supports the following 4 region maps for India:

- East
- South
- North
- Central

You can download the map of your choice from the **NaviMaps** app-> **Manage Maps** menu option. Refer to the <u>Manage Maps</u> section for more information on the maps and the steps for installing them.

#### **CONNECT TO THE INFOTAINMENT SYSTEM**

To connect to the infotainment system:

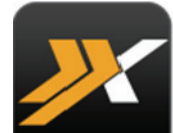

1. Tap the app icon on your smartphone. the ConnectNext app screen is displayed.

### NAVIGATION FEATURE 07

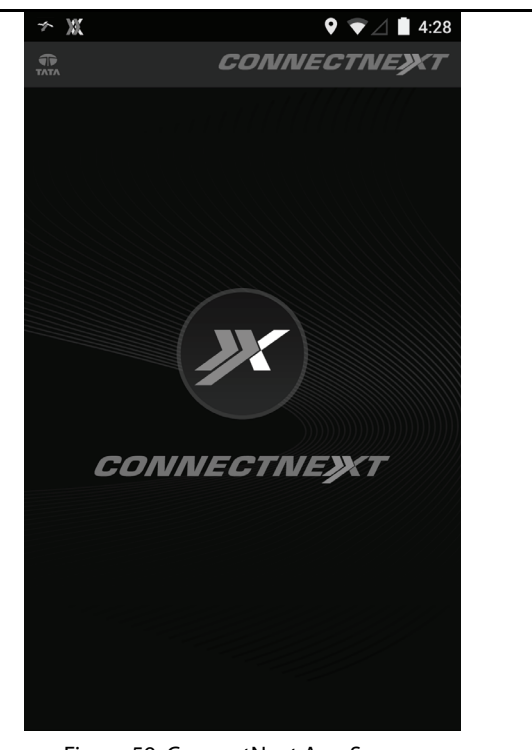

Figure 59: ConnectNext App Screen

2. Using the mobile data cable, connect your smartphone installed with the required applications to the vehicle infotainment system, through the USB port. Refer to your vehicle Owner's Manual for information on where and how to connect to the USB port.

A connection enabled/disabled indicator is displayed in the ConnectNext app screen. If disabled, retry connecting your smartphone to the infotainment system.

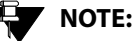

#### NOTE:

Ensure the availability of Internet connection on your smartphone, while connecting to the infotainment system. This ensures successful completion of the authentication process and the unlocking of the premium functionalities.

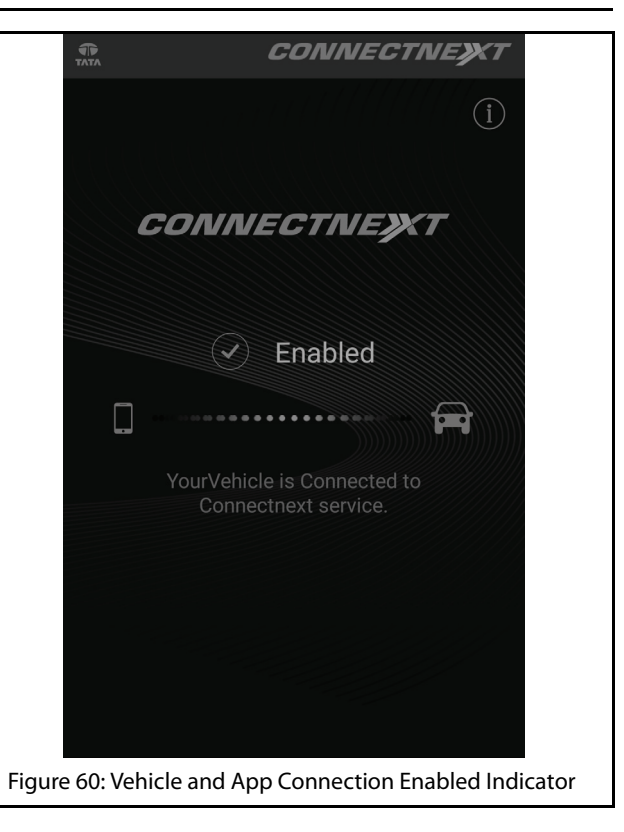

| TATA         | CONNECTNEXT                                                |
|--------------|------------------------------------------------------------|
|              | ì                                                          |
|              | CONNECTNEXT                                                |
|              | 💌 Disabled                                                 |
|              |                                                            |
|              | Please connect your vehicle to the<br>Connectnext service. |
|              |                                                            |
|              |                                                            |
|              |                                                            |
| Figure 61: \ | /ehicle and App Connection Disabled Indicator              |
|              |                                                            |

## NAVIGATION FEATURE 07

#### NOTE:

You can view the details of the ConnectNext app and the ConnectNext

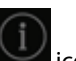

Service app by taping the icon on the right top corner of the ConnectNext app screen.

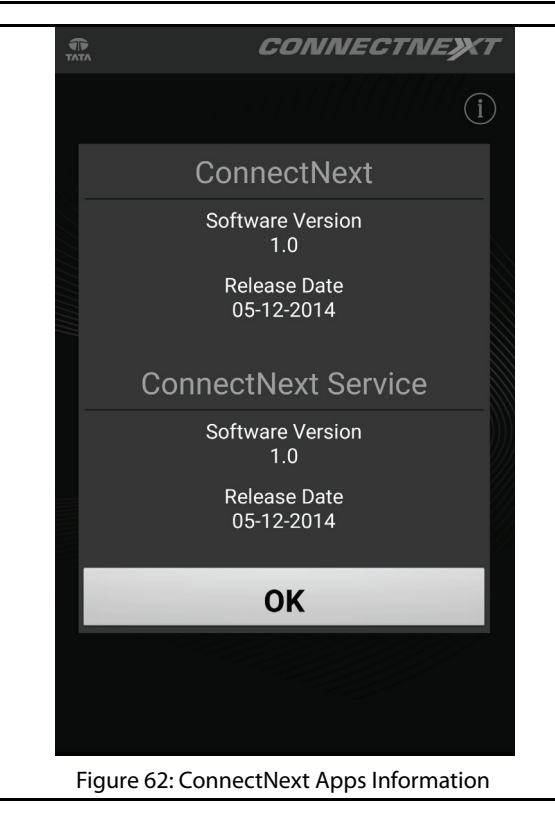

#### INSTALLING APPS FOR NAVIGATION

#### **UNLOCK NAVIMAPS PREMIUM FUNCTIONALITIES**

To unlock the NaviMaps app premium functionalities:

1. Once the connection between your smartphone and the vehicle infotainment system is enabled, the smartphone is authenticated. If authenticity is approved, the premium functionalities of NaviMaps like Pro Guidance, Live Traffic and so on are unlocked.

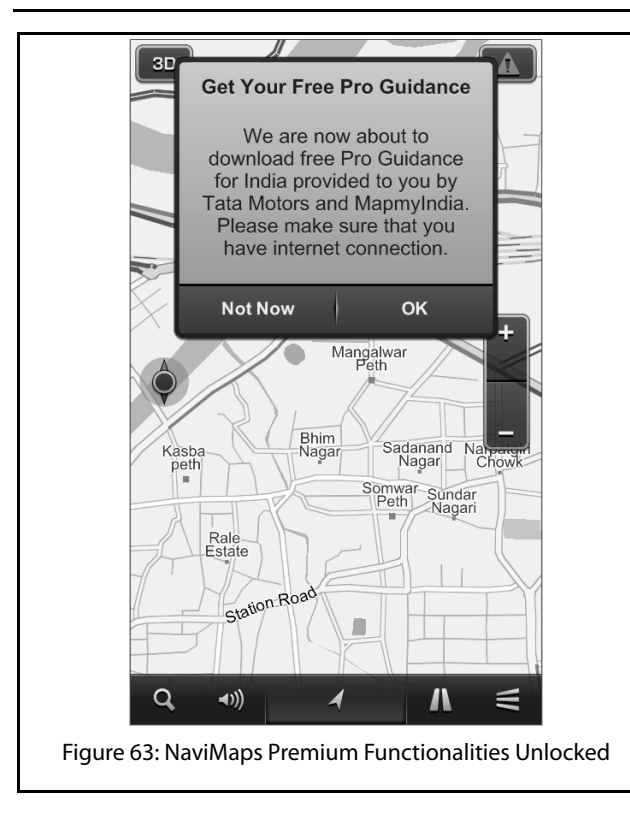

#### NOTE:

You can unlock the premium functionalities of NaviMaps for free on 4 of your smartphones. If the functionality is required on more than 4 phones, you need to purchase the function through In-App Purchase.

**NAVIGATION FEATURE** 

2. If Voice Guidance is unavailable on your smartphone,

an information is displayed above the volume icon of the NaviMaps app Map screen.

07

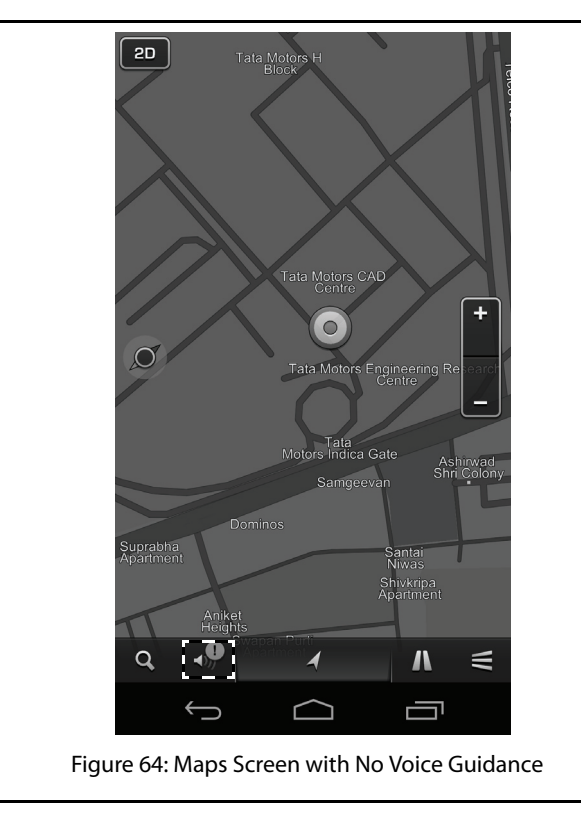

#### INSTALLING APPS FOR NAVIGATION

3. Tap the information icon. The system displays a voice guidance unavailable message and prompts you to get voice guidance.

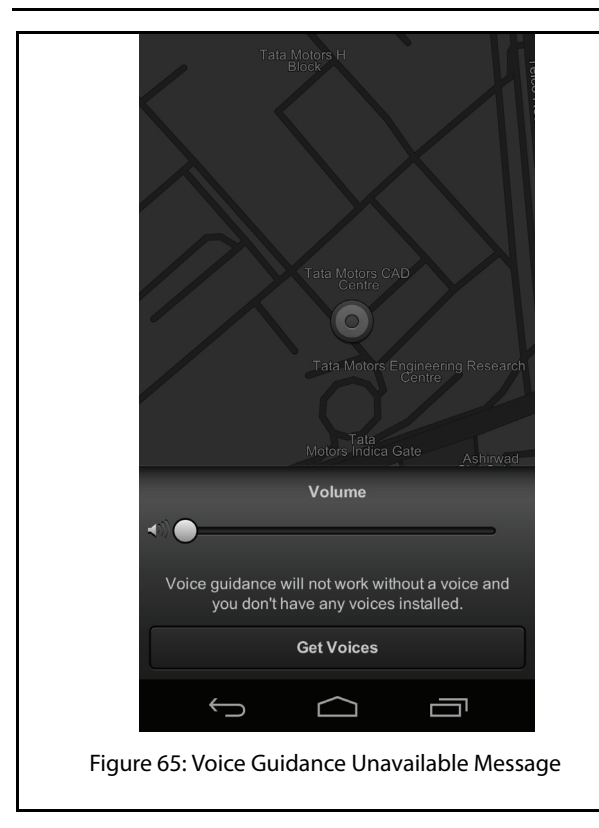

### NAVIGATION FEATURE 07

4. Tap on the **Get Voices** button. The More Voices screen is displayed with a list of voice guidances that can be downloaded on your smartphone.

| More Voices                            |                    | ~          | 7  |
|----------------------------------------|--------------------|------------|----|
| Downlo                                 | ad more guidance v | oices.     |    |
| Q,                                     | British English    | American E | En |
| <b>Bethany</b><br>British English • 1. | 3MB • Free         |            | >  |
| <b>Ryan</b><br>British English • 1.    | 1MB • Free         |            | >  |
|                                        |                    |            |    |
|                                        |                    |            |    |
|                                        |                    |            |    |
|                                        |                    |            |    |
|                                        |                    |            |    |
|                                        |                    |            |    |
|                                        |                    |            |    |
|                                        |                    |            |    |
| Û                                      | $\Box$             | Ū          |    |
| Figure 66                              | : More Voices      | Screen     |    |

#### INSTALLING APPS FOR NAVIGATION

5. In the More Voices screen, tap the voice guidance of your choice. The Voice Info screen with details of the selected voice guidance will be displayed.

| √ Voice Info                      |  |
|-----------------------------------|--|
| Bethany<br>Recorded voice         |  |
| 1.3MB Download                    |  |
| Recorded voice used for guidance. |  |
| Release July 2013, v2             |  |
| Provider Mireo                    |  |
|                                   |  |
|                                   |  |
|                                   |  |
|                                   |  |
|                                   |  |
|                                   |  |
|                                   |  |
|                                   |  |
|                                   |  |
|                                   |  |
|                                   |  |
|                                   |  |
|                                   |  |
|                                   |  |
|                                   |  |
|                                   |  |
|                                   |  |
| Figure 67: Voice Info Screen      |  |

## NAVIGATION FEATURE 07

6. In the Voice Info screen, tap **Download**. The voice guidance will be downloaded on your smartphone and you can hear to voice prompts in addition to viewing the navigation.

#### **NAVIMAPS GETTING STARTED**

#### TOUCH OPERATIONS USED IN THE MOBILE APP

You can perform multiple activities in the NaviMaps app by doing some touch operations using your fingers on your mobile phone. A touch operation can render different results in the Map view and in the Menu pages.

#### Touch Operations in Map View

Selecting an Item: Tap the screen surface once with a fingertip to select a button on the Control Bar,

drag

a map icon and so on.

Panning the Map: Move or quickly brush your fingertip

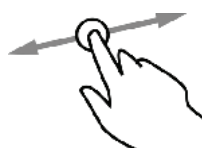

across the screen surface the map.

to pan across

Zooming In: Touch and continue pressing a point

on the map with a fingertip to zoom in the

view.

### NAVIGATION FEATURE

#### Touch Operations in Menu Pages

Selecting, Deselecting and Toggling an Item: Tap the

screen surface once with a fingertip a button, tab, list, deselect or toggle an applicable item

Scrolling a Page: Move or quickly brush your fingertip up

and down the screen surface and down a page.

to scroll up

to select

#### START NAVIMAPS APP

You can start the NaviMaps App by selecting the

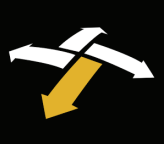

app icon on your smartphone. The first screen you will see once the app starts is the Map View. This is the app's default start screen. Your device GPS will tell the app where you are currently and you will see your location.

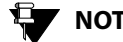

#### NOTE:

To use the NaviMaps App, ensure you have the GPS feature of your smartphone switched on for the entire duration.

#### NAVIMAPS GETTING STARTED

#### The Map View Controls

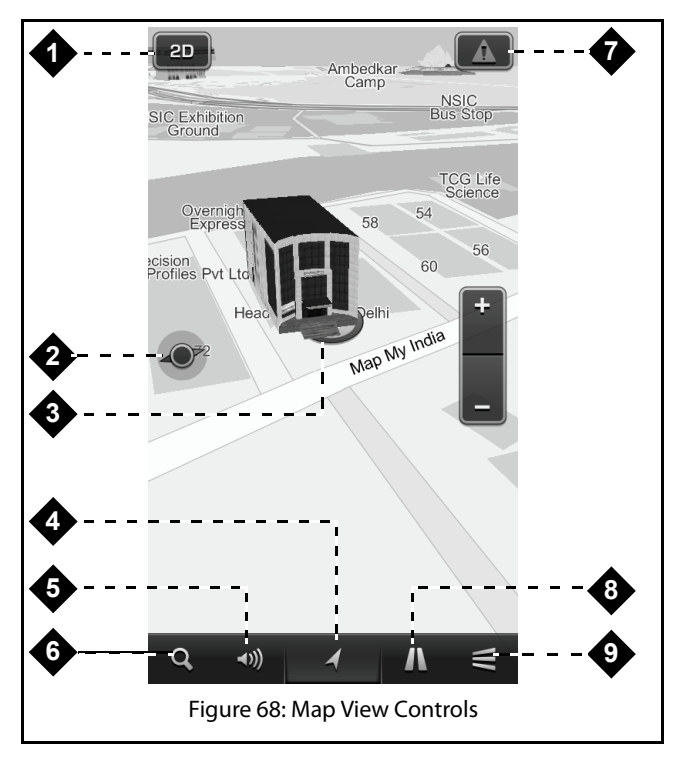

#### NOTE:

The CONNECTNEXT® infotainment system supports rendering of 2D maps. However, the 3D landmarks shown in the smartphone will not be displayed in the infotainment system Map screen.

#### **Table 7: The Map View Controls**

| 1. 2D&3D Mode Button | Tap the 2D button once<br>to toggle between a two-<br>dimensional (aerial) map<br>view and a three<br>dimensional (depth-<br>perspective) map view.<br>Tap the 3D button once<br>to toggle between a<br>three-dimensional<br>(depth-perspective) map<br>view and a two<br>dimensional (aerial) map<br>view. |
|----------------------|----------------------------------------------------------------------------------------------------|
|----------------------|----------------------------------------------------------------------------------------------------|

126

# NAVIGATION FEATURE 07

#### Table 7: The Map View Controls

| 2. | The Show North<br>Button          | Tap the Show North<br>button to instantly rotate<br>your map view so that<br>north is at the top of your<br>screen.                                                                                                    |
|----|-----------------------------------|----------------------------------------------------------------------------------------------------|
| 3. | Current Location Icon             | This icon represents your<br>current GPS location in<br>Map View.                                                                                                    |
| 4. | Current Location<br>Finder Button | Any time you are away<br>from your current GPS<br>location in Map View, the<br>Current location Finder<br>button appears in the<br>middle of the lower half<br>of the screen. Tap on it<br>once to instantly see your<br>current location in Map<br>View. |
| 5. | Volume Button                     | The volume buttons<br>enables you to adjust the<br>navigation volume.                                                                                                    |

#### Table 7: The Map View Controls

| 6. | Search Button  | Tapping the Search<br>button takes you<br>immediately to the<br>Search page.                                                                                                    |
|----|----------------|----------------------------------------------------------------------------------------------------|
| 7. | Traffic Button | Tap to Enable/Disable<br>Live Traffic. Multicolored<br>Live Traffic information is<br>overlaid on map.<br><b>To enable Live Traffic,</b><br>you should ensure that<br>the data connection of<br>your smartphone is<br>active. |
| Q  | Pouto Button   | This icon shows the                                                                                                    |
| 0. | Noule buildh   | active route details.                                                                                                    |

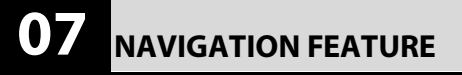

#### **Table 7: The Map View Controls**

| 9. Main Menu Button | Tap the Main Menu<br>button to access the<br>more options where user<br>can access "Take Me<br>Home, My Places, My<br>Routes, Manage Maps,<br>Settings and About"<br>buttons. Return to the<br>Map View by tapping the<br>Map or exit the<br>application completely<br>by tapping the Quit -><br>Quit NaviMaps button on<br>the Control Bar. |
|---------------------|----------------------------------------------------------------------------------------------------|
|---------------------|----------------------------------------------------------------------------------------------------|

When in active navigation mode i.e. when the app is guiding you with the direction and route of your required destination, the following additional details are also provided on the Map screen:

- 1. Speed Limit, if any applicable
- 2. Direction to the destination on the map
- 3. Distance and direction of the next turn

#### NAVIMAPS GETTING STARTED

- 4. Distance remaining to reach the destination
- 5. Total distance from the start point to the destination
- 6. Current speed of your vehicle
- 7. Tentative time of arrival at the destination
- 8. Name of the current road/street
- 9. Distance and direction to the nearest petrol pumps

### NAVIGATION FEATURE 07

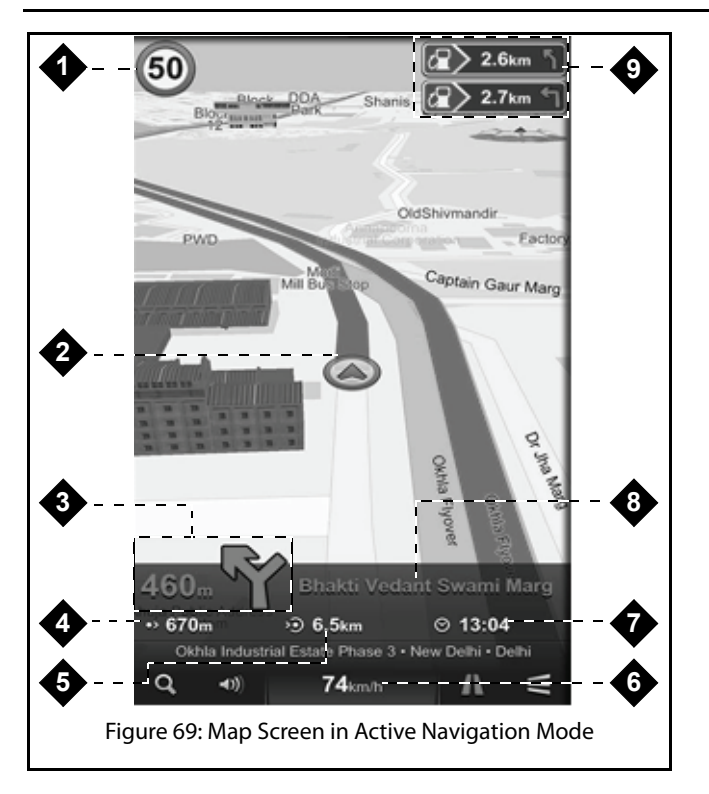

#### **DESTINATION ENTRY AND START**

To start using the NaviMaps app, you must tap on the button, in the Map View to open the Search screen.

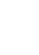

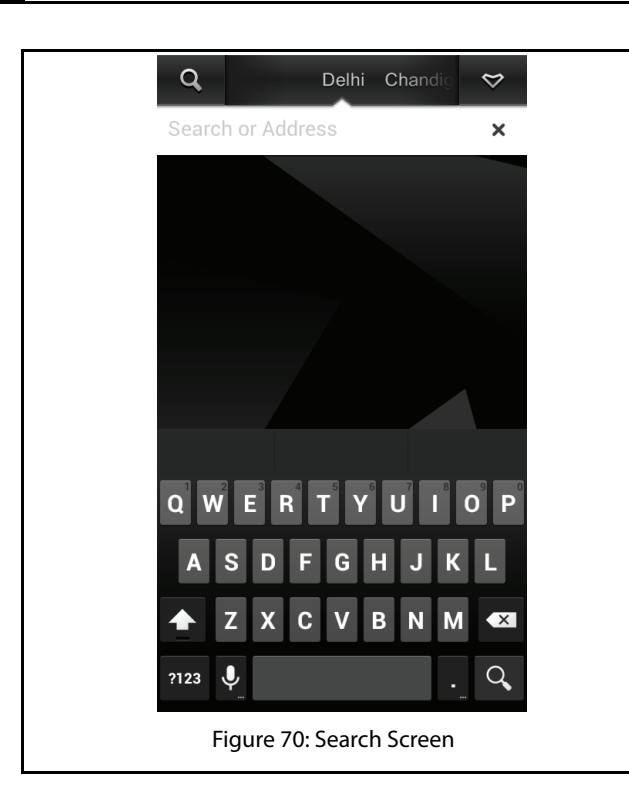

To select a state, tap on the states from which the desired state can be chosen. There is also another way to select a state, by just sliding the state bar towards left or right and choosing the desired state from the drop down state list using the down arrow sign on the state bar.

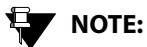

States that are listed is dependent on the map downloaded and installed on the smartphone.

|   | Q Country or State                     |
|---|----------------------------------------|
|   | Delhi                                  |
|   | Chandigarh                             |
|   | Haryana                                |
|   | Himachal Pradesh                       |
|   | Cancel                                 |
|   |                                        |
|   |                                        |
| F | qure 71: Search Screen with State List |

## NAVIGATION FEATURE 07

Type the name of the street, address, POI (Point of Interest) or longitude/latitude coordinate in the "Search or Address" field using the keyboard. As you type, few suggested results will automatically appear in the Suggested Result area.

#### NAVIMAPS GETTING STARTED

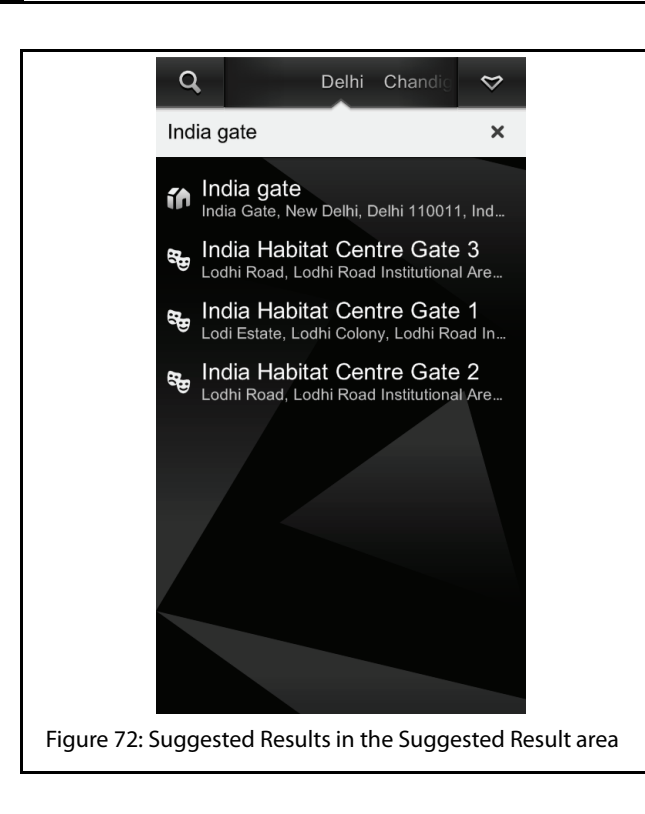

Tap on the Map Locator button

the map.

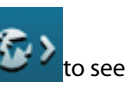

to see the location on

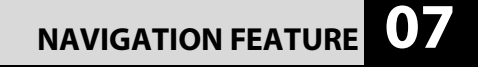

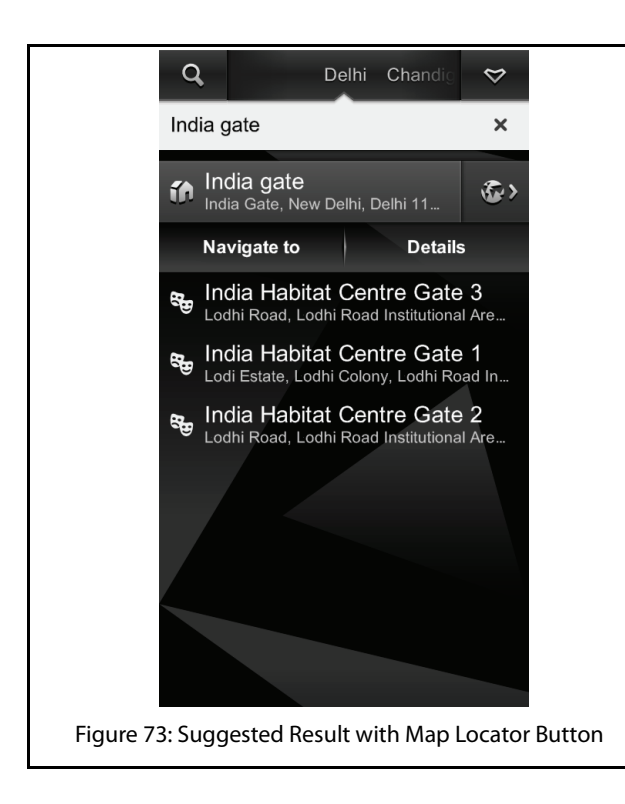

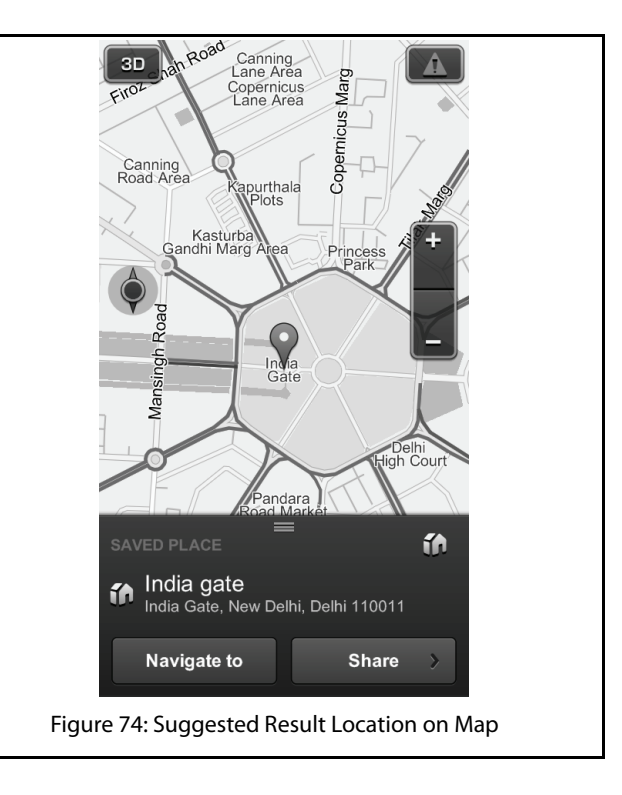

#### ACTIVE NAV SCREEN AND OPTIONS

Depending on whether your selected location is undefined, previously defined (as a Destination, Start Point, Via Point or an undefined Search Result or Map Location Point), or if it is already part of a currently active or saved route, the Route Planning bar presents you with the following variety of active and inactive buttons:

- Navigate To
- Share
- Show on Map
- Find Nearby POIs
- From Here
- From Me To Here
- Set as Home
- Save to My Places

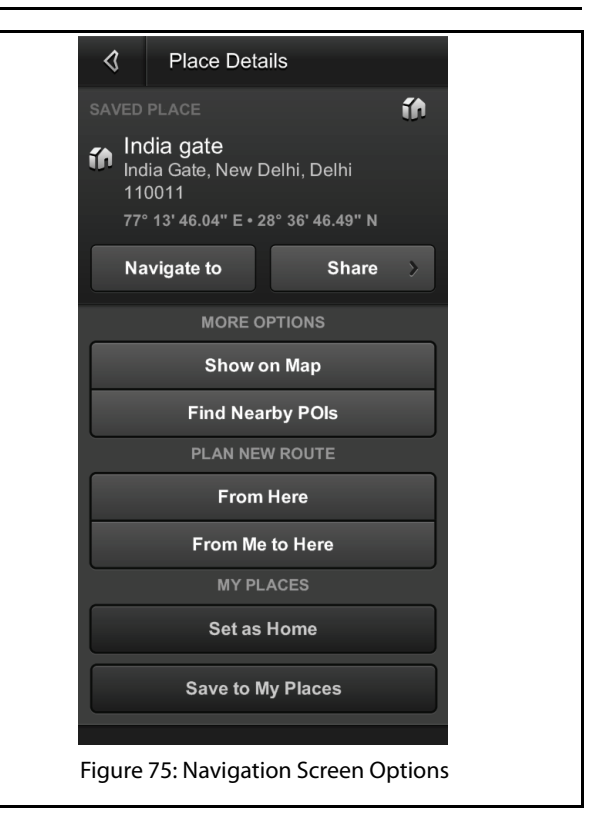

### NAVIGATION FEATURE 07

#### Navigate To

Instantly begins guiding you to the selected location from your current GPS location.

MapmyIndia NaviMaps application gives you up to four different alternative routes options to chose from. [Three alternate routes and one pedestrian mode].

### 

The Navigate To functionality is dependent on the availability of the GPS signal on your smartphone. Place your smartphone in the vehicle where the GPS visibility is present till you receive the GPS signal.

#### NOTE:

The display of three alternate routes and one pedestrian mode is dependent on the destination selected. If alternate route/ vehicle options and pedestrian mode is unavailable, these options will not be displayed.

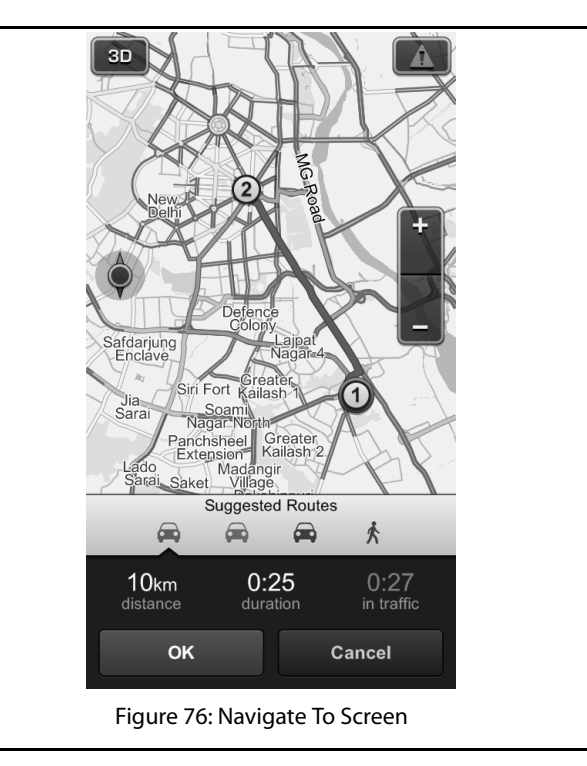

- 1. *Start Point Icon*: The Start Point icon represents your trip starting point in Map View. Tap on start point icon to see its details and several related options (To see complete details, the detail bar shown on the bottom of the screen needs to dragged up). To close the active window tap on return/back button of the device.
- 2. **Destination Icon**: The Destination icon represents your trip destination in Map View. Destination is shown by the maximum number on the route inside a circle. Tap on destination icon to see its details and several related options (To see complete details, the detail bar shown on the bottom of the screen needs to dragged up). To close the active window tap on return/back button of the device.

- **Total Distance to Destination**: Active route estimated travel distance.
- **Total Duration to Destination**: Active route estimated travel time.
- **Total Delay Due to Traffic on the Current Route**: Active route estimated delay due to traffic.

#### Share

Selected location can be shared through Text Message, E-mail and Facebook.

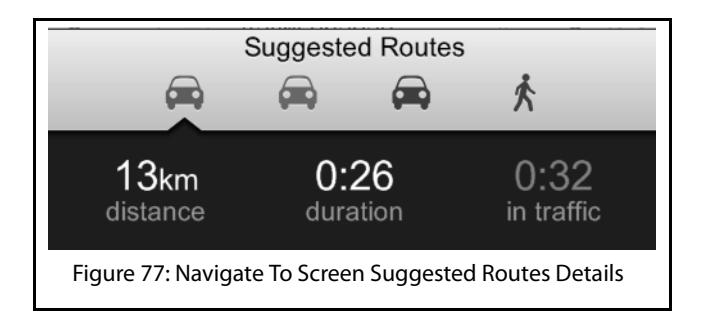

| <b>I</b> Route                                       |       |
|------------------------------------------------------|-------|
| ROUTE PLANNING                                       | Drive |
| Map My India - Okhla<br>Industrial Estate<br>Phase 3 |       |
| No significant traffic delays.                       |       |
| 300m 0:01 0:01<br>distance duration in traffic       |       |
| ROUTE OPTIONS                                        |       |
| Show Alternative Routes                              |       |
| <b>Avoid</b><br>Unpaved Roads                        |       |
| Route Stops                                          |       |
| MORE OPTIONS                                         |       |
|                                                      | B1    |
| Share using                                          |       |
| Text Message                                         |       |
| Email                                                |       |
| Facebook                                             |       |
| Cancel                                               |       |
| Figure 78: Share S                                   | creen |

# NAVIGATION FEATURE 07

#### Show on Map

Selected location can be shown on map.

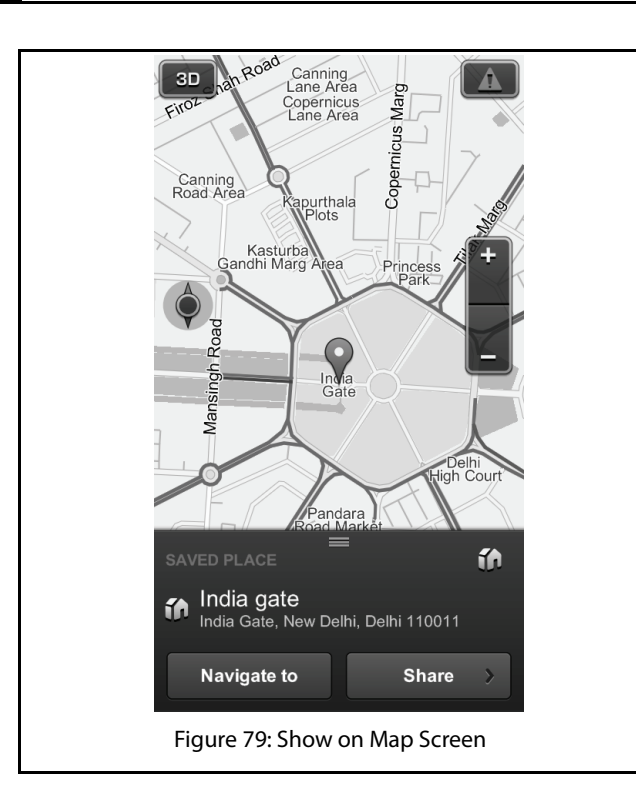

#### Find Near by POI

Using this option, you can find the desired POIs near the selected/searched location like ATMs, hospitals and so on.

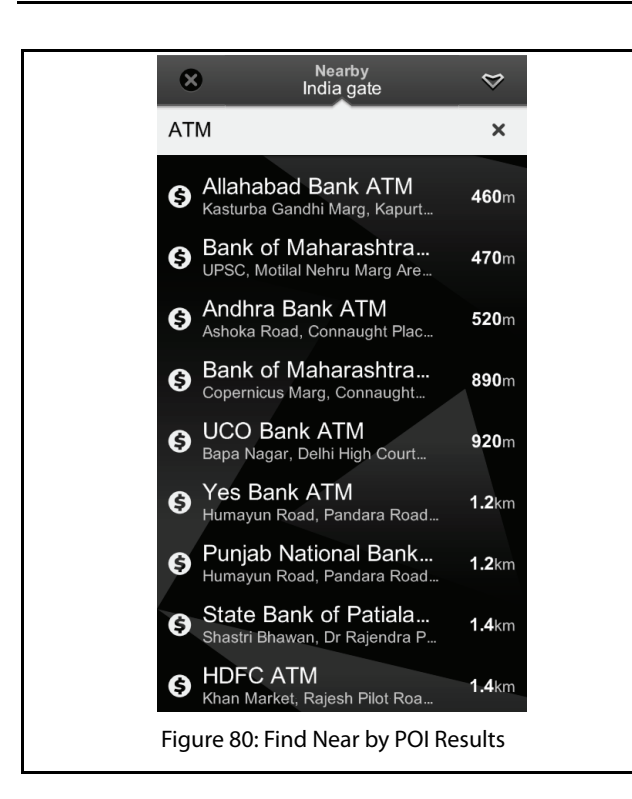

### NAVIGATION FEATURE 07

#### From Here

User can define the selected location as a start point. [Can be used for various routes simulations purpose].

#### NAVIMAPS GETTING STARTED

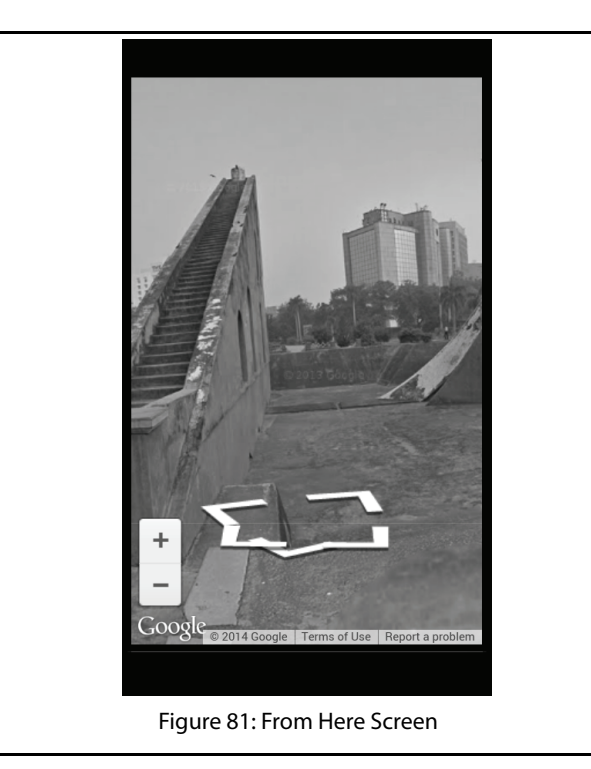

#### From Me to Here

Act as a "Navigate To" option, i.e. calculates the route from the present location of the user to the location selected.

| I Place Details           |               |
|---------------------------|---------------|
| SEARCH RESULT             | d Destination |
| Jantar Mantar             |               |
| Sansad Marg,              | Share >       |
| Connaught Place,          |               |
| New Delhi                 |               |
| Historical Place          |               |
| MORE OPTIONS              |               |
| Chau an Man               |               |
| Show on Map               |               |
| Find Nearby POIs          |               |
| MODIFY ROUTE START        |               |
| From Here                 |               |
| Replace as Route Start    | t             |
| MY PLACES                 |               |
| Set as Home               |               |
| Save to My Places         |               |
|                           |               |
|                           |               |
|                           |               |
|                           |               |
|                           | _             |
| Figure 82: From Me to Her | re Screen     |
|                           |               |

#### Set as HOME

User can define or remove the selected/searched location as Home. [Can be used for Take Me Home option].

NAVIGATION FEATURE

#### Save To My Places

Selected location can be saved to My Places (Favourite) option.

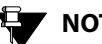

#### NOTE:

Destinations saved through the smartphone appears as "Favourite" in the infotainment system.

07

#### NAVIMAPS GETTING STARTED

| - <b>3</b> | Add Place Name                    | ie 3, Near |
|------------|-----------------------------------|------------|
| Office     |                                   | ×          |
|            | Save                              |            |
| This       | location will be saved<br>Places. | d to My    |
|            |                                   |            |
|            |                                   |            |
|            |                                   |            |
|            |                                   |            |
| q w e      | ertyu                             | i o p      |
| a s        | d f g h j                         | k I        |
| 企z         | x c v b n                         | n m 💌      |
| ?123 🎈     |                                   | . Done     |
| Figure 83  | : Save To My Place                | es Screen  |

#### NAVIMAPS APP OPERATIONS

#### NAVIMAPS APP OPERATIONS

Operations on the NaviMaps app are performed using the following options:

- **Route Options**
- Main Menu Options

#### **ROUTE OPTIONS**

Route options are of two types. Inactive route options and Active route options.

#### **Inactive Route Options**

If user has not set his/her route yet, he/she will see the following options (see Figure 69):

- Go to Search
- **Browse My Places**
- Live Traffic data
- Avoid

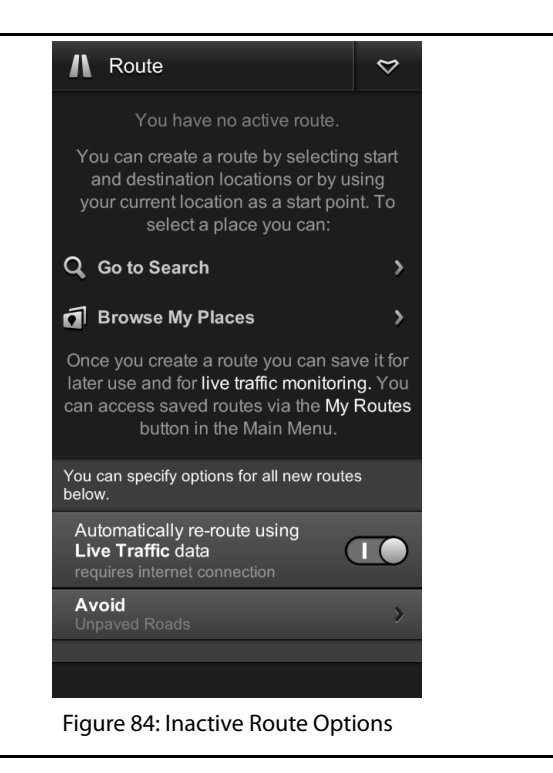

#### NAVIMAPS APP OPERATIONS

#### Go to Search

User can go to search screen and select his destination.

#### **Browse My Places**

User can select the destination from his saved places.

#### Live Traffic Data

User can enable this option to optimize his route according to live traffic congestion.

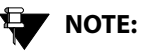

For using the Live Traffic, you should ensure that the data connection of your smartphone is active.

| Stored R                 | outes                                                               |                 | ⊳           |             |  |  |
|--------------------------|---------------------------------------------------------------------|-----------------|-------------|-------------|--|--|
| Showing stor<br>info. Lo | Showing stored routes and Live Traffic info. Long press to reorder. |                 |             |             |  |  |
| Okhla Indi<br>3 - D      | ustrial Esta<br>Dilshad Gar                                         | ate Pha<br>rden | ase         |             |  |  |
| 22km<br>distance         | 0:40<br>duration                                                    | 0:4<br>in tra   | 17<br>affic |             |  |  |
| Share                    |                                                                     | Load            |             |             |  |  |
| Okhla Indi               | ustrial Esta<br>3 - Home                                            | ate Pha         | ase         |             |  |  |
| No sign                  | ificant traffic                                                     | delays.         |             |             |  |  |
| 10km<br>distance         | 0:22<br>duration                                                    | 0:2<br>in tra   | 22<br>affic |             |  |  |
|                          |                                                                     |                 |             |             |  |  |
|                          |                                                                     |                 |             |             |  |  |
|                          |                                                                     |                 |             |             |  |  |
| : My Routes - Sto        | red Routes                                                          | s Along         | g with l    | _ive Traffi |  |  |

Figure
# NAVIGATION FEATURE 07

#### Avoid

The Avoid feature lets you choose one, several or all avoidance options: Highways, Toll Roads, Unpaved Roads and Ferries.

| \$     | Avoidance Options    |       |  |
|--------|----------------------|-------|--|
|        | AVOID ON ROUTE       |       |  |
| High   | ways                 | 0     |  |
| Unpa   | ved Roads            | 0     |  |
| Ferrie | es                   | 0     |  |
| Toll F | loads                | 0     |  |
|        |                      |       |  |
|        |                      |       |  |
|        |                      |       |  |
|        |                      |       |  |
|        |                      |       |  |
|        |                      |       |  |
|        |                      |       |  |
|        |                      |       |  |
| Figu   | ure 86: Avoidance Op | tions |  |

## NAVIMAPS APP OPERATIONS

#### Active Route Options

If user has already defined his/her route, he/she will see route details and some additional options on the Route screen.

- End •
- Show alternative routes .
- Route stops .
- Show on map .
- Directions
- Save
- Share

#### End

The End button ( route.

End

) is used to delete the current

| <b>/</b> Route                                      |                                                  |                       | $\diamond$   |
|-----------------------------------------------------|--------------------------------------------------|-----------------------|--------------|
| Okhla Inc<br>3 - C                                  | dustrial Esta<br>Connaught P                     | te Pha<br>Place       | ase          |
| Om<br>completed                                     |                                                  | 14<br>rema            | km<br>aining |
| on trip                                             |                                                  | 13<br>E               | :17<br>ТА    |
|                                                     | LIVE TRAFFIC                                     |                       |              |
| The route v<br>accord                               | will be continually ing to traffic cond          | / optimiz<br>ditions. | ed           |
| Automatically<br>Live Traffic of<br>requires intern | / <b>re-route using</b><br>data<br>et connection |                       |              |
|                                                     | OUTE OPTION                                      |                       |              |
| Show Altern                                         | ative Routes                                     |                       | >            |
| <b>Avoid</b><br>Unpaved Road                        | ls                                               |                       | >            |
| Route Stops                                         | ;                                                |                       | >            |
|                                                     |                                                  |                       |              |
| 1                                                   | MORE OPTIONS                                     |                       |              |
| Show on N                                           | NORE OPTIONS                                     | irectior              | ıs           |

#### **Show Alternative Routes**

This option calculates alternative routes.

#### **Route Stops**

Shows the order of Start Point, Via Points and Destination of the current route.

## NAVIGATION FEATURE 07

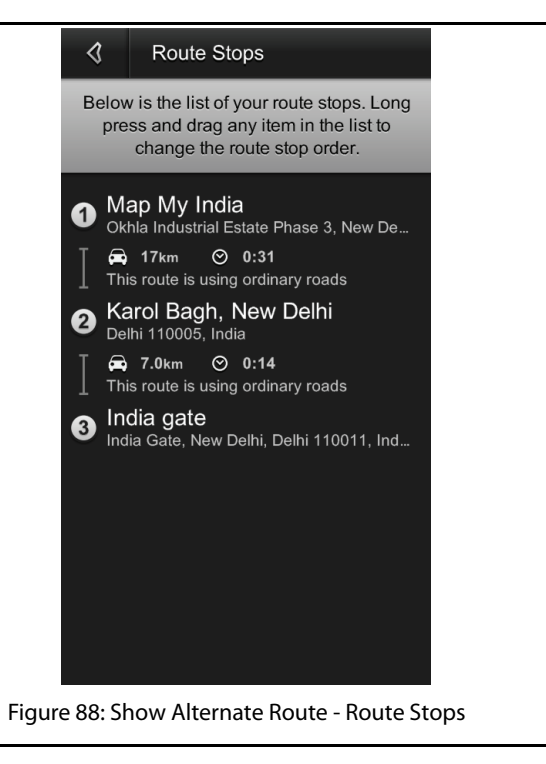

## NAVIMAPS APP OPERATIONS

To add a Via point, perform the following steps:

- 1. First search your via point.
- 2. Select 'Navigate to' option. This action will prompt the application to calculate a route from your current position to the selected via point.
- 3. Now search your destination and then select 'Add Destination' option. Application will now create a route afresh taking you to your destination through via point.

To add a Via point on the current route, perform the following steps:

- 1. Search for desired via point.
- 2. Select 'Add Destination' option. Application will now create a new route.
- 3. Go to Route -> Route Stops. Here you can change the order of the Via Points and Destination.

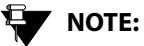

Via point can be added from the infotainment system Navigation "Options" screen.

#### Show on Map

The Show on Map option shows the complete active route on the map.

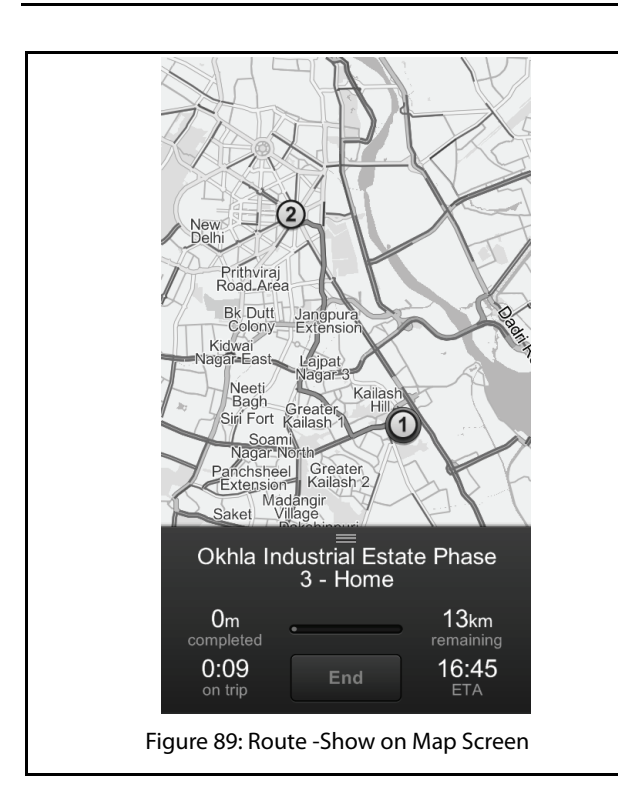

#### 07 NAVIGATION FEATURE

#### Directions

Here you can view your route directions as a list of turn-byturn textual descriptions with corresponding descriptive icons in sequence, their corresponding Map View by tapping Map Locator next to them or Individual Directional Description -> Individual Directional Description Details page, which displays the descriptive icon, textual direction.

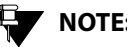

## NOTE:

In the infotainment system the directions for selected destinations is displayed in the Navigation Options-> Routes.

## NAVIMAPS APP OPERATIONS

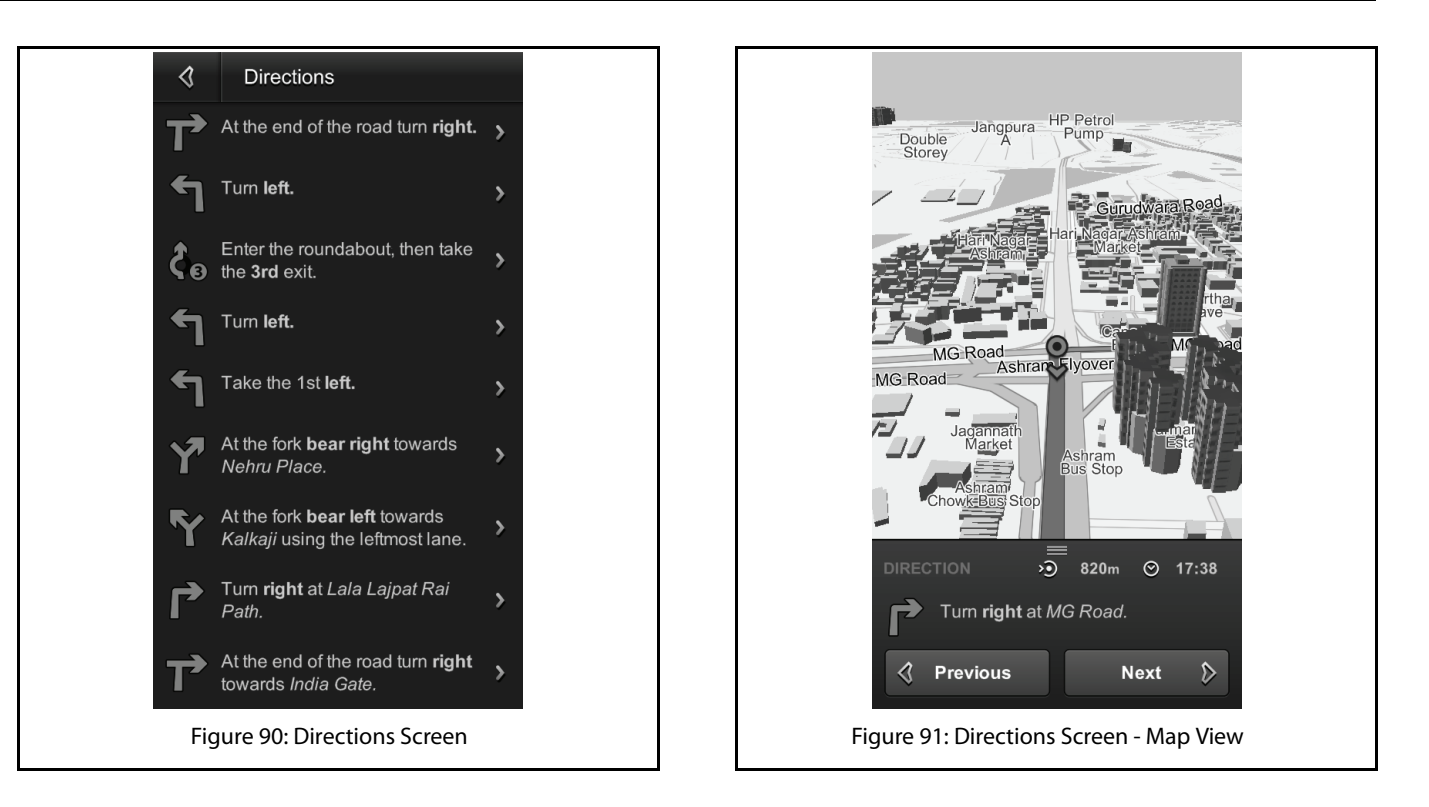

# NAVIGATION FEATURE 07

#### Save

The Save option saves the current route to My Routes for future use.

| <b>3</b>         | Add Place Nan                     |            |
|------------------|-----------------------------------|------------|
| Office           |                                   | ×          |
|                  | Save                              |            |
| TI               | his location will be s<br>Places. | aved to My |
| q <sup>1</sup> W | e r t y                           | u i o p    |
| a                | s d f g h                         | j k l      |
| ۍ                | z x c v b                         | n m 💌      |
| ?123             | <b>P</b>                          | . Done     |
| F                | Figure 92: Save S                 | creen      |

## NAVIMAPS APP OPERATIONS

#### Share

You can share your current active route through Text Message, E-mail and Facebook.

| <b>N</b> Route                                       | $\Leftrightarrow$ |
|------------------------------------------------------|-------------------|
| ROUTE PLANNING                                       | Drive             |
| Map My India - Okhla<br>Industrial Estate<br>Phase 3 | Dismiss           |
| No significant traffic delays.                       |                   |
| 300m 0:01 0:01<br>distance duration in traffic       |                   |
| ROUTE OPTIONS                                        | 3                 |
| Show Alternative Routes                              | >                 |
| <b>Avoid</b><br>Unpaved Roads                        | >                 |
| Route Stops                                          | >                 |
| MORE OPTIONS                                         |                   |
|                                                      | B                 |
| Share using                                          |                   |
| Text Message                                         |                   |
| Email                                                |                   |
|                                                      |                   |
| Facebook                                             |                   |
| Facebook<br>Cancel                                   |                   |

**Post my progress on Facebook**: Facebook tracking lets friends know where users are, where they are going and when they'll get there.

Users can compare and share route travel times with NaviMaps' estimated travel times.

#### MAIN MENU OPTIONS

Open the Main Menu screen by tapping the Main Menu button [lcon]. From here, you can continue to the following six main menu options:

- Take Me Home
- My Places
- My Routes
- Manage Maps
- Settings
- About

#### Closing the Main Menu Options Screen

To close the Main Menu options screen, tap on the Map.

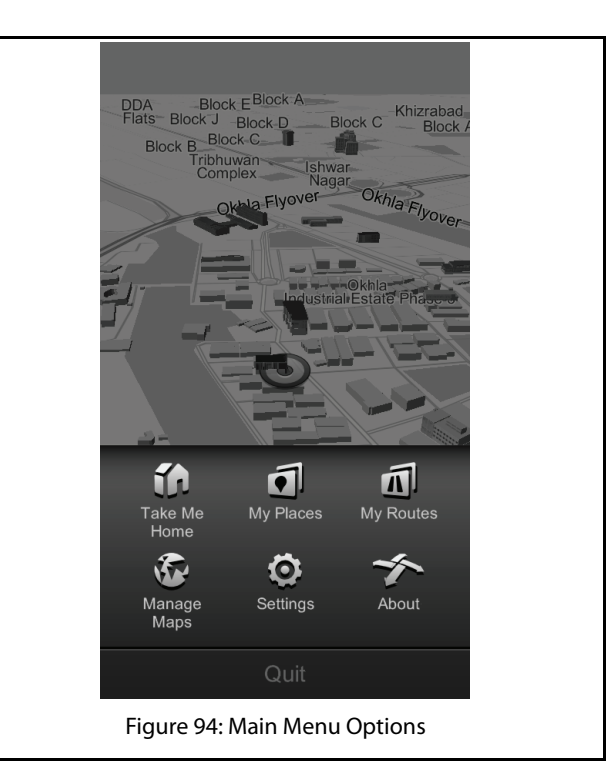

## NAVIMAPS APP OPERATIONS

#### Take Me Home

Take Me Home at any time to be guided from your current location to your previously designated Home location. If you are in an active navigation session, It Cancel Current Route and start being guided to your Home location.

#### My Places

Shows the list of the places saved by user and recent destinations.

| My Place                                  | ces                                                                                     | $\diamond$             |
|-------------------------------------------|-----------------------------------------------------------------------------------------|------------------------|
| Below is a l<br>recent des<br>drag any it | ist of your saved place<br>stinations. Long press<br>tem in the list to chang<br>order. | es and<br>and<br>e its |
| Q                                         | Saved Places R                                                                          | ecent [                |
| India gate                                | ate<br>, New Delhi, Delhi 11001                                                         | 1, Ind                 |
| Figure 95: M                              | lv Places - Saved P                                                                     | laces                  |

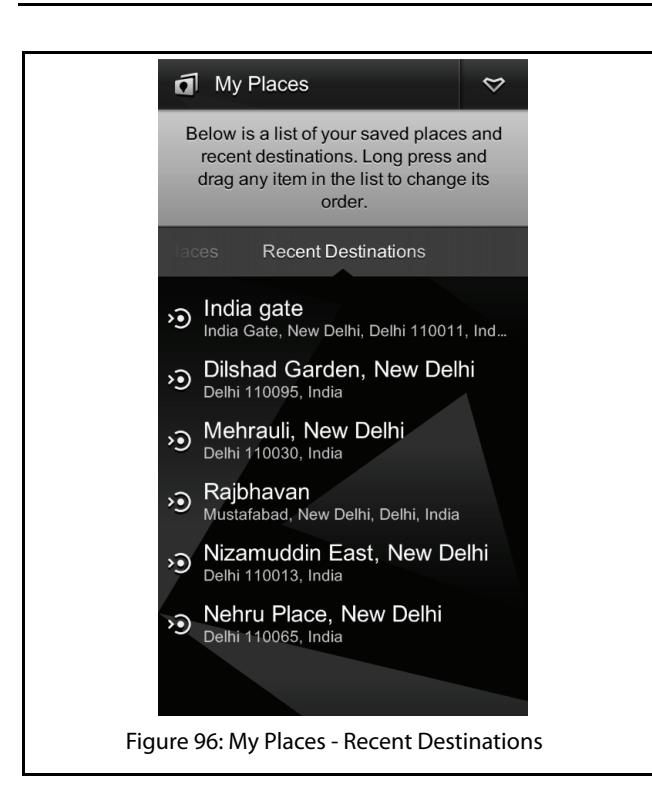

## NAVIGATION FEATURE 07

#### My Routes

This option contains the list of the saved/stored routes.

## NAVIMAPS APP OPERATIONS

| d Stored Routes                                                     | d Stored Routes                                                                         |
|---------------------------------------------------------------------|-----------------------------------------------------------------------------------------|
| Showing stored routes and Live Traffic info. Long press to reorder. | Showing stored routes and Live Traffic info. Long press to reorder.                     |
| Okhla Industrial Estate Phase                                       | Map My India - Okhla Industrial Estate<br>Phase 3                                       |
| 3 - Dilshad Garden                                                  | No significant traffic delays.<br><b>300m</b> 0:01 0:01<br>distance duration in traffic |
| 22km 0:40 0:47<br>distance duration in traffic                      | Share Load                                                                              |
| Share Load                                                          |                                                                                         |
| Okhla Industrial Estate Phase<br>3 - Home                           |                                                                                         |
| No significant traffic delays.                                      | Share using                                                                             |
| 10km 0:22 0:22<br>distance duration in traffic                      | Text Message                                                                            |
|                                                                     | Email                                                                                   |
|                                                                     | Facebook                                                                                |
|                                                                     | Cancel                                                                                  |
| Figure 97: My Routes - Stored Routes Along with Live Traffic        | Figure 98: Stored Routes - Share Option                                                 |

#### Manage Maps

This option contains the list of various maps that are available. You can download any of these maps according to your requirement. Additional premium functionalities like Pro Guidance, Live traffic and so on will be downloaded along with the selected map.

To download the required map:

1. In the NaviMaps Main Menu, tap the Manage Maps

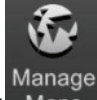

( Maps ) menu option. The system displays the Maps screen.

2. In the Maps screen, tap the arrow beside the required map. The installation is started and progress bar is displayed beside the map name. Once the installation is completed, **On Device**, is displayed below the map name along with other map details.

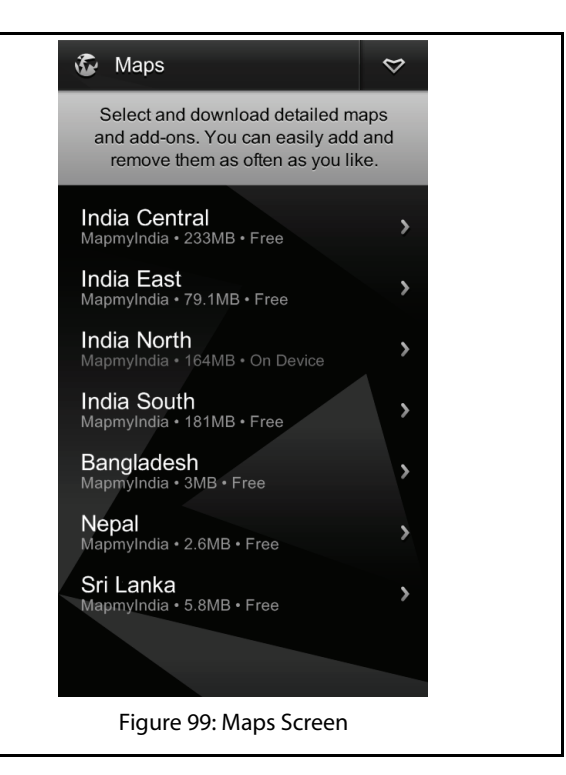

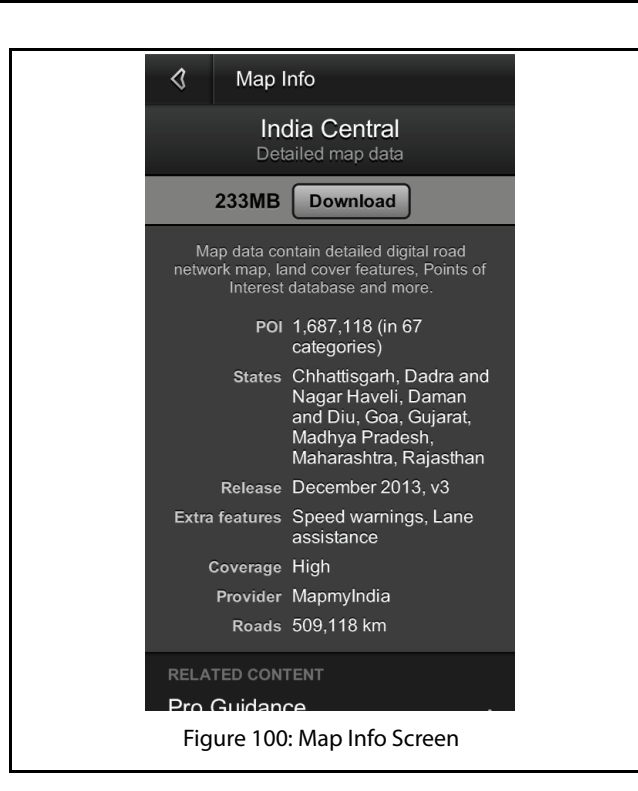

#### Settings

Using the Settings options, you can customize the use of your application according to your requirement. The various options that are available under Settings are:

- Pro Guidance
- Voice
- Speed Alerts
- Safety Camera Alerts
- POI Along the Route
- Live Traffic
- Language
- Distance and Time
- Map Display Mode
- Download Location

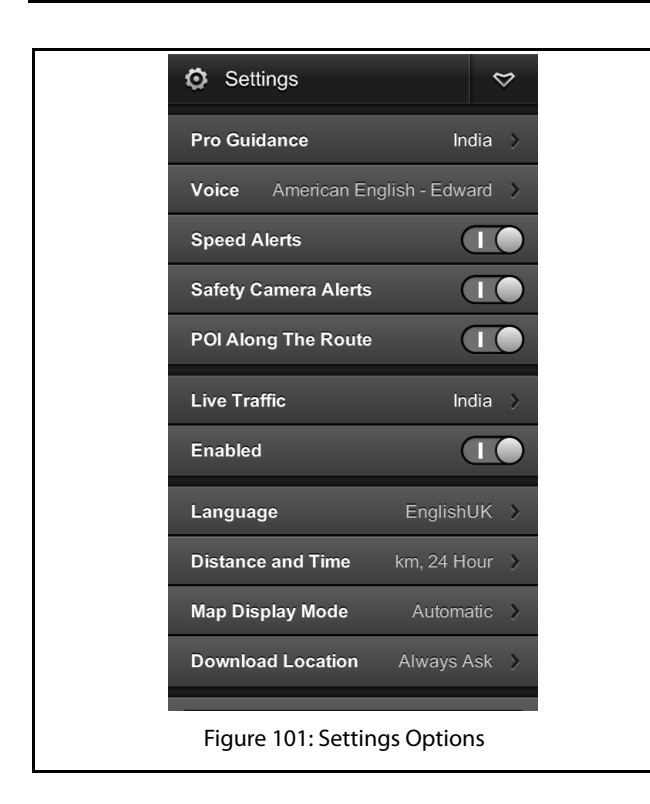

## NAVIGATION FEATURE 07

#### Pro Guidance

Pro Guidance enables Turn-by-turn Voice Instructions, Automatic Rerouting, Speed Alerts, Lane Assistance and POI Along the Route Features.

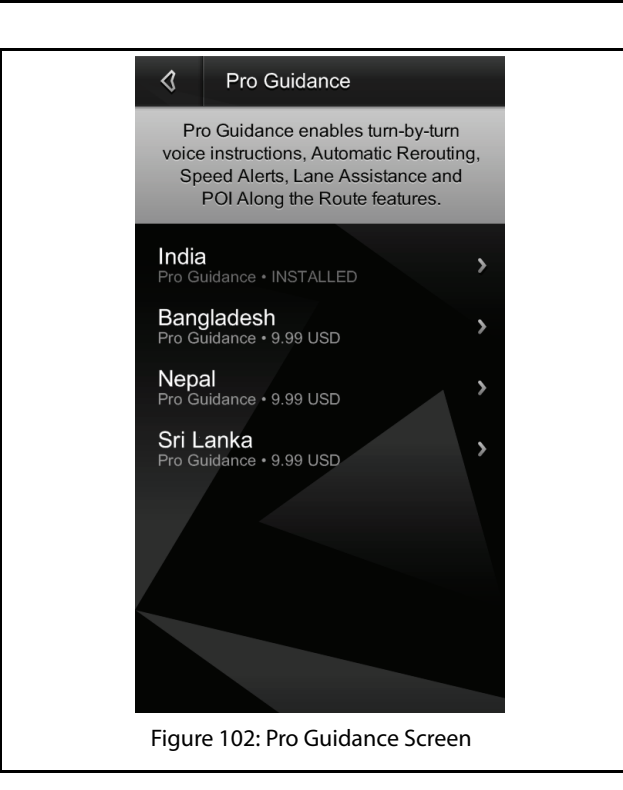

#### Voice

You can download the guidance voice (including 10 regional languages) and use them during navigation according to your choice.

| 4     | Voice                  |                                       |              |
|-------|------------------------|---------------------------------------|--------------|
| CI    | noose the gu<br>during | uidance voice to use<br>a navigation. |              |
| Doro  | thy                    | American English                      |              |
| Edwa  | rd                     | American English                      |              |
| Jaya  |                        | Hindi                                 |              |
| Betha | any                    | British English                       | $\checkmark$ |
| Ryan  |                        | British English                       |              |
| Get M | lore Voices            | ;                                     | >            |
|       |                        |                                       |              |
|       |                        |                                       |              |
|       |                        |                                       |              |
|       |                        |                                       |              |
| F     | igure 103              | : Voice Screen                        |              |

## NAVIGATION FEATURE 07

#### **Speed Alerts**

You can enable/disable the speed alerts here, which comes during navigation when you cross the current road limit.

#### **Safety Camera Alert**

Currently this feature is not available for India.

#### **POI Along the Route**

You can enable/disable the POIs which appear on map during live navigation.

#### Live Traffic

Live traffic provides a real time overview of road condition, features including rerouting around congestion and providing instant traffic delay information.

You can enable/disable this feature according to your use.

## NAVIMAPS APP OPERATIONS

## 

To use the Live Traffic function, the data connection of your smartphone must be active.

#### **Distance and Time**

Here you can choose distance unit and time format.

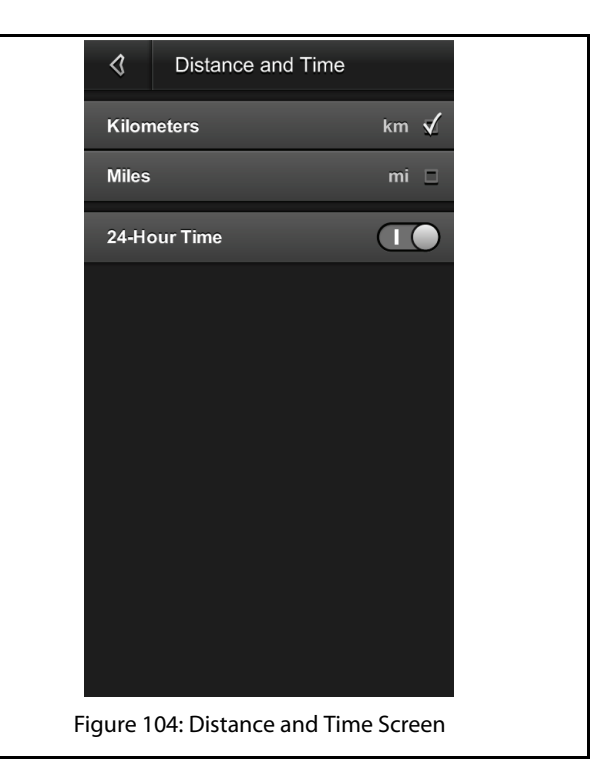

## NAVIGATION FEATURE 07

#### **Map Display Mode**

Here you can adjust map display to Day or Night Mode manually. If you have chosen Automatic, map display will change its mode automatically according to Day or Night.

#### **Download Location**

Here you can define the memory location where to download the maps and its contents i.e. Device Memory or SD Card.

#### **Restore My Purchases**

This feature can be used to restore the map contents in case you lost or accidentally deleted the same.

#### **Reset To Default**

Reset the application to its default settings.

#### About

The About screen displays the following:

- Application Version
- Serial Number
- Disclaimer
- Privacy Policy
- Copyright Information

## NAVIMAPS APP OPERATIONS

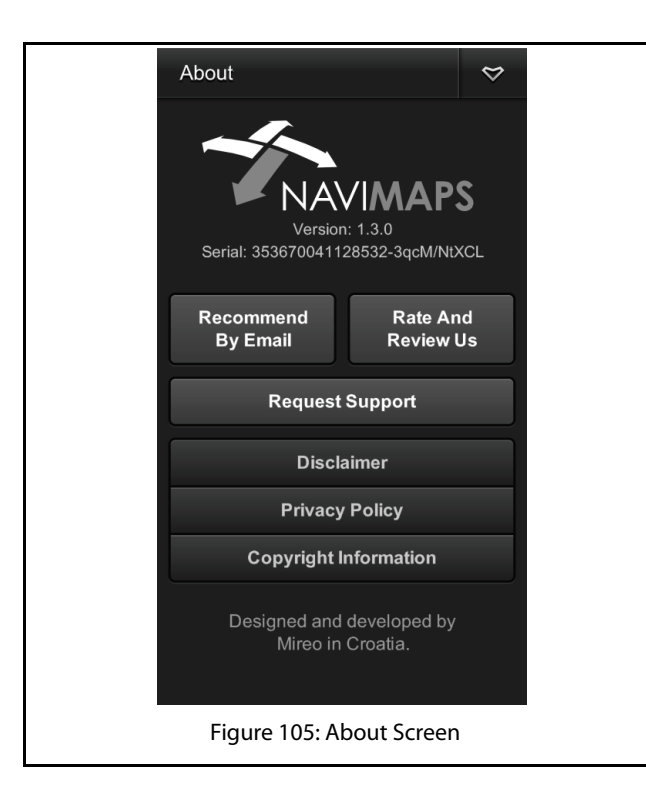

## CONNECTNEXT® NAVIGATION

#### **CONNECTNEXT® NAVIGATION**

The CONNECTNEXT® Navigation feature allows you to integrate your vehicle infotainment system with the NaviMaps Mobile app and utilize the navigation features of the app while driving from within the system.

To use the Navigation feature, you must first have installed the ConnectNext apps on your smartphone, in addition to the NaviMaps App. Refer to the Installing APPs for Navigation section for the installation steps. Next you will need to connect your smartphone to the infotainment system.

#### GET STARTED WITH THE NAVIGATION FEATURE

When the connection between the vehicle and the ConnectNext Service app is enabled, the Navigation menu option in the Home Screen is enabled/highlighted. You can now start using the Navigation feature.

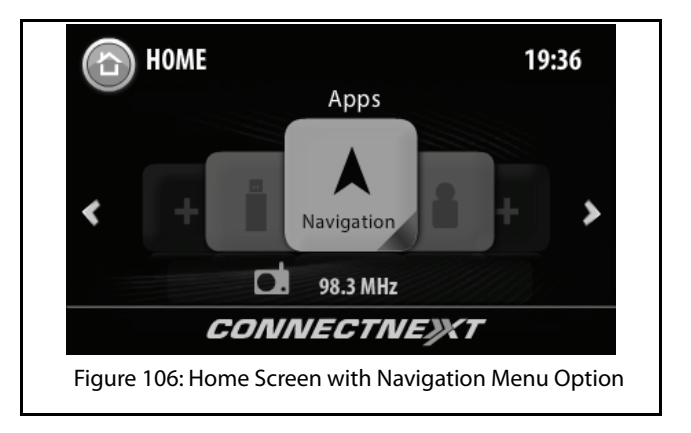

To start using the Navigation feature:

1. Tap the Navigation menu option. The system prompts you to initiate the NaviMaps app and select the required destination in your smartphone.

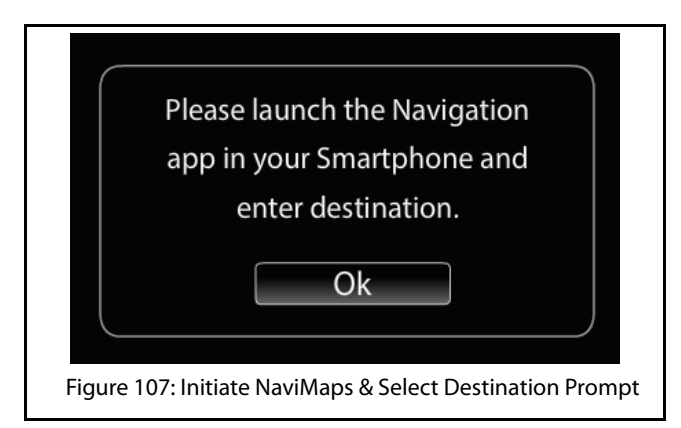

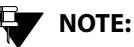

If the connection between the vehicle and the ConnectNext Service app is disabled or the NaviMaps app is not installed and you tap the Navigation menu option, the system prompts you with a message.

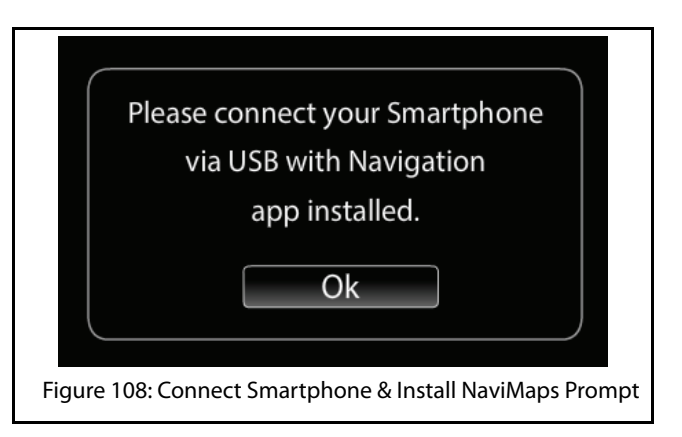

2. Once you set the destination in your smartphone, the infotainment system displays a disclaimer. The system auto-closes the disclaimer after 5 seconds and displays the direction to the selected destination in the Navigation screen (Map screen in the smartphone).

The Navigation Screen contains the following details/ functions:

## CONNECTNEXT® NAVIGATION

# NAVIGATION FEATURE 07

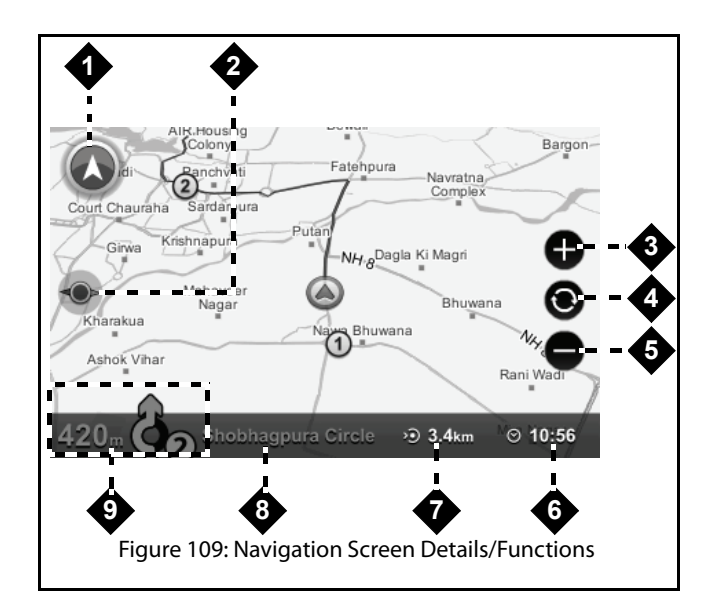

#### **Table 8: Navigation Screen Details/Functions**

| 1. | Navigation Feature Icon |
|----|-------------------------|
|----|-------------------------|

#### **Table 8: Navigation Screen Details/Functions**

| 2. | The Show North Icon                                                                                                    |
|----|----------------------------------------------------------------------------------------------------|
| 3. | Zoom In Icon                                                                                                    |
| 4. | Return to Default Zoom Icon                                                                                                    |
| 5. | Zoom Out Icon                                                                                                    |
| 6. | Tentative Time of Arrival At the Destination<br><b>NOTE:</b><br>The time of arrival is calculated<br>as per the smartphone clock<br>and not the infotainment<br>system clock. |
| 7. | Total Distance From the Start Point to the Destination                                                                                                    |
| 8. | Name of the Current Road/Street                                                                                                    |
| 9. | Distance and Direction of the Next Turn                                                                                                    |

## CONNECTNEXT® NAVIGATION

#### **NAVIGATION OPTIONS**

The Navigation screen provides you with the following 5 options to handle the navigations:

- Recent
- Favorites
- POI
- Setup
- Route

To select the required option:

1. In the Navigation screen, touch the Feature icon on the screen. The system displays the Navigation submenu options popup.

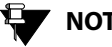

## NOTE:

The Navigation submenu options popup will also be displayed, when you press the

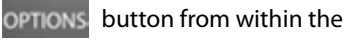

Navigation screen.

2. Tap the required option from the popup.

#### Recent Places

When selected, the Recent option displays the list of recently travelled destinations. From the list of recent destinations, you can select anyone destination as a new destination or as a via point.

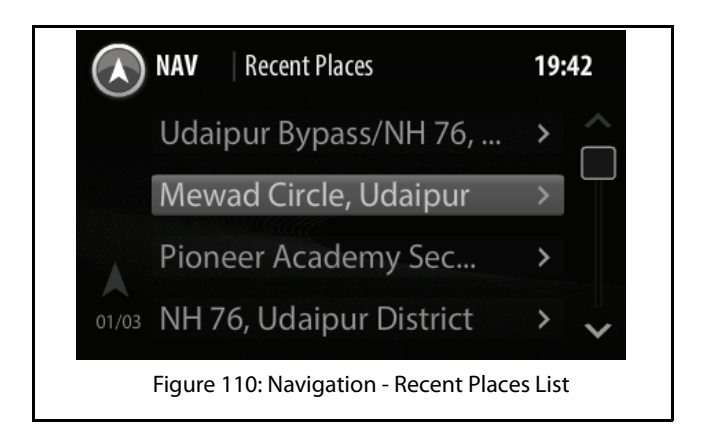

## **CONNECTNEXT® NAVIGATION**

#### Favorites

When selected, the Favorites option displays the list of destinations that you had saved as your favorite destinations. From the list of favorites destinations, you can select anyone destination as a new destination or as a via point.

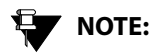

The infotainment system only displays the list of favorite destinations. You can set a destination as your favorite only from the smartphone NaviMaps app.

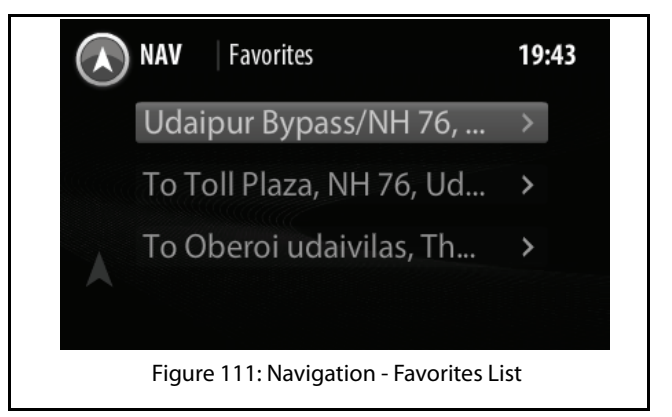

#### POI (Point of Interest)

When selected, the POI option displays the following list of 20 POI categories.

- Restaurants
- Parking places
- Fuel stations
- Vehicle service stations
- Pharmacies

## CONNECTNEXT® NAVIGATION

- Clinics
- Hospitals
- Police stations
- ATMs
- Post offices
- Bus stops
- Taxi stands
- Airports
- Train stations
- Shopping malls
- Hotels
- Banks
- Courier services
- Museums
- Educational institutes
- Cafe and Bars
- Cinemas
- TATA Dealership
- Places of worship

You can browse and select the required category to view the related POIs near you. From the list of related POIs, you can select anyone POI as a new destination or as a via point.

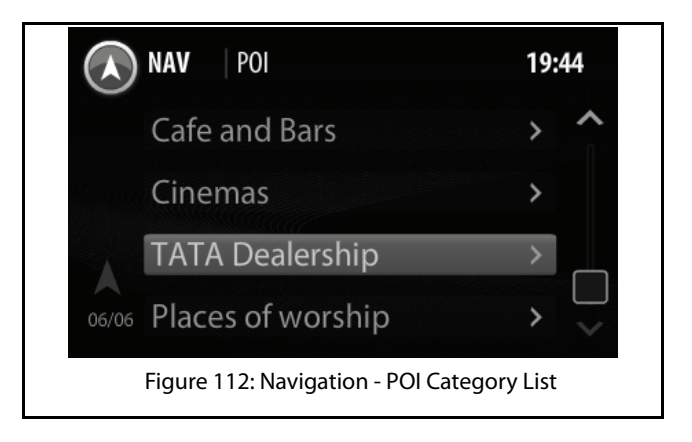

## **CONNECTNEXT® NAVIGATION**

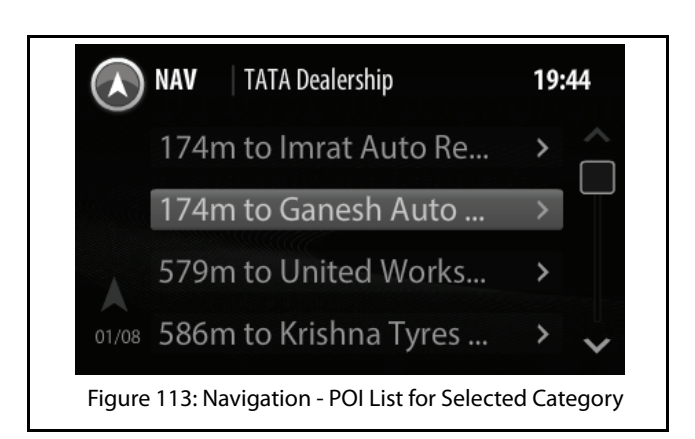

#### Route

When selected, the Route option displays the route directions for a destination as a list of turn-by- turn textual descriptions with corresponding descriptive icons in sequence. You can view the route directions for a currently set destination or a recent destination or a favorite destination or a POI.

## NAVIGATION FEATURE 07

#### Setup

When selected, the Setup option allows you to perform the following actions:

- Enable/disable navigation voice prompts
- Set the navigation voice prompt volume

To enable navigation voice prompts:

- 1. In the Navigation submenu options, tap the **Setup** icon. The system displays the Nav (Navigation) Setup screen.
- 2. In the Setup screen, select the **Navigation voice prompts** checkbox. The system enables navigation voice prompts.

To disable navigation voice prompts un select the **Navigation voice prompts** checkbox.

## CONNECTNEXT® NAVIGATION

# 07 NAVIGATION FEATURE

## 

In some smartphones, the navigation voice prompts are not supported through USB. For such smartphones, you can connect the smartphone through Bluetooth audio steaming in addition to connecting through the USB. To listen to the navigation voice prompts, do also ensure that the infotainment system active media source is, Bluetooth audio streaming. The audibility of the navigation voice prompts through the Bluetooth audio streaming is dependent on the smartphone implementation.

## NOTE:

If navigation voice prompts are routed through Bluetooth audio streaming, the Navigation Setup options will be nonfunctional.

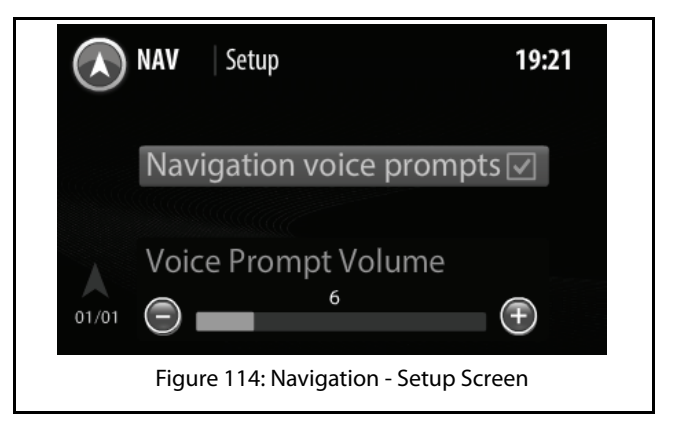

To set the navigation voice prompt volume:

- 3. In the Navigation submenu options, tap the **Setup** icon. The system displays the Nav (Navigation) Setup screen.
- In the Setup screen, highlight the Voice Prompt Volume field, modify the settings of the field, by setting it to a new value in the range of 0 to 30.

## CONNECTNEXT® NAVIGATION

**NAVIGATION FEATURE CONCURRENCES** 

NOTE:

the background. When navigation prompts are generated i.e. indicators of turnings and so on, the visual prompts are displayed on top of the Media/Radio screen. The system reduces the volume of the media source/radio station and plays the navigation audio prompts.

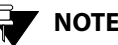

## NOTE:

When you are in the Navigation screen in active navigation mode, changes to media source/radio like change in media file/radio station played will be displayed by the system on top of the Navigation screen.

In this section we will look at how the Navigation feature functions behaves in collaboration with the other features of the CONNECTNEXT® infotainment system.

The system sets the volume of the

Navigation voice prompt also as the

volume of the Voice Recognition feature.

#### When vehicle is switched-off

In a active navigation mode, if you stop your vehicle and remove the key but, do not disconnect your smartphone from the USB port, when you re-start the vehicle, the Navigation Main menu option will be enabled. If NaviMaps app is still running in the connected phone, the system will switch to active navigation mode when you select the Navigation menu option.

#### When a media source or radio is played

You can initiate the navigation to a destination and then play a media source or radio. The navigation will be continued in

### CONNECTNEXT® NAVIGATION

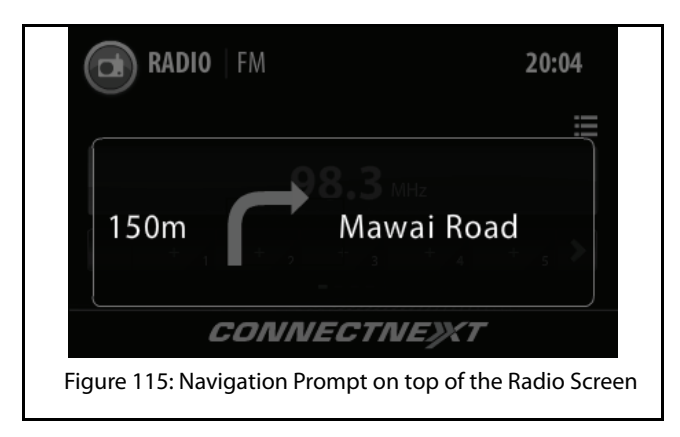

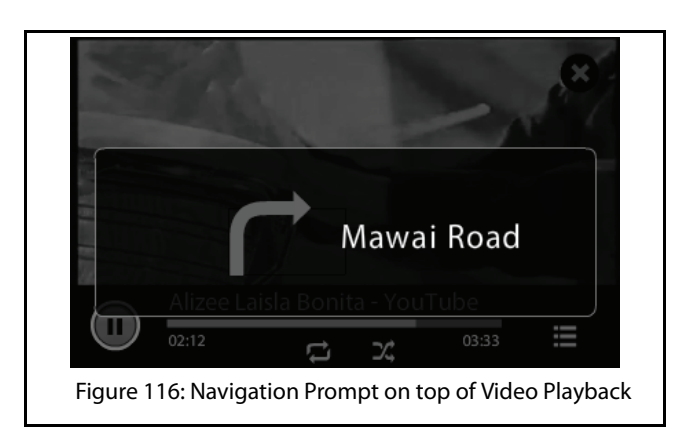

#### When an incoming call is received

During an active navigation mode, if you receive an incoming call, the system displays the call details on top of the Navigation screen. You can either accept or drop the call. If accepted, the navigation audio prompts are muted till the call is completed. Only the navigation visual prompts will be available.

## CONNECTNEXT® NAVIGATION

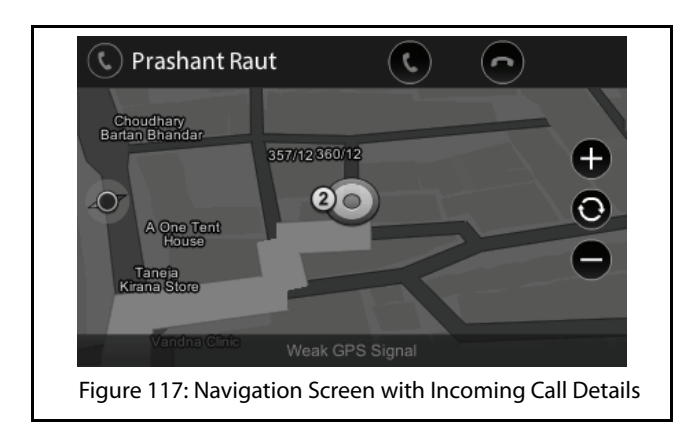

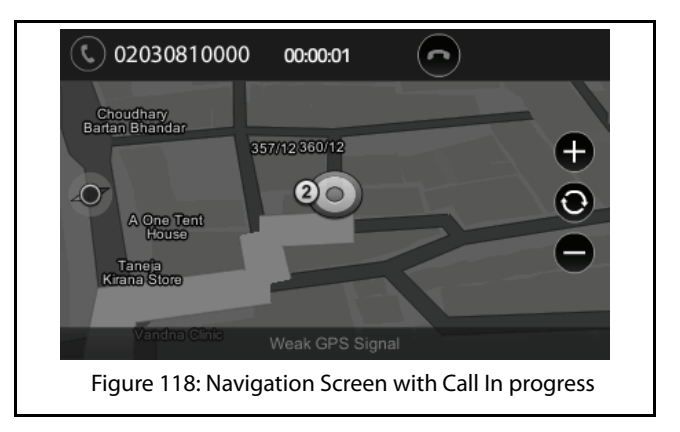

#### When reversing the vehicle

During an active navigation mode, if you engage the Reverse gear, the system displays the Park Assist screen and mutes the visual and audio navigation prompts. Once the Reverse gear is disengaged, the Navigation screen with the direction details of the destination will be shown again, along with the visual and audio prompts.

#### When changing the Climate Control settings

During an active navigation mode, if you change the vehicle climate control settings, the system displays the Climate Control screen. If no action is performed for 10 seconds, the Navigation screen with the direction details of the destination will be shown again, along with the visual and audio prompts.

### DISCI AIMERS

#### DISCLAIMERS

MapmyIndia reserves all rights concerning the information contained herein. This document or any part thereof may not be reproduced, distributed, or translated into other languages in any way or form except with the written approval of MapmyIndia. This document is provided to the user on an 'as is' basis. Although maximum care was taken during preparation of this manual to provide accurate information and to avoid errors, some technical inaccuracies or editorial errors may occur, for which MapmyIndia accepts no responsibility. In the interest of improving the content of the document, MapmyIndia reserves the right to modify, amend or delete any part of the document at any time without prior notice.

For better performance, certain features are optimized at the Infotainment System end and the functionality of Navigation might not be exactly the same as it appears in the smartphone.

e.g. 3D landmark view is not present in the infotainment system and 2D building footprints are displayed as flat polygons.

## NAVIGATION FEATURE

07

This is a generic version of the user manual. Some of the features listed here may vary on your device. In case of any query, please contact us:

68 - Okhla Industrial Estate, Phase 3, New Delhi - 110020 Ph: +91-11 4600 9900, +91-9999333223/4

E-mail: support@mapmyindia.com

Web: www.mapmvindia.com

## CONNECTNEXT® NAV LIMITS

### **CONNECTNEXT® NAV LIMITS**

The following limitations are applicable to the integration or usage of the Mobile based navigation app, NaviMaps, from the CONNECTNEXT<sup>®</sup> infotainment system:

- Typing of a destination location through the infotainment system is unavailable. You can set a destination location from the infotainment system, by selecting the location from a list of favorite destinations, recent destinations or POIs.
- The 3D elements shown on the phone map will not be shown on the infotainment system screen.
- The touch controls that appear along with the map on the phone screen will not be replicated on the infotainment system screen.
- Destination setting with speech command is not supported.

## NOTE:

Though the Navigation feature supports Voice Recognition, in an active navigation mode, when Voice Recognition is

activated, the first icon is not displayed on the right top corner of the screen to indicate the activation of voice recognition.

- In some smartphones, the navigation voice prompts are not supported through USB. For such smartphones, you can also connect the smartphone through Bluetooth audio steaming. The navigation voice prompts will be heard through the Bluetooth connection.
- The Navigation feature of the infotainment system is supported only on some smartphones i.e. only on smartphones that have Android 4.0 ICS or above.

## DISPLAY VEHICLE SETUP SCREEN

## VEHICLE

The CONNECTNEXT® infotainment system supports handling and viewing of some vehicle feature/components controls. It allows you to:

- Set vehicle door locking options
- Manage the Park Assist system settings, if available
- Handle exterior approach lights
- View vehicle climate control information

## 

The above features are not standard in every vehicle variant. Features that are unavailable in the vehicle cannot be controlled using the infotainment system. Please refer to the Owner's Manual of your vehicle or check with your vehicle dealer to confirm the list of features available in your vehicle.

Options to handle all these functions are available in the Vehicle Setup screen of the infotainment system.

## DISPLAY VEHICLE SETUP SCREEN

To display the Vehicle Setup screen:

- 1. Press the **SETUP** button. The system displays the Setup menu options.
- 2. Navigate to and select the **Vehicle** option. The system displays the Vehicle screen with various options for handling the vehicle door lock/unlock, park assist and exterior lights.

### 08 VEHICI E

## SET LOCK/UNLOCK OPTIONS

In the Vehicle Setup screen, you can set the following options relating to the remote door lock/unlock feature of your vehicle:

- Drive away locking
- Vehicle auto relock

NOTE:

For steps to display the Vehicle Setup screen, refer to the **Display the Vehicle** Setup Screen section.

#### SETTING DRIVE AWAY LOCKING

#### **DEFINITION:** m

The Drive Away Locking feature automatically locks all vehicle doors when you start driving the vehicle and reach a specific speed.

To set the Drive Away Locking feature:

- 1. In the Vehicle Setup screen, navigate to and select the Central Locking option. The system displays the Central Locking screen.
- 2. In the Central Locking screen, navigate to and select the Drive Away Locking option. The system selects the check box and enables the feature

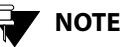

## NOTE:

You can select the Drive Away Locking option again to clear the check box and disable the feature

#### SETTING VEHICLE AUTO RELOCK

#### **DEFINITION:** Ш

With the Vehicle Auto Relock feature, when you unlock the vehicle through the remote key and none of the doors are opened for 60 seconds, the doors will be re-locked automatically, for safety purpose.
## SET LOCK/UNLOCK OPTIONS

To set the Vehicle Auto Relock feature:

- 1. In the Vehicle Setup screen, navigate to and select the **Central Locking** option. The system displays the Central Locking screen.
- 2. In the Central Locking screen, navigate to and select the **Vehicle Auto Relock** option. The system selects the check box and enables the feature.

NOTE:

You can select the Vehicle Auto Relock option again to clear the check box and disable the feature.

### 08 VEHICI E

### MANAGE PARK ASSIST (IF APPLICABLE)

The Park Assist feature is vehicle dependant. If you have the park assist system in your vehicle variant, you will be able to manage it using the infotainment system. The system allows you to:

- Activate park assist
- **Enable Park Assist Delay Timer**
- Set park assist volume

## NOTE:

For steps to display the Vehicle Setup screen, refer to the **Display the Vehicle** Setup Screen section.

Manage park assist display

#### ACTIVATING PARK ASSIST

You can activate or deactivate the Park Assist system of your car without engaging/disengaging the Reverse gear.

To activate the Park Assist system from your infotainment system:

## MANAGE PARK ASSIST (IF APPLICABLE)

- 1. In the Vehicle Setup screen, navigate to and select the **Park Assist** option. The system displays the park assist options.
- 2. In the Park Assist options, scroll to and select the Activate Park Assist option. The system displays the Park Assist screen

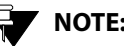

## NOTE:

Display of the Park Assist screen is automatically activated when you engage the Reverse gear.

### MANAGE PARK ASSIST (IF APPLICABLE)

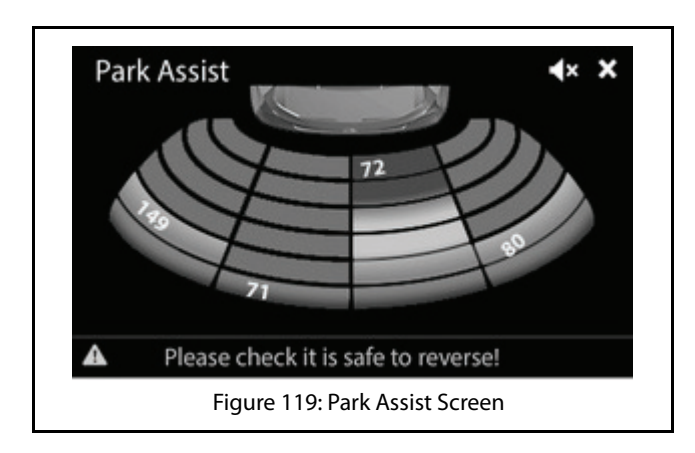

#### MANAGING PARK ASSIST DISPLAY

The system displays the Park Assist screen when the Reverse gear is engaged. The display is stopped when the Reverse gear is disengaged. The Park Assist display screen has the following information:

#### **Table 9: Park Assist Screen**

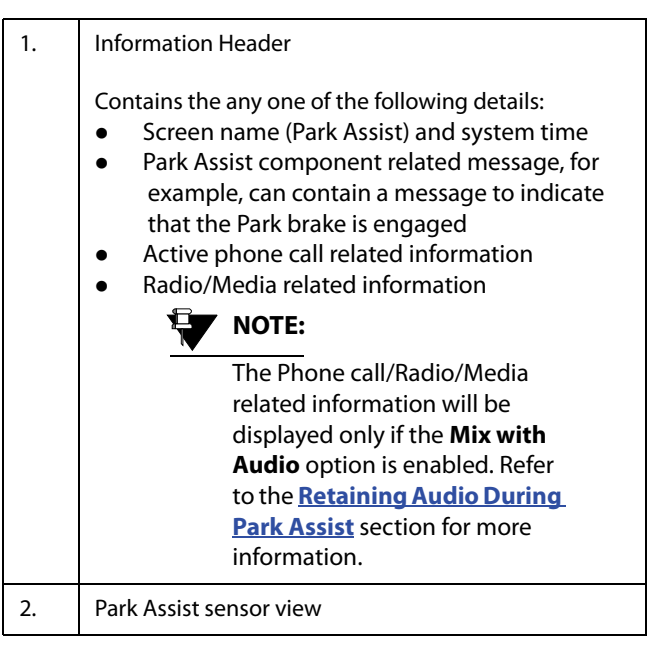

# 08 VEHICLE

### MANAGE PARK ASSIST (IF APPLICABLE)

#### Unavailability of Park Assist Display

Sometimes even after activating park assist the component details are not displayed in the system. This will happen in the following situations:

- 1. A critical error has occurred in the Park Assist component and you need to contact the Tata service center
- 2. The Park Assist component is temporarily disabled because:
  - 1. A trailer is connected to your car
  - 2. The car speed is high

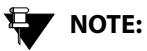

For more information on the Park Assist system refer to your vehicle user manual.

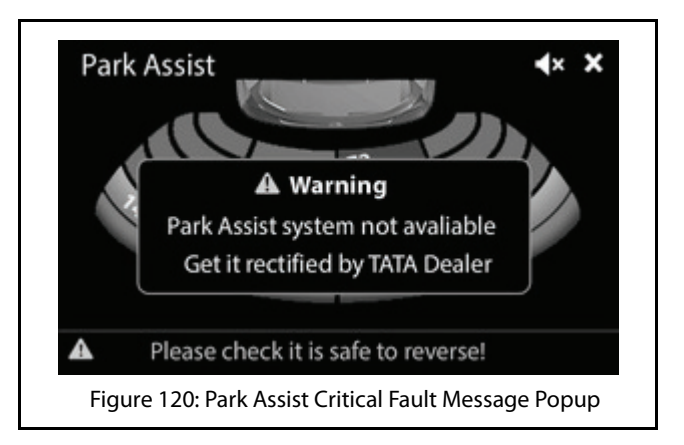

### MANAGE PARK ASSIST (IF APPLICABLE)

#### **Delaying Park Assist Display Stop**

The system allows you to retain the Park Assist display screen even after the Reverse gear is disengaged. This feature is called as **Park Assist Delay Timer**.

#### **DEFINITION:**

When in a closed parking lot, you have to disengage and engage the Reverse gear multiple times for parking your vehicle within the available space. The Park Assist Delay Timer feature, when enabled, will retain the park assist screen for a pre-configured time even when the Reverse gear is disengaged

To enable the Park Assist Delay Timer:

- 1. In the Vehicle Setup screen, navigate to and select the **Park Assist** option. The system displays the Park Assist screen.
- 2. In the Park Assist screen, navigate to and select the **Park Assist Delay Timer** option. The system displays the options for the Park Assist delay timer.

3. Select the required timer option from 0 sec/5 sec/10 sec. When the Park Assist component is enabled next, the system retains the Park Assist display screen even after the Reverse gear is disengaged for the selected time period.

#### SETTING PARK ASSIST VOLUME

This option sets the volume related parameters of the vehicle Park Assist component.

To set the volume value for park assist:

- 1. In the Vehicle Setup screen, navigate to and select the **Park Assist** option. The system displays the Park Assist screen.
- 2. In the Park Assist screen, highlight **Park Assist Volume** field and modify the value of the field, by setting it to a new value in the range of 0 to 10.

#### **Retaining Audio During Park Assist**

By default, the infotainment system stops the currently active media source, when the park assist feature is used. To retain the media source audio in the background even during park assist:

- 1. In the Vehicle Setup screen, navigate to and select the **Park Assist** option. The system displays the Park Assist screen.
- 2. In the Park Assist screen, navigate to and select the **Mix With Audio** option. The check box beside the option is selected.

#### MANAGE EXTERIOR LIGHTS (IF APPLICABLE)

The infotainment system provides you the flexibility of handling the exterior approach lights of your vehicle:

#### MANAGING APPROACH LIGHTS

#### **DEFINITION:**

When you approach your car in the dark, you can switch on the Approach Lights (some exterior and interior lights of the vehicle) to identify your car as well as to find your way safely to it.

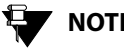

### NOTE:

Refer to the owner's manual of your vehicle to understand how to switch on the Approach lights.

The system allows you to set the time period for which the Approach lights will be illuminated after you switch them ON. To set the Approach lights illumination time period:

- 1. In the Vehicle Setup screen, navigate to and select the Exterior Lights option. The system displays the Exterior Lights screen.
- 2. In the Exterior Lights screen, navigate to and select the Approach Lamps option. The system displays the various illumination time period options.
- 3. Navigate to and select the required illumination time period option from 30 seconds/60 seconds/90 seconds.

# 08 VEHICLE

### OVERVIEW OF CLIMATE CONTROL

### **OVERVIEW OF CLIMATE CONTROL**

The infotainment system displays the following climate control related information in its display screen bottom bar.

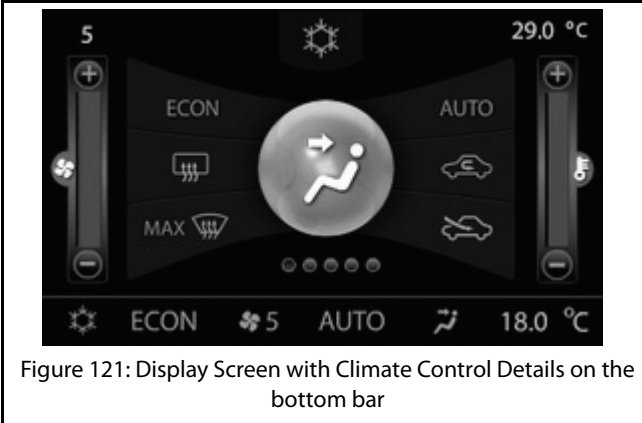

#### **Table 10: Display Screen Climate Information**

| 1. | AC ON/OFF        |
|----|------------------|
| 2. | ECON ON/OFF mode |

#### **Table 10: Display Screen Climate Information**

| 3.  | Blower speed           |
|-----|------------------------|
| 4.  | Rear - Defogger ON/OFF |
| 5.  | MAX-Defrost mode       |
| 6.  | Air distribution mode  |
| 7.  | AUTO mode              |
| 8.  | Recirculation mode     |
| 9.  | Fresh-AIR mode         |
| 10. | Temperature selection  |

#### **CLIMATE SETTINGS CHANGE POPUP**

The system displays popup message when you change any of the climate settings like temperature/blower using the FATC controls. The system displays popup message when you:

- Switch ON/OFF the AC
- Increase/decrease the blower speed
- Increase/decrease the temperature
- Set the Low or High mode of temperature setting

### OVERVIEW OF CLIMATE CONTROL

- Shift between air re-circulation options (Recirculate or Fresh)
- Change the air distribution mode
- Set Rear Defog ON/OFF
- Set Maximum Frost Defrost
- Set Economy or Automatic mode

#### CHANGING CLIMATE SETTINGS FROM THE SYSTEM

You can also change the climate settings from the infotainment system display.

To change the climate settings from the system:

- Access any of the climate control of the vehicle or touch the system display screen footer, where the climate control details are displayed. The system displays the Climate Control screen with all climate setting options.
- 2. Touch any required function to change the function or to enable or disable the settings. The changes made to the climate settings will be immediately displayed in the bottom bar of the screen

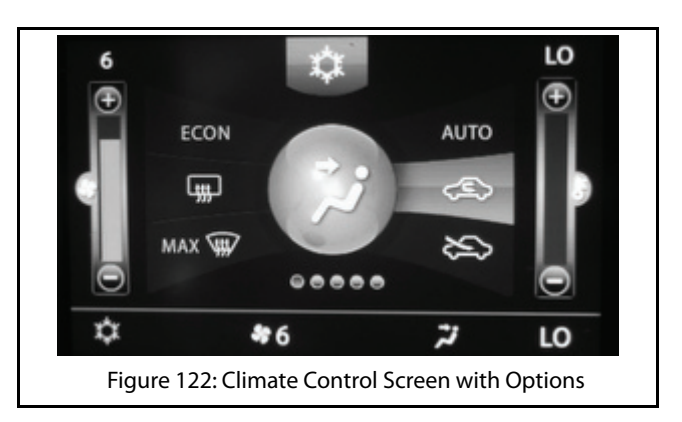

### OVERVIEW OF CLIMATE CONTROL

## **VOICE RECOGNITION FEATURE**

The CONNECTNEXT<sup>®</sup> infotainment system allows you to control your vehicle Radio, HandsFree Phone, climate control and all supported media source devices using voice commands.

To activate the voice recognition feature:

1. LP the Voice Activation button on the steering wheel. The system mutes/pauses the currently played audio and you will hear a beep sound to indicate the activation of the voice recognition feature.

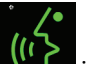

The system also displays the **system** icon on the right top corner of the screen to indicate activation of voice recognition.

## NOTE:

The system will start recognizing your voice commands only after the beep. So, speak your command only after you hear the voice activation beep. If no command is spoken after the beep, the system will prompt you to say a command.

For effective voice recognition, follow the below guidelines:

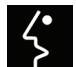

- Do not speak the command when the first icon is displayed. The icon indicates that the voice recognition component is prompting (the system is talking) you currently, and will not respond to your commands.
- Do not give long pauses (greater than 1 second) while speaking the words in a command. Speak the words of the command at a constant rate.
- Avoid varying your pitch and volume while speaking the commands. Speak clearly and loudly at a reasonable speed.
- Speak only the commands that are listed in the <u>Voice</u> <u>Recognition Commands</u> section.
- Ensure there is no noise disturbance when you speak the commands like, other passengers in the vehicle are talking or there is lot of wind noise. Disturbance from external sound sources may result in poor voice recognition.
- Always face forward while speaking your commands as the voice recognition quality is best in this orientation.

- There will be a temporary disturbance in the voice recognition accuracy, when the user speaking the voice command changes i.e. if you had initiated the voice recognition, and in the middle another user in the vehicle starts speaking out commands. This disturbance will be stopped when the system adopts to the voice of the new user after few voice command trails.
- When similar sounding contact names/song names are spoken, the system will display a list of options matching the spoken name. You can choose the required option from the list by speaking the corresponding line number or touching the required option on the screen.
- Please speak the commands and names in a neutral English accent for best results.

#### Scenarios for Ignoring Voice Recognition Activation

During the following situations, the system ignores activation of voice recognition even on the LP of the Voice Activation button:

- When the reading of a media source device is in progress
- When you get an incoming call
- When you are dialing an outgoing call
- When a video playback is in progress

- When the contacts and call logs in your phone and system are synchronized
- When a phone call is active

#### Scenarios for Ending A Voice Recognition Session

When voice recognition is active, you can end the session by:

- Doing a LP on the Voice Activation button
- Pressing any HK, including the keys on the steering wheel and IR remote control
- Touching the screen to perform an action, except for selecting an option from the list displayed as response to a voice recognition command
- Speaking the "Cancel" voice recognition command during the session.

## Scenarios for Auto-Termination of A Voice Recognition Session

When in a voice recognition session, performing the following actions will automatically terminate the session:

- Receiving an incoming call
- Dialling an outgoing call
- Plugging-in a media source device

 Pulling out the media source device, which you are currently handing through the voice recognition feature.

VOICE RECOGNITION GUIDELINES

#### Getting Voice Recognition Command Help

The system provides help to complete a command, when part of the command is recognized. The system plays an audio prompt to help you in completing the command.

#### **VOICE RECOGNITION COMMANDS**

| Feature  | Command                                                                              | System Action                                                                                                    |
|----------|--------------------------------------------------------------------------------------|----------------------------------------------------------------------------------------------------|
| General  | Cancel                                                                               | Cancels the currently active Voice Recognition session.                                                                                                    |
| Commands | Remove                                                                               | Removes the digits in the number that was spoken earlier. For example: If a you speak a phone number and wants to delete a digit in it, you can speak the Remove command.  |
|          | Correction                                                                           | Corrects the digits in the number that was spoken earlier. For example, if you speak a phone number and wants to correct a digit in it, you can speak the Correct command. |
|          | <b>Special Characters:</b><br>#: Hash / Pound<br>Or<br>+: Plus<br>Or<br>*:Star<br>Or | Uses the spoken special character as the response. These commands are mainly used while responding to a Interactive Voice Response (IVR).                                  |

| Feature | Command      | System Action                                                                                                    |
|---------|--------------|----------------------------------------------------------------------------------------------------|
| Phone   | Phone        | Displays the Phone screen.                                                                                                    |
|         | Paired Phone | Displays the list of phones paired with the system                                                                                                    |
|         | Dial         | <ol> <li>Prompts you to say the number to be dialled.</li> <li>After you say the required number, repeats the number to confirm it.</li> <li>Once you confirm the number by saying Dial again, dials the specified number.</li> <li>NOTE:</li> <li>You can delete or correct the digits in the number by saying the service the again the number by saying the service the digits in the number by saying the service the digits in the numb</li></ol> |

VOICE RECOGNITION COMMANDS

| Feature | Command                | System Action                                                                                                    |
|---------|------------------------|----------------------------------------------------------------------------------------------------|
| Phone   | Dial <number></number> | Dials the number specified with the command.                                                                                                    |
|         |                        | You can say the number by saying each digit separately.         For example to dial the number 9876543210, say, Dial         nine eight seven six five four three two one zero         You can also say the number by saying the digits in         groups of two or three. For example, to dial the number         022333267510, say Dial zero, double two, triple three,         twenty six, seventy five, ten. You can also say special         characters if required. |
| Phone   | Call                   | <ol> <li>Prompts you to say the contact name from the Contact list that must be<br/>dialled.</li> <li>After you say the contact name, the system dials the contact.</li> </ol>                                                                                                    |

| Feature | Command                          | System Action                                                                                                    |
|---------|----------------------------------|----------------------------------------------------------------------------------------------------|
| Phone   | Call <contact name=""></contact> | Dials the specified contact name from the Contact list.  NOTE:                                                                                                    |
|         |                                  | You can also say the category of the contact number like<br>Mobile, Home, Work or Other along with the contact<br>name. For example, to dial to the mobile number of the<br>contact Amitabh Sharma, you can say <b>Call Amitabh</b><br><b>Sharma Mobile</b> or <b>Call Amitabh Mobile</b> .<br><b>NOTE:</b> |
|         |                                  | The system may take sometime to fetch the specified contact from the phone book contacts list.                                                                                                    |
|         | Redial                           | Re-dials the last number that was dialled.                                                                                                    |
| Media   | Media                            | Displays the Media screen.                                                                                                    |
|         | USB<br>Or<br>Change to USB       | Starts playing music from the USB device from the location where it was last stopped, if connected.                                                                                                    |

| Feature | Command                                                                                | System Action                                                                                                    |
|---------|----------------------------------------------------------------------------------------|----------------------------------------------------------------------------------------------------|
| Media   | iPod<br>Or<br>Change to iPod                                                           | Starts playing music from the iPod or any apple device from the location where it was last stopped, if connected. |
|         | Bluetooth<br>Or<br>Change to Bluetooth                                                 | Starts playing music from the Bluetooth media device from the location where it was last stopped, if connected.   |
|         | SD Card<br>Or<br>Change to SD Card                                                     | Starts playing music from the SD Card from the location where it was last stopped, if connected.                  |
|         | Auxiliary<br>Or<br>Aux input<br>Or<br>Change to Auxiliary<br>Or<br>Change to Aux input | Starts playing music from the Auxiliary device from the location where it was last stopped, if connected.         |

| Feature                                                                                                    | Command                                                                    | System Action                                                                                                    |
|----------------------------------------------------------------------------------------------------|----------------------------------------------------------------------------|----------------------------------------------------------------------------------------------------|
| Common Media<br>Commands<br>(When used, will be<br>applicable for the<br>currently active<br>media source<br>device) | Show All<br>Options:<br>Artist<br>Or<br>Album<br>Or<br>Song<br>Or<br>Genre | <ol> <li>Prompts you to say the music category, which you want to view.</li> <li>When you say anyone of the categories command (see Options in the<br/>Command column), the system lists all sub-categories of the specified<br/>category. For example, if you say <b>Artist</b> as the category, the system will<br/>show all artist types that are available in the Artists category of the media<br/>source.</li> </ol> |
|                                                                                                    | Show All <music category<br="">type&gt;</music>                            | Lists all sub-categories in the specified music category type. For example: When you say the <b>Show All Artist</b> command the system will display all artist types that are available in the Artists category of the media source.                                                                                                    |
|                                                                                                    | Browse<br><b>Options:</b><br>Artist<br>Or<br>Album<br>Or<br>Genre          | <ol> <li>Prompts you to say the music category, which you want to browse.</li> <li>When you say anyone of the categories command (see Options in the<br/>Command column), lists all sub-categories of the specified category and<br/>allows you to browse through the contents of the categories too.</li> </ol>                                                                                                    |

| Feature                                                                                                    | Command                                                                                  | System Action                                                                                                    |
|----------------------------------------------------------------------------------------------------|------------------------------------------------------------------------------------------|----------------------------------------------------------------------------------------------------|
| Common Media<br>Commands<br>(When used, will be<br>applicable for the<br>currently active<br>media source<br>device) | Browse <music category<br="">type&gt; <music sub-category<br="">name&gt;</music></music> | Allows you to browse through the contents in the music sub-category of the specified music category type. For example: When you say, <b>Browse Artist</b><br><b>Michael Jackson</b> , the system allows you to browse through the music tracks in the Michael Jackson sub-category of the Artists category.                                                 |
|                                                                                                    | Play<br>Options:<br>Artist<br>Or<br>Album<br>Or<br>Song<br>Or<br>Genre                   | <ol> <li>Prompts you to say the music category, which you want to play.</li> <li>When you say anyone of the categories command (see Options in the Command column), plays all music tracks in the specified category.</li> <li>NOTE:<br/>For all category related voice commands, the system might take sometime to fetch the specified content.</li> </ol> |
|                                                                                                    | Play <music category="" type=""><br/><music sub-category<br="">name&gt;</music></music>  | Plays all music tracks in the music sub-category of the specified music category type. For example, when you say, <b>Play Artist Michael Jackson</b> , the system plays all music tracks in the Michael Jackson sub-category of the Artists category.                                                                                                    |

| Feature                                                                                                   | Command                        | System Action                                                                                                    |
|----------------------------------------------------------------------------------------------------|--------------------------------|----------------------------------------------------------------------------------------------------|
| Common Media<br>Commands<br>(When used, will be<br>applicable for the<br>currently active<br>media source | Music Folders                  | Displays the first level of folders as arranged in your media device. If there are no folders, all music tracks in your media device are listed.           Image: Note:           This command is valid for only USB and SD Card media source devices. |
| device)                                                                                                   | Play My Music                  | Starts playing all music tracks in the media device from the first.                                                                                                    |
|                                                                                                    | Go to Track                    | <ol> <li>Prompts you to say the track number.</li> <li>When you say the required track number, starts playing the specified<br/>music track.</li> </ol>                                                                                                |
|                                                                                                    | Go to Track <track number=""/> | Starts playing the specified music track. For example, to go to track number 143, say <b>Go to Track One Four Three</b> .                                                                                                    |
| Radio                                                                                                    | Radio<br>Or<br>Tuner           | Displays the Radio screen.                                                                                                    |

| Feature | Command                                                                | System Action                                                                                                    |
|---------|------------------------------------------------------------------------|----------------------------------------------------------------------------------------------------|
| Radio   | AM<br>Or<br>AM Radio<br>Or<br>Change to AM Radio<br>Or<br>Change to AM | Plays the AM radio frequency that was last played.                                                                                                    |
|         | FM<br>Or<br>FM Radio<br>Or<br>Change to FM Radio<br>Or<br>Change to FM | Plays the FM radio frequency that was last played.                                                                                                    |
|         | Tune To                                                                | <ol> <li>Prompts you to say the radio frequency.</li> <li>When you say the frequency, tunes to the specified frequency and starts<br/>playing it, if available.</li> </ol> |

| Feature | Command                         | System Action                                                                                                    |
|---------|---------------------------------|----------------------------------------------------------------------------------------------------|
| Radio   | Tune To <frequency></frequency> | Tunes to the specified radio frequency and starts playing it, if available. For example, to tune to station 94.3 say, <b>Tune to Ninety Four Point Three</b> .                                                   |
|         |                                 | NOTE:                                                                                                    |
|         |                                 | The frequency range for FM is 87.5 MHz To 108 MHz, with incremental value as 100 KHz or 0.1 MHz. The frequency range for AM is 531 KHz To 1629 KHz, with incremental value as10 KHz.                             |
|         | AM Preset                       | <ol> <li>Prompts you to say the AM band preset number (1 to 20).</li> <li>When you say the preset number, tunes to the frequency stored in the preset number and starts playing it, if available.</li> </ol>     |
|         | AM Preset <number></number>     | Tunes to the AM band frequency stored in the preset number and starts playing it, if available. You can say a number in the range of 1 to 20. For example, to play preset 5 say, <b>AM Preset Five</b> .         |
|         | FM Preset                       | <ol> <li>Prompts you to say the FM band preset number (1 to 20).</li> <li>When you say the preset number, tunes to the frequency stored in the<br/>preset number and starts playing it, if available.</li> </ol> |

| Feature         | Command                                  | System Action                                                                                                    |
|-----------------|------------------------------------------|----------------------------------------------------------------------------------------------------|
| Radio           | FM Preset <number></number>              | Tunes to the FM band frequency stored in the preset number and starts playing it, if available. You can say a number in the range of 1 to 20. For example, to play preset 5 say, <b>FM Preset Five</b> .                                             |
|                 | Store to Preset                          | <ol> <li>Prompts you to say the preset number (1to 20) to which the currently<br/>played radio frequency must be stored.</li> <li>When you say the preset number, stores the frequency in the specified<br/>preset number.</li> </ol>                |
|                 | Store to Preset <number></number>        | Stores the currently played radio frequency in the specified preset number. You can say a number in the range of 1 to 20. For example, to store to preset 20 say, <b>Store to Preset Twenty</b> .                                                    |
|                 | Auto Store<br>Options:<br>AM<br>Or<br>FM | <ol> <li>Prompts you to say the radio band (FM/AM).</li> <li>When you say the radio band, the system searches for the available radio<br/>stations and when found stores the frequencies as the presets for the<br/>specified radio band.</li> </ol> |
| Climate Control | Climate Control                          | Displays the Climate screen.                                                                                                    |

| Feature         | Command                                                                                                    | System Action                                                                                                    |
|-----------------|----------------------------------------------------------------------------------------------------|----------------------------------------------------------------------------------------------------|
| Climate Control | Set Temperature<br><b>Options:</b><br><temperature value=""><br/>Or<br/>Minimum<br/>Or<br/>Maximum</temperature> | <ol> <li>Prompts you to say the temperature.</li> <li>When you say the temperature value/Minimum/Maximum, the system<br/>sets the AC to the specified temperature.</li> </ol>                                                            |
|                 | Set Temperature to<br><temperature value=""></temperature>                                                       | Sets the AC to the specified temperature value. For example, to set the temperature as 23.5 degrees say, <b>Set Temperature to twenty three point five</b> .           Image: Note: The incremental value of temperature is 0.5 degrees. |
|                 | Set temperature to<br>Minimum                                                                                    | Sets the AC to the minimum temperature. Refer to the vehicle owner's manual for the minimum temperature information.                                                                                                    |
|                 | Set temperature to<br>Maximum                                                                                    | Sets the AC to the maximum temperature. Refer to the vehicle owner's manual for the maximum temperature information.                                                                                                    |

| Feature         | Command                                                                                                 | System Action                                                                                                    |
|-----------------|----------------------------------------------------------------------------------------------------|----------------------------------------------------------------------------------------------------|
| Climate Control | Set fan speed<br><b>Options:</b><br><fan speed="" value=""><br/>Or<br/>Minimum<br/>Or<br/>Maximum</fan> | <ol> <li>Prompts you to say the fan speed.</li> <li>When you say the fan speed value/Minimum/Maximum, the system sets<br/>the AC to the specified fan speed.</li> </ol>               |
|                 | Set fan speed to <fan speed<br="">value&gt;</fan>                                                       | Sets the AC to the specified fan speed value. You can say a value in the range of 0 to 9 as the fan speed. For example, to set the fan speed to 5 say, <b>Set fan speed to five</b> . |
|                 | Set fan speed to Minimum                                                                                | Sets the AC to the minimum fan speed. Refer to the vehicle owner's manual for the minimum fan speed information.                                                                      |
|                 | Set fan speed to Maximum                                                                                | Sets the AC to the maximum fan speed. Refer to the vehicle owner's manual for the maximum fan speed information.                                                                      |

## FREQUENTLY ASKED QUESTIONS

Some frequently asked questions related to the features and functions of the CONNECTNEXT<sup>®</sup> infotainment system are listed below along with their answers.

## 1. I installed NaviMaps App in my smartphone but it doesn't work with my TATA vehicle?

Along with NaviMaps App, ConnectNext App shall also to be installed for Navigation feature to work with your TATA car. If ConnectNext App is not installed, Go to the Play Store and install it.

## 2. I installed ConnectNext App only in my smartphone will the navigation feature work in my TATA vehicle?

Along with ConnectNext App, NaviMaps shall also be installed for Navigation feature to work with your TATA car. If NaviMaps app is not installed, Go to the Play Store and install it.

#### 3. I am already a using NaviMaps app before I bought my TATA vehicle. Will Navigation feature work in my new TATA vehicle?

May not be. It depends on the version of the App which you were using. It is preferable to update the

app for the Navigation feature to work with your new TATA vehicle.

#### 4. Is internet connection required for using navigation

Internet connection is required only for downloading of App and Maps. After successful download and installation, you can use Navigation feature without your internet connection as maps are locally available in your smartphone. So, Internet charges might be applicable for download of app & Maps only but not for the usage of the NaviMaps, except while using the Live Traffic updates.

## 

For using the Live Traffic function, you should ensure that the data connection of your smartphone is active.

## 5. Which Map shall I download? And how much memory is required in my smartphone

NaviMaps installed in smartphone will prompt for downloading the app. Based on your choice you can download EAST, North, South or Central map of India. This is just to avoid huge data download and memory consumption in your smartphone. if you download either of the maps, you might need approximately

#### VOICE RECOGNITION COMMANDS

300MB (250MB for Map and 50MB for NaviMaps App). Total India map might be around 1.3GB. However this also depends on region of the map you have downloaded and version. It is to be noted that memory requirement changes as upgrades.

## 6. I have connected my phone for handsfree functionality. Will the navigation work?

No. For Navigation feature to work you have to connect your smartphone through USB cable only. This also ensures that your phone battery remain charged via USB when navigation is running on your phone in the car. It is recommended to use the USB cable which you might have got along with your smartphone.

## 7. I have connected my phone through USB will my phone handsfree work

No. Handsfree Phone and Audio streaming works on Bluetooth connectivity only. Via USB it will not work.

## 8. Will navigation in my TATA vehicle work with any navigation App?

No. It will work only with NaviMaps App. Please check and install for the latest version available from the Play Store on your Android based smartphone.

## 9. Just like Maps can I see video from phone in infotainment display?

Video Playback from your smartphone is not mirrored in to infotainment system of your TATA vehicle. However to play video from your smartphone, when you connect your mobile over USB, Please ensure to select MSC mode on your device (Mass Storage Class mode, if it is supported by your smartphone). Then you should be able to browse and play compatible videos through infotainment system. Please note that behavior might vary from Phone to Phone based on phone specific implementation.

## 10. Do I have to pay for App and Map database upgrades?

At first time when NaviMaps app is installed, please Connect your smartphone with your TATA vehicle. After this you can install latest versions of the map for free. You are entitled for a maximum of 4 free upgrades in a span of 4 years from the date of purchase of your vehicle.

## 11. How frequently Map upgrades are released? And How it is informed to me?

After you connect your smartphone to your TATA vehicle for Navigation function, you are entitled for a

maximum of 4 upgrades in a span of 4 years from the date of purchase of your vehicle. The frequency of Map upgrade releases is every 6 months and these upgrades will be notified on the NaviMaps mobile app.

#### 12. Can my family members also can use this Navigation feature by downloading the same NaviMaps App? Do they have to pay?

Yes. However every other user shall also download and install the apps. Maximum of 4 distinct users per TATA vehicle are allowed. These 4 distinct users need not pay additionally. If users are more than 4 then user shall purchase pro-guidance version (in app purchase)

#### 13. Should I enable GPS always in my smartphone?

Need not be. But you should enable GPS in your smartphone when it is connected for Navigation function with your infotainment system.

#### 14. What should I do if GPS signal is not available?

This Navigation feature uses GPS from your smartphone. So your smartphone GPS reception is very important for reliable functionality of this feature. If you are getting weak or no GPS signal, ensure that you place your phone in a location of vehicle where it is safe and visible to sky and check for the better GPS reception availability.

## 15. Which USB cable should I use to connect my smartphone for Navigation?

It is always recommended to use the cable which you might have received from your smartphone manufacturer.

#### 16. Navigation audio prompts are not audible enough. What should I do to increase the volume level?

First try to increase the volume level from your smartphone. if it is still not sufficient then, when

Navigation function is working, Press the **OPTIONS** button and select "Settings" to see Voice Prompt volume. You can adjust the setting accordingly.

#### 17. How to Play video in the infotainment system

Video Playback is available in "Browse" option of Media screen and select "Video" option. Through this you can browse through the Video files available in the current media source only (either USB or SD).

#### 18. What all the video formats does it support?

.a vi, .mp4, and .divx as container formats will be supported. H264 (BP and MP up to AVC Level 3.1),

### VOICE RECOGNITION COMMANDS

MPEG4 (SP, ASP) up to D1 Resolution (specifically 720 x 480 resolution only) (std NTSC/PAL) will be supported.

#### 19. Can I play HD videos in the infotainment system?

No. Videos only till 720 x 480 resolution (Std NTSC / PAL) will be supported

#### 20. How can I play video files from my phone?

Connect your phone via USB port. Just after connection put your phone in USB Mass Storage Class mode. After that you should be able to browse through the contents of Phone via Infotainment system and will be able to play compatible video files. It is to be note that this behavior might vary from phone to phone based your phone specific implementation.

#### 21. From what all the Media sources I can play video?

You can play Video from USB and SD card. However you can see the contents of either USB only or SD card at a time only. To switch the source from USB to SD or vice versa, you have to change the current media source and browse for required video file accordingly.

#### 22. Can I See / Play audio / Video / pictures from my smartphone when connected through USB port?

Yes. However you have to enable your phone in Mass Storage Class mode just after connection to Car USB port. This behavior might vary based on smartphone which you are using.

#### 23. What are the supported video and audio codecs?

The supported video and audio codecs are as follows:

- Video Codecs: H264 (Base and Main Profile till L 3.1), MPEG4 (Simple and Advanced Simple Profile - All Levels)
- Audio Codecs Profile Supported: MP3 Or MPEG-2 Audio Layer III, AAC (AAC-LC And HE-AAC), WMA, WAV
- Container File: AVI, MP4, DIVX

# **ABBREVIATIONS**

## ABBREVIATIONS

The abbreviation used in the guide are listed in the below table.

#### Table 12: Abbreviations

| AC    | Air Conditioning                             |
|-------|----------------------------------------------|
| AM    | Amplitude Modulation                         |
| APPS  | Applications                                 |
| AUX   | Auxiliary                                    |
| AVRCP | Audio/Video Remote Control Profile           |
| BMP   | Bitmap Image File                            |
| BTSA  | Bluetooth Streaming Audio                    |
| FATC  | Fully Automatic Temperature Control          |
| FM    | Frequency Modulation                         |
| HVAC  | Heating, Ventilation and Air<br>Conditioning |
| IR    | Infra-Red                                    |

#### **Table 12: Abbreviations**

| JPEG    | Joint Photographic Experts Group |
|---------|----------------------------------|
| LP      | Long Press                       |
| РВАР    | Phone Book Access Profile        |
| PNG     | Portable Network Graphics        |
| POI     | Point of Interest                |
| RDS     | Radio Data System                |
| SD Card | Secure Digital Card              |
| SP      | Single Press                     |
| USB     | Universal Serial Bus             |

210

## INDEX A

| ~ |                                |
|---|--------------------------------|
|   | ACTIVE NAV SCREEN 134          |
|   | Find Near by POI138            |
|   | From Here139                   |
|   | From Me to Here140             |
|   | Navigate To135                 |
|   | Save To My Places141           |
|   | Set as HOME141                 |
|   | Share136                       |
|   | Show on Map137                 |
|   | APPROACH LIGHTS 187            |
|   | AUDIO SETTINGS41               |
|   | Select Audio Preset(Equalizer) |
|   | Set Balance42                  |
|   | Set Bass41                     |
|   | Set Fader42                    |
|   | Set Middle41                   |
|   | Set Treble41                   |
|   | AUTO PAIRING85                 |
|   | AUTO STORE PRESETS             |
| В |                                |
|   | BLUETOOTH SETTINGS             |

| LUETOOTH SETTINGS9                         |     |  |
|--------------------------------------------|-----|--|
| Change system bluetooth display name       | .92 |  |
| Enable/Disable system bluetooth visibility | .92 |  |
| Set system bluetooth pin code              | .93 |  |

## С

| CENTRAL LOCKING OPTIONS                 | . 1 | 80 |
|-----------------------------------------|-----|----|
| Drive away locking                      | . 1 | 80 |
| Vehicle auto relock                     | . 1 | 80 |
| CLIMATE CONTROL                         | 1   | 88 |
| AC setting change popups                | . 1 | 88 |
| AC settings change options              | . 1 | 89 |
| CONNECTNEXT® INFOTAINMENT SYSTEM        | . 1 | 0  |
| Audio settings                          | . 4 | 1  |
| Control elements                        | . 1 | 1  |
| General system settings                 | . 3 | 88 |
| Key features                            | . 1 | 0  |
| Media capabilities                      | . 5 | 57 |
| Navigation Feature                      | . 1 | 10 |
| Other modes of control                  | . 1 | 6  |
| Phone capabilities                      | . 8 | 34 |
| Radio capabilities                      | . 5 | 50 |
| Reset to factory default                | . 4 | 8  |
| System ON/OFF                           | . 3 | 86 |
| System usage                            | . 2 | 29 |
| Vehicle capabilities                    | . 1 | 79 |
| Voice Recognition Feature               | . 1 | 90 |
| Volume settings 45                      |     |    |
| CONNECTNEXT® NAVIGATION                 | . 1 | 65 |
| Connect to the Infotainment System      | . 1 | 15 |
| Get Started with the Navigation Feature | . 1 | 65 |

|   | Navigation Feature Concurrences         | 173 |
|---|-----------------------------------------|-----|
|   | Navigation Options                      |     |
|   | Unlock NaviMaps Premium Functionalities | 118 |
| п |                                         |     |
| 5 | DRIVE AWAY LOCKING                      | 180 |
| Е |                                         |     |
| - | EXTERIOR LIGHTS                         | 187 |
|   | Approach lights                         |     |
| G |                                         |     |
| - | GENERAL SYSTEM SETTINGS                 | 38  |
|   | Clear personal data                     | 40  |
|   | Ciedi personal data                     | 07  |
|   | Setting date                            |     |
|   | Setting time                            |     |
| I |                                         |     |
|   | IN-CALL FUNCTIONS                       | 105 |
|   | Accept another incoming call            |     |
|   | Conduct conference call                 | 107 |
|   | End call                                | 108 |
|   | Mute the microphone                     |     |
|   | Put call on hold                        |     |
|   | Respond to IVR                          |     |
|   | Switch between calls                    |     |
|   | Switch between handset and hands-free . |     |
|   | INSTALLING NAVIGAION APPS               | 112 |
|   | Install ConnectNext Apps                |     |
|   | Install NaviMans Ann                    | 114 |
|   |                                         |     |

|   | Installing Navigation Maps114                     |
|---|---------------------------------------------------|
| Μ |                                                   |
|   | MEDIA 57                                          |
|   | Handling music tracks                             |
|   | Handling pictures75                               |
|   | Handling Video Playback                           |
|   | Overview57                                        |
|   | Play a media source60                             |
|   | Supported media sources 57                        |
|   | MEDIA SOURCE 60                                   |
|   | Connect 60                                        |
|   | Play automatically62                              |
|   | Play from a shortcut                              |
|   | Select                                            |
|   | MENU SHORTCUTS                                    |
|   | Create                                            |
|   | Delete                                            |
|   | MENU STRUCTURE 29                                 |
|   | Creating shortcuts                                |
|   | Deleting a shortcut                               |
|   | Main Menu                                         |
|   | <b>MOBILE NAV APP VS EMBEDDED NAV SYSTEMS 110</b> |
|   | MUSIC RELATED OPERATIONS 65                       |
|   | Browse                                            |
|   | Increase/decrease volume                          |
|   | Mute/un-mute volume                               |

| Pause/Play music                 | .65 |
|----------------------------------|-----|
| Perform fast forward/fast rewind | .69 |
| Play next/previous folder        | .70 |
| Play next/previous tracks        | .68 |
| Play tracks randomly             | .67 |
| Repeat track/folder              | .66 |
| Scan                             | .73 |
| View next/previous track name    | .68 |
| View track information           | .70 |
|                                  |     |

#### Ν

#### **NAVIGATING BETWEEN ON-SCREEN OBJECTS 31**

| Going to the parent menu from a submen | u 34 |
|----------------------------------------|------|
| Identifying the currently active menu  | 34   |
| Modifying the value in a range         | 34   |
| Scrolling through a menu list          | 33   |
| Selecting an on-screen object          | 31   |
| NAVIGATION FEATURE                     | 110  |
| ConnectNext Apps                       | 165  |
| Disclaimers                            | 177  |
| General Information                    | 110  |
| Installing APPs for Navigation         | 112  |
| Limitations                            | 178  |
| NaviMaps                               | 124  |
| NAVIGATION FEATURE OPTIONS             | 168  |
| Favorites                              |      |
| POI                                    |      |
|                                        |      |

| Recent                             |
|------------------------------------|
| Route 171                          |
| Setup 171                          |
| NAVIMAPS                           |
| Active NAV Screen and Options 134  |
| App Operations143                  |
| Destination Entry 129              |
| Map View Controls126               |
| Start App 125                      |
| Touch Operations124                |
| NAVIMAPS APP OPERATIONS 143        |
| Main Menu Options153               |
| Route Options143                   |
| NAVIMAPS MAIN MENU OPTIONS 153     |
| About                              |
| Close the Main Menu Options Screen |
| Manage Maps157                     |
| My Places154                       |
| My Routes                          |
| Settings 158                       |
| Take Me Home154                    |
|                                    |

## 0

| OTHER MODES OF CONTROL | 16  |
|------------------------|-----|
| IR Remote              | 21  |
| Steering Wheel         | 17  |
| OUTGOING CALL          | 100 |

Ρ

| Dial using the call list          | 103 |
|-----------------------------------|-----|
| Dial using the favorites list     |     |
| Dial using the phone book         | 101 |
| Manual dialling of phone number   | 100 |
|                                   |     |
| PAIR DEVICES                      | 85  |
| Guidelines                        | 87  |
| Troubleshooting Steps             | 87  |
| PAIRED DEVICES OPERATIONS         | 89  |
| Connect/disconnect paired devices | 90  |
| Delete paired devices             | 90  |
| View paired devices               | 89  |
| PARK ASSIST                       | 182 |
| Activation                        |     |
| Delay display stop                |     |
| Display                           |     |
| Display unavailability            | 183 |
| Retain audio                      |     |
| Volume                            |     |
| PARK ASSIST DELAY TIMER           | 185 |
| PHONE                             | 84  |
| Bluetooth settings                | 92  |
| Enable bluetooth                  | 84  |
| Functions                         | 98  |
| Handle paired devices             | 89  |
| Pair Devices                      | 85  |

|   | Phone Settings                             | 94  |
|---|--------------------------------------------|-----|
|   | PHONE FAVORITES LIST                       | 103 |
|   | Dial a favorite contact number             | 104 |
|   | Mark contact as favorite                   | 103 |
|   | View favorites list                        | 104 |
|   | PHONE FUNCTIONS                            | 98  |
|   | Accept/reject incoming calls               | 104 |
|   | Handle in-call functions                   | 105 |
|   | Make an Outgoing Call                      | 100 |
|   | View call list                             | 98  |
|   | View phone book                            | 99  |
|   | View phone details                         | 98  |
|   | PHONE SETTINGS                             | 94  |
|   | Configure automatic SMS for rejected calls | 96  |
|   | Set notifications for new SMS              | 95  |
|   | Synchronize phone book                     | 94  |
|   | PICTURE VIEWER                             | 75  |
|   | Access picture files                       | 75  |
|   | Close a picture                            | 78  |
|   | Navigate between pictures                  | 77  |
|   | Shift to Video Playback                    | 78  |
|   | PRESET                                     | 55  |
| R |                                            |     |
|   | RADIO                                      | 50  |
|   | AM/FM reception limitations                | 50  |

|   | Overview of capabilities | 50    |
|---|--------------------------|-------|
|   | RADIO BAND               | . 52  |
|   | Change radio band volume | 53    |
|   | RADIO OPERATIONS         | . 52  |
|   | Change radio band        | 52    |
|   | Handle presets           | 55    |
|   | Tune radio stations      | 53    |
|   | RADIO PRESETS            | . 55  |
|   | Auto store presets       | 55    |
|   | Browse through presets   | 56    |
|   | Play a preset            | 56    |
|   | Store presets            | 55    |
|   | ROUTE OPTIONS            | . 143 |
|   | Active Route Options     | 146   |
|   | Inactive Route Options   | 143   |
| S | ·                        |       |
|   | SAFETY GUIDELINES        | . 5   |
|   | General                  | 5     |

| General                           | J        |
|-----------------------------------|----------|
| System care and maintenance       | 6        |
| While driving                     | 6        |
| SPEED DEPENDENT VOLUME            |          |
| STARTUP VOLUME                    |          |
| SYSTEM USAGE                      |          |
| Accessing Main Menu               | 31       |
|                                   |          |
| Handling Popups                   | 35       |
| Handling Popups<br>Menu structure | 35<br>29 |

| Navigating between on-screen objects         | 31  |
|----------------------------------------------|-----|
| VEHICLE                                      | 179 |
| Climate control notifications                | 188 |
| Display vehicle setup screen                 | 179 |
| Exterior lights options                      | 187 |
| Locking/unlocking options                    | 180 |
| Park Assist                                  | 182 |
| VEHICLE AUTO RELOCK                          | 180 |
| VIDEO PLAYBACK                               | 79  |
| Access video files                           | 79  |
| Browse through videos                        | 81  |
| Close a video                                | 83  |
| Go to the Home Screen                        | 82  |
| Handle video volume                          | 81  |
| Operations                                   | 81  |
| Perform Fast Forward/Fast Rewind of videos . | 81  |
| Play next/previous video                     | 81  |
| Play/pause video                             | 81  |
| Randomly play videos                         | 81  |
| Repeat a video                               | 81  |
| Shift to Picture Viewer                      | 83  |
| VOICE RECOGNITION COMMANDS                   | 193 |
| Climate control                              | 203 |
| Common media commands                        | 198 |
| General Commands                             | 193 |

V

| Media                             | 196 |
|-----------------------------------|-----|
| Phone                             | 194 |
| Radio                             | 200 |
| VOICE RECOGNITION FEATURE         | 190 |
| Activation                        | 190 |
| Commands                          | 193 |
| Guidelines                        | 191 |
| Help                              | 192 |
| Scenarios for auto-termination    | 192 |
| Scenarios for ending activation   | 192 |
| Scenarios for ignoring activation | 191 |
| VOLUME SETTINGS                   | 45  |
| Set Aux-In gain                   | 47  |
| Set phone audio volume            | 46  |
| Set SMS read out volume           | 46  |
| Set speed dependent volume        | 45  |
| Set startup volume                | 46  |
| Set voice command volume          | 47  |
|                                   |     |

#### W

| WARRANTY CLAUSES              |    |
|-------------------------------|----|
| WAYS OF TUNING RADIO STATIONS | 53 |
| Auto tuning                   | 53 |
| Manual tuning                 | 53 |
| Scan radio stations           | 53 |